# <u>GUÍA BÁSICA DE PSPICE</u> <u>5.0</u>

Resumen extraído de "Simulación electrónica con PSPICE", editorial RA-MA. Autores: Juan D.Aguilar, Antonio Domenech y Javier Garrido.

Este documento se distribuye gratuitamente con permiso de J.D. Aguilar

# **DESCRIPCIÓN DE CIRCUITOS**

## INTRODUCCIÓN

Una de las peculiaridades de PSPICE es la forma de introducirle un circuito electrónico, ya que no trabajaremos con esquemas ni gráficos representativos del mismo. Los circuitos se describirán en ficheros de texto, formados por una serie de sentencias que enumeran todos y cada uno de los componentes, así como los análisis a realizar, forma de presentación de los resultados, formas de onda a visualizar, etc.

## NORMAS GENERALES

Los circuitos pueden ser creados con cualquier editor de textos, pero el fichero de texto no debe tener caracteres de control (como códigos relativos a los márgenes, tipo de letra, interlineado, etc.).

Normalmente, usaremos el editor de textos contenido en el entorno Control Shell, creado para PSPICE, que es fácil de utilizar e interactivo con el propio simulador.

Para una correcta descripción del circuito, seguiremos estos pasos:

- 1) En primer lugar, hemos de hacer sobre el papel un esquema del circuito que queremos someter a estudio. El esquema ha de estar completamente definido: es decir, con los valores de todos sus componentes.
- A continuación daremos a cada nudo del circuito un nombre (que generalmente será un número), sin tener que seguir ningún orden especial. Solamente hay que tener en cuenta que el nudo correspondiente a tierra será siempre el número cero.
- 3) Seguidamente daremos a cada elemento del circuito un nombre o un número (sin tener en cuenta los números de los nudos), que nos servirá para hacer referencia a dicho elemento.
- 4) Por último realizaremos la descripción del circuito conforme a las normas de PSPICE.

Veamos un ejemplo de descripción de un circuito con el siguiente esquema:

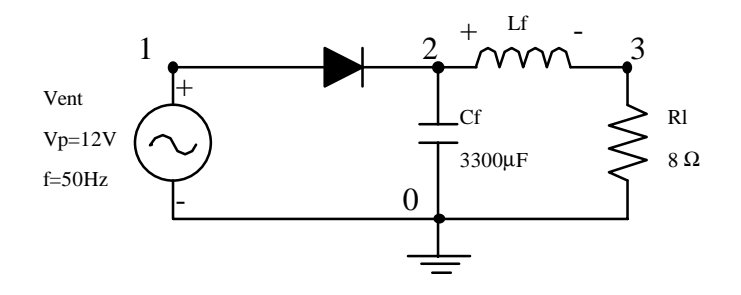

En el esquema, todos los componentes tienen su correspondiente nombre y valor. Igualmente, se puede apreciar que se han numerado los nudos de conexión entre los elementos. La descripción de este circuito sería la mostrada a continuación:

CIRCUITO RECTIFICADOR.

\* TENSIÓN DE ENTRADA, COLOCADA ENTRE LOS NUDOS 1 Y TIERRA, QUE GENERA UNA \* SEÑAL SINUSOIDAL CON UNA TENSIÓN DE OFFSET NULA, UNA AMPLITUD DE 12 VOLTIOS \* DE PICO Y UNA FRECUENCIA DE 50Hz VENT 1 0 SIN(OV 12V 50HZ) \* ELEMENTOS ACTIVOS DEL CIRCUITO \* DIODO RECTIFICADOR 1N4148, COLOCADO ENTRE LOS NUDOS 1 Y 2 (EN EL ORDEN \* ÁNODO, CÁTODO) D1N4148; **DIODO RECTIFICADOR** DR 1 2 \* ELEMENTOS PASIVOS DEL CIRCUITO \* CONDENSADOR CF COLOCADO ENTRE EL NUDO 2 Y MASA, DE UN VALOR DE 3300uF CF 2 0 3300UF; CONDENSADOR DE FILTRO \* BOBINA LF COLOCADA ENTRE LOS NUDOS 2 Y 3, DE UN VALOR DE 50mH **BOBINA DE FILTRO** LF 2 3 50MH: \* RESISTENCIA RL COLOCADA ENTRE EL NUDO 3 Y MASA, DE UN VALOR DE 8 OHM RL 3 0 80HM; **RESISTENCIA DE CARGA** \* FINAL DEL CIRCUITO .END

Si bien aún no se ha visto cómo se introducen los diferentes elementos en la definición de un circuito, se puede ver en un principio que se hace de una forma bastante lógica y coherente. Además, en la descripción anterior se han incluido una serie de comentarios aclaratorios, son las líneas que comienzan con un asterisco (\*) y el texto incluido al final de las sentencias (el cual siempre ha de ir precedido por un ; -punto y coma-); lógicamente, es opcional incluir estos comentarios en la propia descripción, sólo tienen carácter informativo para el usuario.

Aquí tenemos una lista de reglas sobre los ficheros de texto que describen los circuitos:

- 1) La primera línea será siempre el título y/o comentario del circuito.
- 2) La última línea será la sentencia .END (de final), si bien en el editor de Control Shell no es necesaria incluirla.
- 3) Las líneas que sean un comentario deben empezar con un asterisco (\*).
- 4) Las líneas que sean una continuación de la sentencia de la línea anterior deben empezar con un signo de suma (+).
- 5) El orden de las líneas que describen el circuito no importa, excepto para el título, definiciones de subcircuitos, la sentencia .OPTIONS (de opciones) con el parámetro NOECHO (que se estudia más adelante) y la línea con la sentencia .END.
- 6) PSPICE no diferencia letras mayúsculas de minúsculas, por lo que podemos utilizar cualquiera de ellas.
- 7) Para separar los distintos parámetros de una sentencia, podemos utilizar espacios, tabuladores o comas, que son equivalentes y no importa cuántos se usen.

La descripción del circuito ha de ser un fichero capaz de encajar en la memoria RAM durante todos los análisis. Si esto no fuera posible, hay dos opciones:

- Aumentar al máximo la memoria convencional libre proporcionada por el sistema operativo.
- Dividir el circuito en varias partes y analizarlas por separado. Para analizar varios circuitos, podemos crear un fichero que los contenga a todos (cada uno con su título y sentencia .END correspondientes). Al analizar dicho fichero, se analizarán todos los circuitos consecutivamente, igual que si los hubiésemos analizado por separado.

## NOMBRES DE LOS ELEMENTOS Y NUDOS DE CONEXIÓN

Los nombres de los elementos deben comenzar con una letra (que identifica el tipo de elemento al que pertenecen) seguidos del nombre del elemento en sí, pudiendo ser letras, números o los caracteres \$, \_, \*, /, %, y aunque pueden tener hasta 131 caracteres de longitud, es aconsejable no superar los 8.

| ELEMENTO DEL CIRCUITO                             | SÍMBOLO | MODELO          |
|---------------------------------------------------|---------|-----------------|
| Resistencias.                                     | R       | RES             |
| Condensadores.                                    | С       | CAP             |
| Bobinas.                                          | L       | IND             |
| Acoplamientos magnéticos (transformadores).       | K       | CORE            |
| Interruptores controlados por tensión.            | S       | VSWITCH         |
| Interruptores controlados por intensidad.         | W       | ISWITCH         |
| Diodos.                                           | D       | D               |
| Transistores bipolares.                           | Q       | NPN, PNP o LPNP |
| Transistores de efecto de campo JFET.             | J       | NJF o PJF       |
| Transistores de efecto de campo MOSFET.           | Μ       | NMOS o PMOS     |
| Transistores de efecto de campo GaAsFET.          | В       | GASFET          |
| Fuentes de tensión independientes.                | V       |                 |
| Fuentes de intensidad independientes.             | Ι       |                 |
| Fuentes de tensión controladas por tensión.       | Е       |                 |
| Fuentes de intensidad controladas por intensidad. | F       |                 |
| Fuentes de intensidad controladas por tensión.    | G       |                 |
| Fuentes de tensión controladas por intensidad.    | Н       |                 |

Los nudos no han de ser obligatoriamente números enteros, pueden ser cualquier cadena alfanumérica, como los nombres. El nudo 0 (cero) está predefinido y es el correspondiente a tierra. Hay que remarcar que la numeración de los nudos no ha de seguir ningún orden especial.

## VALORES DE LOS ELEMENTOS

Los valores de los componentes los escribiremos en notación de punto flotante estándar ( ej.  $1E-3 = 1 \times 10^{-3}$ ), y opcionalmente con sufijos multiplicadores y escala (unidos al valor sin dejar espacios intermedios).

Estos son los sufijos multiplicadores reconocidos por PSPICE:

| $F=10^{-15}$       | $P=10^{-12}$              | N=10 <sup>-9</sup> |
|--------------------|---------------------------|--------------------|
| U=10 <sup>-6</sup> | MIL=25.4x10 <sup>-6</sup> | M=10 <sup>-3</sup> |
| K=10 <sup>3</sup>  | MEG=10 <sup>6</sup>       | G=10 <sup>9</sup>  |
|                    | T=10 <sup>12</sup>        |                    |

Estos sufijos multiplican el número que les precede inmediatamente. Cualquier otro sufijo añadido (como V, A, etc.) será ignorado por PSPICE, no teniendo efecto alguno.

Los sufijos para las unidades normalmente utilizados son:

| $\mathbf{V} = \mathbf{voltios}$ | A = amperios | HZ = hertzios |
|---------------------------------|--------------|---------------|
| OHM = ohmios                    | H = henrios  | F = faradios  |
|                                 | DEG = grados |               |

Hay que hacer notar que PSPICE admite como sufijo multiplicador la letra F (que multiplica el valor que le precede por un facto de  $10^{-15}$ ). Así, si al definir un condensador le damos un valor de 0.001F, éste para PSPICE no será de 0.001 faradios, sino de  $0.001 \times 10^{-15}$  faradios.

## PARÁMETROS

En ciertas aplicaciones es conveniente usar parámetros globales (es decir, una variable), en lugar de valores numéricos; así, al darle un valor a un determinado parámetro, este valor aparecerá en todos los lugares donde esté ese parámetro.

Los parámetros pueden ser definidos usando la sentencia .PARAM (cuya sintaxis se estudiará más adelante), y serán globales a todo el circuito, incluidos los subcircuitos; es decir, se podrán utilizar en la definición de componentes en todo el circuito.

Para definir parámetros locales, válidos sólo dentro de un subcircuito, habrá que hacerlo cuando se defina el subcircuito (esto es, en la misma sentencia) y darles un valor por defecto a cada uno. A la hora de llamar al subcircuito para insertarlo en el circuito principal, se podrán cambiar los valores por defecto de los parámetros locales. Incluso el valor de un parámetro puede ser otro parámetro.

Cuando un valor numérico es sustituido por un parámetro, este se escribirá entre llaves, {PARÁMETRO}.

Por ejemplo, si las resistencias R3 y R5 de un circuito dado tienen el mismo valor (digamos  $1K\Omega$ , podemos definirlas mediante las sentencias:

R3 4 6 1K; Resistencia colocada entre los nudos 4 y 6, de valor 1K. R5 3 8 1K; Resistencia colocada entre los nudos 3 y 8, de valor 1K.

o bien, utilizando un parámetro, podemos definirlas mediante:

R3 4 6 {CARGA} R5 3 8 {CARGA} .PARAM CARGA=1K; Definición del parámetro con su valor correspondiente.

## **EXPRESIONES**

Además de por parámetros, los valores de los elementos se pueden sustituir por expresiones aritméticas que pueden contener parámetros.

Siguiendo el ejemplo del apartado anterior, si la resistencia R4 tiene un valor de  $4K\Omega$ , se puede definir como:

R4 7 10 {4\*CARGA}; Resistencia colocada entre los nudos 7 y 10, de valor 4K.

Las expresiones pueden ser usadas en lugar de los valores numéricos, en la descripción del circuito, en los siguientes casos:

- En los valores de todos los parámetros de los modelos.
- En los valores de todos los parámetros de los componentes, excepto los parámetros TC1 y TC2 (coeficientes de temperatura) de una resistencia si están definidos en la misma línea (con la sentencia R) que la resistencia y no con una sentencia .MODEL (usada para definir los modelos de los elementos).
- En los valores de todos los parámetros de las fuentes independientes de voltaje e intensidad, excepto para las fuentes definidas por tramos.

• En los valores de las sentencias .IC y .NODESET, usadas para establecer las condiciones iniciales del punto de trabajo del circuito.

Pero no podemos usar expresiones en los siguientes casos:

- En sustitución de los coeficientes de los polinomios que definen el valor de las fuentes de tensión e intensidad controladas no lineales.
- En lugar de los nombres/números de los nudos.
- En el lugar de los valores numéricos en las sentencias de realización de análisis del circuito.

Las expresiones deben tener una longitud máxima de una línea de texto y pueden tener contener las operaciones básicas de suma (+), resta (-), multiplicación (\*) y división (/) además de los paréntesis necesarios y las funciones mostradas en la siguiente tabla:

| FUNCIÓN   | COMENTARIO                                   |
|-----------|----------------------------------------------|
| ABS(X)    | Valor absoluto de X.                         |
| SQRT(X)   | Raíz cuadrada de X.                          |
| EXP(X)    | Función e <sup>x</sup> .                     |
| LOG(X)    | Logaritmo en base e de X, $ln(X)$ .          |
| LOG10(X)  | Logaritmo en base 10 de X, log(X).           |
| PWR(X,Y)  | Función $ \mathbf{X} ^{\mathbf{Y}}$ .        |
| SIN(X)    | Función sen(X), expresado X en radianes.     |
| COS(X)    | Función cos(X), expresado X en radianes.     |
| TAN(X)    | Función tg(X), expresado X en radianes.      |
| ATAN(X)   | Función arctg(X), con resultado en radianes. |
| ARCTAN(X) | Función arctg(X), con resultado en radianes. |

Además de estas funciones, podemos definir otras nuevas con la sentencia .FUNC (función) para incluirlas en las expresiones (lo cual nos permite aumentar la longitud de las mismas). Así, por ejemplo, para definir una función llamada MED(X,Y), encargada de calcular el valor medio (media aritmética) de los valores X e Y, la definiríamos mediante:

.FUNC MED(X,Y) (X+Y)/2

El número máximo de variables que puede contener una función es de 10.

Las expresiones son evaluadas para conocer su valor antes de realizar los análisis y recalculadas con los nuevos valores de los parámetros si existen análisis en continua y/o análisis paramétrico.

## MODELOS

En PSPICE es muy frecuente el empleo de modelos, que se utilizan para definir el valor de los distintos parámetros de los elementos usados en el circuito. Si bien se pueden definir modelos para todos los elementos, en algunos casos su uso es opcional y en otros es obligado. Así, para los elementos pasivos, los modelos son opcionales, y para los elementos semiconductores son necesarios, aunque todos los parámetros de los modelos tienen asignado un valor por defecto, que será el usado por PSPICE en caso de que no le asignemos otro.

Para la descripción de los modelos de los diferentes componentes del circuito se utiliza la sentencia .MODEL, en la cual se define el valor de los parámetros de los distintos elementos disponibles en PSPICE. La sintaxis general de la sentencia es:

.MODEL (nombre) (tipo)( (parámetro del modelo = valor (tolerancia)\* )

El término con (\*) es opcional, los valores entre doble paréntesis significan que hay que escribirlos entre paréntesis. ejemplo: EJ ((valor1), (valor2)) se escribe como: EJ (valor1), (valor2).

El término (nombre) es el que le asignamos al modelo en cuestión, y debe comenzar con una letra. El término (tipo) hace referencia a la clase de elemento a la que corresponde el modelo, y puede ser uno de los mostrados en la siguiente tabla:

| <b>TIPO DE MODELO</b> | ELEMENTO CORRESPONDIENTE                          |
|-----------------------|---------------------------------------------------|
| CAP                   | Condensadores.                                    |
| IND                   | Bobinas.                                          |
| RES                   | Resistencias.                                     |
| D                     | Diodos.                                           |
| NPN                   | Transistores bipolares NPN.                       |
| PNP                   | Transistores bipolares PNP.                       |
| LPNP                  | Transistores bipolares de estructura lateral PNP. |
| NJF                   | Transistores de unión FET de canal N.             |
| PJF                   | Transistores de unión FET de canal P.             |
| NMOS                  | Transistores MOSFET de canal N.                   |
| PMOS                  | Transistores MOSFET de canal P.                   |
| GASFET                | Transistores GaAsFET de canal N.                  |
| VSWITCH               | Interruptores controlados por tensión.            |
| ISWITCH               | Interruptores controlados por intensidad.         |

En la descripción del circuito pueden existir varios modelos para el mismo (tipo) de elementos, por lo que deberán tener un (nombre) distinto. Cada (tipo) de modelo, correspondiente a una clase de elementos, tiene sus propios parámetros, los cuales tienen asignado un valor por defecto, por lo que podemos usar ese valor o bien darle uno diferente, si bien no es necesario cambiar el valor de todos los parámetros.

También podemos asignar una valor opcional de (tolerancia)\* que PSPICE utilizará para realizar el análisis de Monte Carlo y el de pero de los casos. La tolerancia puede venir asignada con el término DEV o con LOT.

## **EJEMPLOS:**

Definir un modelo, llamado RMAX, correspondiente a una serie de resistencias, en el que los parámetros de las mismas tengan unos valores de R=1.5, TC1=0.02 y TC2=0.005:

.MODEL RMAX RES(R=1.5 TC1=0.002 TC2=.005)

Definir un modelo, llamado DNOM, correspondiente a un diodo, en el que se utilicen los valores por defecto de todos los parámetros:

#### .MODEL DNOM D

Definir un modelo, llamado CFIL, correspondiente a unos condensadores, en el que el coeficiente multiplicador del valor de los mismos, es decir el parámetro C, tenga un valor de 1 y una tolerancia del tipo DEV del 5%:

.MODEL CFIL CAP(C=1 DEV=5%)

## DEFINICIÓN DE SUBCIRCUITOS

Para definir un subcircuito dentro del circuito principal de trabajo, utilizaremos la sentencia .SUBCKT, que tiene la siguiente sintaxis:

.SUBCKT (nombre) (nudos)\* PARAMS:\* (nombre)\* = (valor)\*

El asterisco (\*) indica que estos valores son opcionales.

El término (nombre), que debe comenzar por una letra, será el que le asignemos al subcircuito, y a través del cual podremos hacer referencia posteriormente al subcircuito.

En el lugar del término (nudo)\*, hemos de listar los nudos internos del subcircuito, que serán los terminales de conexión con el exterior, a través de los cuales lo conectaremos a nuestro circuito principal.

El término PARAMS: nos permite definir unos parámetros (es decir, unas variables), con sus respectivos valores por defecto, que podemos utilizar en la descripción del subcircuito como sustitutos de los valores de algunos elementos. Posteriormente podremos cambiar el valor de esos parámetros en la sentencia de colocación de subcircuitos, lo que equivaldrá a cambiar el valor de los componentes que dependen de esos parámetros.

La definición de un subcircuito ha de finalizar siempre con la sentencia .ENDS. Todas las sentencias colocadas entre .SUBCKT y .ENDS serán consideradas por PSPICE como pertenecientes al subcircuito, no teniendo ninguna relación con las del circuito principal. Esto quiere decir que puede haber nudos y elementos en los subcircuitos con el mismo nombre que en el circuito principal sin problemas de confusión, ya que para referirnos posteriormente a un componente o nudo de un subcircuito utilizaremos su nombre expandido.

Para insertar un subcircuito (bien sea de la librería o que esté definido en nuestro propio circuito) en el circuito principal de trabajo, lo llamaremos con la sentencia X (que al igual que los nombres expandidos la veremos en el apartado siguiente), lo que equivale a colocarlo como si fuese un único elemento.

La descripción de un subcircuito puede contener únicamente sentencias de definición de elementos y sus respectivos modelos con la sentencia .MODEL.

Hay que resaltar que los nudos, elementos y modelos de un subcircuito tienen carácter local, por lo que no importa si tienen igual nombre que los del circuito principal.

## **EJEMPLO:**

Definir un subcircuito, al que hemos llamado FILTRO, que tenga dos terminales de entrada, correspondientes a sus nudos 6 y 3, y dos terminales de salida, correspondientes a sus nudos 23 y 7. Igualmente, en el subcircuito habrá una resistencia, R1, cuyo valor nos interesa poder modificar cada vez que coloquemos el subcircuito, para lo cual le hemos asignado el parámetro GANANCIA, que en un principio tiene un valor por defecto de 1K:

.SUBCKT FILTRO 6 3 23 7 PARAMS:GANANCIA=1K ... Definición de los elementos del subcircuito. \*\* La definición de la resistencia que podemos variar podría \* ser algo como: R1 4 5 {GANANCIA} ..... .ENDS

## NOMBRES ALFANUMÉRICOS DE NUDOS Y NOMBRES EXPANDIDOS

Como tanto los nombres de los componentes como los nudos del circuito pueden ser cadenas alfanuméricas, a veces puede ser difícil distinguirlos. Así en PSPICE es usual utilizar el siguiente convenio: cuando una cadena alfanumérica se refiere a un nudo y no al nombre de un elemento o componente la escribiremos entre corchetes [] para reconocerla. Aunque lo normal, para evitar este problema, es nombrar los nudos con un número.

Para introducir en nuestro circuito un subcircuito ya definido como si fuese un único componente, hemos de utilizar la sentencia:

X(nombre) (nudos)\* (subcircuito) PARAMS:\* (nombre)\* = (valor)\*

El asterisco (\*) indica que estos valores son opcionales.

El término (nombre) es el que le queremos asignar al subcircuito en esta ocasión (como, por ejemplo, U1, A1, etc.), y el término (subcircuito) es el nombre dado al subcircuito en su definición con la sentencia .SUBCKT. Debe haber el mismo número de nudos en la llamada del subcircuito que en su definición.

Esta sentencia inserta en los (nudos)\* de nuestro circuito el subcircuito al que llamamos como si fuera un único elemento, de forma que se conectarán eléctricamente los nudos del circuito principal (definidos en la sentencia X) a los nudos del subcircuito (definidos en la sentencia .SUBCKT) en el orden en que están enumerados; es decir, el primero con el primero, el segundo con el segundo, y así sucesivamente.

Esto nos permite definir un conjunto de elementos como un bloque y utilizarlo varias veces con una sola sentencia X(nombre), sin tener que volverlo a definir componente a componente.

El término PARAMS: nos permite asignar valores a los parámetros del subcircuito en el momento de llamarlo. Las llamadas a subcircuitos pueden estar anidadas; así, dentro de una definición de un subcircuito se puede llamar a otro subcircuito, etc.

## **EJEMPLO:**

Supongamos un subcircuito del apartado anterior, llamado FILTRO, al que llamaremos en este caso U1, de forma que la entrada está conectada a los nudos 2 y 3 del circuito principal, y la salida, a los nudos 14 y 15. Además, la resistencia R1 del subcircuito, que tenía asignado el parámetro GANANCIA, ha de tener un valor de 5K:

XU1 2 3 14 15 FILTRO PARAMS:GANANCIA=5K

Los nombres expandidos se pueden usar para referirse a nudos y componentes pertenecientes a subcircuitos. Estarán formados por el nombre del nudo/componente y un prefijo referido al nombre del subcircuito dado en la sentencia de llamada o colocación; por ejemplo, si llamamos a un subcircuito con la sentencia **X2**, la resistencia R3 perteneciente al mismo responderá bajo el nombre expandido de X2.R3. En este caso, para ver la caída de tensión o intensidad que circula por esta resistencia, nos referiremos a ella por su nombre expandido. Aquí también se aplica la regla mencionada al principio para los corchetes.

## NUDOS GLOBALES

Tenemos la posibilidad de definir en nuestro circuito nudos globales (genéricos) para todo el circuito (incluido los subcircuitos). Esto se realiza con la sentencia:

## .GLOBAL (nudo)

Podemos acceder a este nudo, es decir conectar el terminal de un elemento a él, desde cualquier lugar. Un ejemplo de nudo global es el nudo 0 (cero), correspondiente a tierra.

Así, definir un nudo global que puede ser útil en ciertos casos es una tarea que hemos de tratar con cuidado, pues puede provocar conexiones no deseadas, y consecuentemente, resultados erróneos. Si, por ejemplo, definimos el nudo 5 como nudo global y utilizamos en nuestro circuito un componente de la librería PSPICE como un amplificador operacional que está definido como un subcircuito, es probable que en la definición de éste exista un nudo llamado 5, con lo que éste será el mismo nudo que el definido por nosotros, y los componentes del operacional conectados a ese nudo 5 estarán conectados a nuestro nudo global 5 (pues en realidad serán un único nudo).

Para evitar este problema, hemos de utilizar un convenio a la hora de definir nudos globales; así, por ejemplo, cualquier nudo global debería ser llamado con un nombre que comience con los caracteres \$G\_. Lógicamente los demás nudos no deben ser llamados de esta forma, para evitar conexiones indeseadas.

## **EJEMPLO:**

Definir como nudo global el llamado \$G\_3:

.GLOBAL \$G\_3

## ASIGNACIÓN DE CONDICIONES INICIALES

## Sentencia .IC

La sentencia .IC se usa para establecer las condiciones iniciales para el punto de trabajo, tanto de pequeña señal como para el análisis transitorio. La sintaxis de la sentencia es:

.IC V(nudo) = valor

El (valor) es una tensión asignada al (nudo) durante el cálculo del punto de trabajo. Una vez calculado el mismo, durante el análisis transitorio la tensión del (nudo) puede ir variando, dependiendo de las fuentes del circuito. Esta sentencia de establecimiento de condiciones iniciales no afecta al análisis .DC.

## **EJEMPLO:**

Definir unas condiciones iniciales para el circuito, de forma que la tensión de los nudos 2, 20 y 4 sean 4V, 0V y -1.3V, respectivamente, una vez calculado el punto de trabajo:

.IC V(2)=4 V(20)=0 V(4)=-1.3

## Sentencia .NODESET

La sentencia .NODESET se utiliza para ayudar a PSPICE a encontrar el punto de trabajo del circuito, dándole unos valores aproximados de las tensiones de algunos nudos. La sintaxis de la sentencia es:

.NODESET V(nudo)= valor

Las tensiones asignadas a los nudos en la sentencia .NODESET se usarán para el cálculo del punto de trabajo de pequeña señal, del análisis transitorio y para el primer análisis .DC (en caso de haberlo incluido).

En caso de existir en la descripción del circuito sentencias .IC y .NODESET, estas últimas serán ignoradas por PSPICE y sólo tendrá en cuenta las .IC.

#### **EJEMPLO:**

Definir unas condiciones iniciales de tensión de 7V y -4.5V para los nudos 4 y 6 respectivamente, de forma que ayuden a PSPICE a encontrar el punto de trabajo del circuito (lo cual no quiere decir que, una vez calculado el punto, éstas sean las tensiones finales de esos nudos, sino que son una aproximación):

.NODESET V(4)=7 V(6)=-4.5

## **OPCIONES DISPONIBLES PARA LA SIMULACIÓN**

Para configurar las distintas opciones en PSPICE, que nos permitirán un mayor control sobre la simulación de los circuitos, utilizaremos las sentencia:

.OPTIONS (opción) (opción = valor)

LA sentencia .OPTIONS se usa para establecer todas las opciones, límites y parámetros de control para los distintos análisis, incluido el formato (anchura) del fichero de salida de resultados.

Las opciones se listan en cualquier orden. Hay dos tipos de opciones: las que tienen valor numérico y las que no lo tienen. Las opciones sin valor son banderas o indicadores de varios tipos que se activan con sólo mencionarlos.

Las sentencias .OPTIONS se acumulan; es decir, si hay varias, tienen el mismo efecto que una sola que fuese equivalente (donde estuvieran todas las opciones juntas). Si la misma opción aparece varias veces, sólo el último valor será usado por PSPICE.

A continuación veremos una lista de las opciones sin valor numérico disponibles. Su valor por defecto es estar desactivadas; para activarlas sólo hemos de nombrarlas en la sentencia .OPTIONS:

| OPCIÓN  | SIGNIFICADO                                                                               |
|---------|-------------------------------------------------------------------------------------------|
| ACCT    | Presenta un sumario e información al final de todos los análisis en el fichero de salida. |
| EXPAND  | Lista los componentes incluidos en los subcircuitos.                                      |
| LIBRARY | Lista las líneas usadas de las librerías.                                                 |
| LIST    | Presenta un sumario de los elementos del circuito.                                        |
| NOBIAS  | Suprime la presentación de las tensiones de los nudos del punto de trabajo.               |
| NODE    | Presenta un sumario de las conexiones del circuito.                                       |

| NOECHO | Suprime la descripción del circuito en el fichero de salida.                               |
|--------|--------------------------------------------------------------------------------------------|
| NOMOD  | Suprime el listado de los parámetros de los modelos y valores actualizados de temperatura. |
| NOPAGE | Suprime los saltos de página para cada sección del fichero de salida.                      |
| OPTS   | Lista el valor de todas las opciones.                                                      |
| WIDTH  | Establece el ancho del fichero de salida a 80 o 132 columnas.                              |

En caso de incluir en la descripción del circuito la sentencia .OPTIONS con la opción NOECHO, se colocará al principio del fichero, tras la línea de título, para que realice adecuadamente su función.

Pasamos ahora a las opciones que tienen valores numéricos. Todas ellas tienen asignado un valor por defecto en PSPICE, pero nosotros podemos cambiar ese valor si lo estimamos oportuno. Para ello, hemos de utilizar la sentencia .OPTIONS con el nombre de la opción en cuestión seguido del nuevo valor que le vamos a asignar. En la siguiente tabla se muestran estas opciones con su significado y valor por defecto:

| OPCIÓN | SIGNIFICADO                                                            | VALOR POR             |
|--------|------------------------------------------------------------------------|-----------------------|
| ABSTOL | Máxima precisión para las intensidades.                                | 1 pA                  |
| CHGTOL | Máxima precisión para las cargas.                                      | 0.01 pC               |
| CPTIME | Tiempo permitido a la CPU para esta simulación.                        | 1E+6 Sg               |
| DEFAD  | Área del drenador para los MOSFET por defecto.                         | $0 \text{ m}^2$       |
| DEFAS  | Área del surtidor para los MOSFET por defecto.                         | $0 \text{ m}^2$       |
| DEFL   | Longitud para los MOSFET por defecto.                                  | 100 µm                |
| DEFW   | Anchura para los MOSFET por defecto.                                   | 100 µm                |
| GMIN   | Mínima conductancia usada por cualquier rama.                          | 1E-12 Ω <sup>-1</sup> |
| ITL1   | Límite de iteraciones para el cálculo del punto de trabajo DC.         | 40                    |
| ITL2   | Límite de iteraciones para el cálculo del punto de trabajo DC con      | 20                    |
|        | aproximaciones iniciales.                                              |                       |
| ITL4   | Límite de iteraciones para calcular un punto del análisis transitorio. | 10                    |
| ITL5   | Límite total de iteraciones para el análisis del transitorio.          | 5000                  |
| LIMPTS | Máximo valor de puntos para una tabla de valores o representación      | $\infty$              |
|        | gráfica por puntos.                                                    |                       |
| NUMDGT | Número de dígitos en las tablas de valores.                            | 4                     |
| PIVREL | Magnitud relativa en la resolución de matrices.                        | 1E-3                  |
| PIVTOL | Magnitud absoluta en la resolución de matrices.                        | 1E-13                 |
| RELTOL | Precisión relativa para tensiones e intensidades.                      | .001                  |
| TNOM   | Temperatura nominal por defecto en °C.                                 | 27 °C                 |
| TRTOL  | Factor de error por truncamiento.                                      | 7                     |
| VNTOL  | Máxima precisión para tensiones.                                       | 1 μV                  |

## **EJEMPLOS:**

Establecer para los diferentes análisis a realizar en el circuito las siguientes condiciones: suprimir la descripción del circuito en el fichero de salida, suprimir el listado de los parámetros de los modelos, asignar una longitud para los MOSFET de 12µm y asignar una anchura para los MOSFET de 8µm:

.OPTIONS NOECHO NOMOD DEFL=12U DEFW=8U

Establecer para la simulación del circuito las siguientes opciones: generar un listado en el fichero de salida de los componentes incluidos en los subcircuitos, establecer una precisión relativa para las tensiones e intensidades de un 1% y establecer un número de iteraciones para el análisis transitorio de 50000:

.OPTIONS EXPAND RELTOL=.01 ITL5=50000

## **INCLUIR UN FICHERO EN EL CIRCUITO**

La sentencia .Inc se usa para insertar el contenido de otro fichero en la descripción de nuestro circuito de trabajo. Tiene la siguiente sintaxis:

.INC (nombre del fichero)

El término (nombre del fichero) es el nombre del fichero cuyo contenido queremos insertar. Este fichero puede contener sentencias de todo tipo, excepto línea de título (pues ésta ha de estar en el circuito principal) y la sentencia de final .END.

Incluir un fichero en la descripción del circuito de trabajo equivale a escribir el texto que contiene dicho fichero en nuestro circuito.

## **EJEMPLO:**

Incluir en la descripción del circuito el contenido del fichero de texto llamado FUNCION.TXT (en el que tenemos definidas una serie de funciones):

.INC FUNCION.TXT

## UTILIZACIÓN DE LIBRERIAS

Para hacer referencia a un fichero librería en la descripción del circuito, utilizaremos la sentencia .LIB, con la siguiente sintaxis:

.LIB (nombre de librería)

En una librería será donde están definidos los modelos de los componentes comerciales, como diodos, transistores, etc., y también subcircuitos que simulan elementos más complejos, como amplificadores operacionales, tiristores, etc. Una librería sólo puede contener sentencias .MODEL, definiciones de subcircuitos, algún comentario y sentencias .LIB que, a su vez, hacen referencia a otras librerías.

En lugar del término (nombre de librería) tenderemos que especificar el nombre completo de la librería (incluida la extensión del fichero). Si la librería no se encuentra en el directorio actual hay que especificar la ruta completa.

Entre las librerías de PSPICE hay que destacar la NOM.LIB, que no es una librería propiamente dicha (pues no contiene modelos de elementos ni subcircuitos), pero que hace referencia a todas las demás librerías suministradas por el programa. Si en un momento dado queremos utilizar un componente y no recordamos en qué librería se encuentra definido, podremos hacer referencia a la librería NOM.LIB, con lo que PSPICE irá buscando el componente por todas las librerías hasta encontrarlo.

Si se omite en la sentencia .LIB el nombre del fichero librería, entonces PSPICE buscará el fichero NOM.LIB.

## TIPOS DE FICHEROS

Durante una sesión normal de trabajo irán apareciendo en el disco ficheros con el mismo nombre (el del circuito en cuestión), pero con diferentes extensiones; así, nos encontraremos con los siguientes tipos:

- Ficheros con extensión .CIR: Son los que contienen la descripción de los circuitos, es decir el listado de los componentes con sus conexiones, así como las sentencias de definición de los análisis a realizar en el circuito. Estos ficheros han de tener formato ASCII, y son los que crea el propio usuario con cualquier editor de textos, o con el incluido en el Control Shell.
- Ficheros con extensión .OUT: Contienen los resultados de los análisis efectuados en un circuito tras ser simulado con PSPICE. Tienen igualmente formato ASCII, y son generados automáticamente por el propio simulador.
- Ficheros con extensión .DAT: Almacenan la información necesaria para poder visualizar las diferentes formas de onda del circuito, tras su análisis, con el analizador gráfico Probe. Tienen formato binario, y son generados automáticamente por PSPICE.
- Ficheros con extensión .CBK: Son copias de seguridad de los ficheros .CIR, que genera el editor de textos de la interfaz Control Shell.
- Ficheros con extensión .CFG: Contienen información referente a los análisis que hemos seleccionado para el circuito, siempre y cuando estemos realizando la descripción del mismo mediante el Control Shell. Son generados de forma automática por el Control Shell para su propio uso.
- Ficheros con extensión .CMD: Estos son los ficheros de mandatos y de bitácora. Los archivos de bitácora pueden ser generados por el editor de estímulos Stmed, por el analizador gráfico Probe o por el generador de modelos Parts durante una sesión de trabajo con dichos programas, de forma que en el archivo se almacenan todos los pasos que se han realizado en dicha sesión. Posteriormente podemos utilizar esos ficheros de bitácora como ficheros de mandatos, de forma que Stmed, Probe o Parts sigan los pasos que hay almacenados en dicho archivo, reproduciendo la sesión de trabajo almacenada.

Además de estos ficheros, que guardan relación directa con el circuito de trabajo, existen en PSPICE otros ficheros de interés, como son:

- Ficheros de extensión .LIB: Son los ficheros librería suministrados en el paquete de software, y contienen los modelos o subcircuitos equivalentes de gran cantidad de componentes comerciales.
- Ficheros con extensión .IND: Cada librería de componentes tiene su correspondiente fichero índice, el cual ayuda a PSPICE a encontrar rápidamente el elemento buscado dentro de la librería.
- Ficheros con extensión .DEV: Son los ficheros de configuración donde se almacenan las características técnicas de nuestro equipo, como pueden ser el tipo de tarjeta gráfica y la impresora.

# SENTENCIAS DE DESCRIPCIÓN DE LOS ELEMENTOS

Cada elemento está representado en la descripción del circuito con una sentencia en una o más líneas (son las que comienzan por una letra).

La primera letra indica el tipo de componente (resistencia, condensador, diodo, etc.) y el resto de la línea nos da la información de ese componente (nombre, nudos de conexión, valor, nombre del modelo si es necesario y demás parámetros para la correcta definición del elemento).

Algunos componentes permiten asignarles un modelo y para otros es obligatorio. Un modelo es una forma de especificar los valores de los parámetros de un determinado elemento, como pueden ser los coeficientes de temperatura, etc.

El orden de los componentes en la definición del circuito no es importante, aunque para una mejor comprensión podemos agruparlos según el tipo (resistencias, condensadores, transistores, etc.). Las conexiones entre los componentes vienen determinadas por los nudos a los que van conectados.

## **ELEMENTOS PASIVOS**

Los elementos pasivos disponibles en PSPICE son: resistencias, condensadores, bobinas y transformadores. Estos componentes se definen con las letras **R**, **C**, **L** y **K**, respectivamente.

## **Resistencias**

Para insertar una resistencia en la descripción del circuito utilizaremos la sentencia:

R(nombre) (nudo+) (nudo-) (modelo)\* (valor) TC=(tc1),(tc2)\*

Opcionalmente las resistencias pueden tener un modelo. En caso de incluirlo, para definir los parámetros de las mismas, utilizaremos la sentencia:

.MODEL (modelo) RES( (parámetro del modelo = valor)\* )

El asterisco (\*) indica que este valor es opcional, este símbolo se utilizará en la nomenclatura de todos los componentes que restan.

En la siguiente tabla podemos ver los distintos parámetros del modelo de la resistencia, así como su significado y valor por defecto con unidades:

| PARÁMETRO | SIGNIFICADO                             | VALOR             |
|-----------|-----------------------------------------|-------------------|
| R         | Coeficiente multiplicador.              | 1                 |
| TC1       | Coeficiente lineal de temperatura.      | 0°C <sup>-1</sup> |
| TC2       | Coeficiente cuadrático de temperatura.  | 0°C <sup>-2</sup> |
| TCE       | Coeficiente exponencial de temperatura. | 0° % / °C         |

Los nudos (+) y (-) definen el sentido de la polaridad cuando la resistencia tiene una tensión determinada. La corriente positiva circula desde el nudo (+) al nudo (-) a través de la resistencia.

Los coeficientes de temperatura pueden definirse en la misma sentencia de la resistencia. Si la resistencia tiene definido un modelo, los coeficientes de temperatura se usarán para calcular el valor de la misma, teniendo prioridad sobre los definidos en la sentencia propia de la resistencia.

Si no hemos asignado ningún modelo a la resistencia, su valor en ohmios será el especificado por el término (valor), y ha de ser positivo, nunca nulo.

Si hay un modelo definido y no se ha especificado el parámetro TCE, entonces el valor de la resistencia vendrá dado por:

Resistencia =  $(valor) \times R \times (1 + TC1 \times (T - Tnom) + TC2 \times (T - Tnom)^2)$ 

Si en el modelo hemos asignado un valor a TCE, entonces el valor de la resistencia vendrá dado por:

Resistencia =  $(valor) \times R \times 1.01^{TCE \times (T-Tnom)}$ 

donde Tnom es la temperatura nominal (ver la opción TNOM de la sentencia .OPTIONS) y T es la temperatura de realización del análisis.

Este elemento posee un modelo que genera un ruido térmico, el cual se calcula para un ancho de banda de 1 Hz.

#### **EJEMPLOS:**

Describir una resistencia llamada CARGA, colocada entre el nudo 5 y masa, y con un valor de 12KΩ:

RCARGA 5 0 12K

Describir la resistencia llamada con el número 6, colocada entre los nudos 2 y 3, con un valor de  $10K\Omega$ , con un coeficiente lineal de temperatura de  $0.013 \text{ °C}^{-1}$  y con un coeficiente cuadrático de temperatura de  $0.002 \text{ °C}^{-2}$ :

R6 2 3 10E3 TC=.013,.002

Describir la resistencia llamada REALI, colocada entre los nudos 2 y 18, con un valor de  $100K\Omega$  y que tiene sus parámetros (coeficiente exponencial de temperatura de 2.5) descritos en el modelo RMOD:

RREALI 2 18 RMOD 100Kohm .MODEL RMOD RES(TCE=2.5)

## **Condensadores**

Para insertar un condensador en la descripción del circuito, utilizaremos la sentencia:

C(nombre) (nudo +) (nudo -) (modelo)\* (valor) (IC = condiciones iniciales)\*

Opcionalmente, los condensadores pueden tener un modelo. En caso de incluirlo, para definir los parámetros de los mismos, utilizaremos la sentencia:

.MODEL (modelo) CAP(parámetros del modelo = valor)\*

En la siguiente tabla podemos ver los distintos parámetros del modelo del condensador, así como su significado y valor por defecto con unidades:

| PARÁMETRO | SIGNIFICADO                            | VALOR                         |
|-----------|----------------------------------------|-------------------------------|
| С         | Multiplicador de la capacidad.         | 1                             |
| VC1       | Coeficiente lineal de tensión.         | $0 V^{-1}$                    |
| VC2       | Coeficiente cuadrático de tensión.     | $0 \text{ V}^{-2}$            |
| TC1       | Coeficiente lineal de temperatura.     | 0 °C <sup>-1</sup>            |
| TC2       | Coeficiente cuadrático de temperatura. | $0 {}^{\circ}\mathrm{C}^{-2}$ |

Los nudos (+) y (-) definen el sentido de la polaridad cuando el condensador tiene una tensión almacenada. La corriente positiva circula desde el nudo (+) hasta el nudo (-) a través del condensador.

Si omitimos el (modelo) al describir el condensador, su capacidad en faradios será la especificada en el término (valor), que ha de ser una cantidad positiva, nunca nula. Pero si especificamos un (modelo), el valor de la capacidad vendrá dado por la fórmula:

```
Capac.=(valor) \times C \times (1 + VC1 \times V + VC2 \times V^{2}) \times (1 + TC1 \times (T - Tnom) + TC2 \times (T - Tnom)^{2})
```

donde Tnom es la temperatura nominal (ver la opción TNOM de la sentencia .OPTIONS) y T es la temperatura de realización del análisis.

El término (condiciones iniciales) es una aproximación inicial para la tensión del condensador durante el cálculo del punto de trabajo.

Hay que mencionar que el condensador no tiene modelo de ruido.

## **EJEMPLOS:**

Describir un condensador llamado FILTRO, colocado entre el nudo 5 y masa, de capacidad 3300 µF:

CFILTRO 5 0 3300U

Describir un condensador llamado con el número 5, colocado entre los nudos 2 y 6, con una capacidad de 4pF y con unas condiciones iniciales de 2.3V:

C5 2 6 4E-12 IC=2.3V

Describir un condensador llamador REALIM, colocado entre los nudos 2 y 24, con una capacidad de 10pF, un coeficiente lineal de tensión de  $0.01V^{-1}$  y un coeficiente lineal de temperatura de  $0.02 \text{ °C}^{-1}$ :

```
CREALIM 2 24 CMOD 10pF
.MODEL COMD CAP(VC1=0.01 TC1=0.02)
```

## **Bobinas**

Para insertar una bobina en la descripción del circuito, utilizaremos la sentencia:

L(nombre) (nudo +) (nudo -) (modelo)\* (valor) (IC = condiciones iniciales)\*

Opcionalmente, las bobinas pueden tener un modelo. En caso de incluirlo, para definir los parámetros de las mismas utilizaremos la sentencia:

.MODEL (modelo) IND(parámetro del modelo = valor)\*

En la siguiente tabla podemos ver los distintos parámetros del modelo de la bobina, así como su significado y valor por defecto con unidades:

| PARÁMETRO | SIGNIFICADO                            | VALOR              |
|-----------|----------------------------------------|--------------------|
| L         | Factor multiplicador de la bobina.     | 1                  |
| IL1       | Coeficiente lineal de corriente        | $0 A^{-1}$         |
| IL2       | Coeficiente cuadrático de corriente.   | $0 \text{ A}^{-2}$ |
| TC1       | Coeficiente lineal de temperatura.     | 0 °C <sup>-1</sup> |
| TC2       | Coeficiente cuadrático de temperatura. | 0 °C <sup>-2</sup> |

Los nudos (+) y (-) definen el sentido de la polaridad cuando la bobina tiene una tensión positiva. La corriente es positiva cuando circula desde el nudo (+) al nudo (-) a través de la bobina.

Si no se especifica el (modelo), entonces el valor de la bobina en henrios será el especificado en el término (valor), que ha de ser una cantidad positiva, nunca nula. Si se especifica un modelo, el valor de la bobina vendrá dado por la fórmula:

$$Bobina = (valor) \times L \times (1 + IL1 \times I + IL2 \times I^2) \times (1 + TC1 \times (T - Tnom) + TC2 \times /T - Tnom)^2)$$

donde Tnom es la temperatura nominal (ver TNOM de la sentencia .OPTIONS) y T es la temperatura de ejecución de los análisis.

Las (condiciones iniciales) son una aproximación para la corriente que circula por la bobina durante el cálculo del punto de trabajo.

Las bobinas, al igual que los condensadores, no tienen asignado en PSPICE modelo de ruido.

## **EJEMPLOS:**

Describir una bobina llamada CARGA, colocada entre el nudo 15 y masa, con un valor de 20mH:

LCARGA 15 0 20mH

Describir una bobina llamada con el número 3, colocada entre los nudos 5 y 6, con un valor de  $2\mu$ H y unas condiciones iniciales de 2mA:

L3 5 6 2E-6 IC=2mA

Describir una bobina llamada CHOQUE, colocada entre los nudos 2 y 33, con un valor de 30mH, un coeficiente lineal de corriente de  $0.01A^{-1}$  y un coeficiente lineal de temperatura de 0.02 °C<sup>-1</sup>:

LCHOQUE 2 33 LMOD .03 .MODEL LOMD IND(IL1=0.1 TC1=0.02)

## Acoplamientos magnéticos

Para insertar un acoplamiento magnético en la descripción del circuito utilizaremos la sentencia:

K(nombre) L(inductancia) L(inductancia) (valor de acoplamiento)

La sentencia K se utiliza para especificar el acoplamiento magnético entre dos o más inductancias o bobinas. Usando el convenio del punto, colocaremos el punto en el primer nudo de cada inductancia en su sentencia de descripción L, vista anteriormente. La polaridad vendrá determinada por el orden de los nudos en la citada sentencia L de cada inductancia, y no por el orden de las mismas en la sentencia de acoplamiento descrita. El (valor de acoplamiento) es el coeficiente de acoplamiento mutuo, cuyo valor ha de ser  $0 < K \le 1$ . Algunos transformadores con núcleo de hierro tienen coeficientes de acoplamiento muy altos, incluso mayores de 0.999.

El valor de la inductancia mutua vendrá dado por la expresión:

$$M = K_{\sqrt{L_1 \times L_2}}$$

Para el acoplamiento magnético, también podemos definir modelos con una serie de parámetros referidos a las características físicas del transformador, si bien no entraremos en su estudio. Hay que mencionar que en las librerías de PSPICE están definidos algunos modelos que podemos usar en nuestros circuitos. En este caso indicaremos el (modelo) en la sentencia K tras el término (valor de acoplamiento).

## **EJEMPLOS:**

Definir el siguiente transformador:

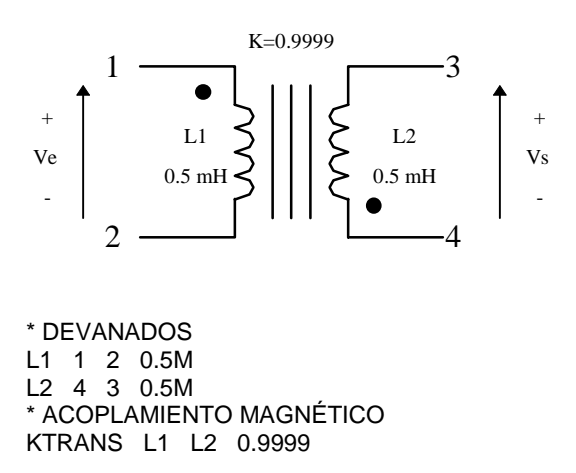

Definir el siguiente transformador de primario con toma intermedia y dos secundarios:

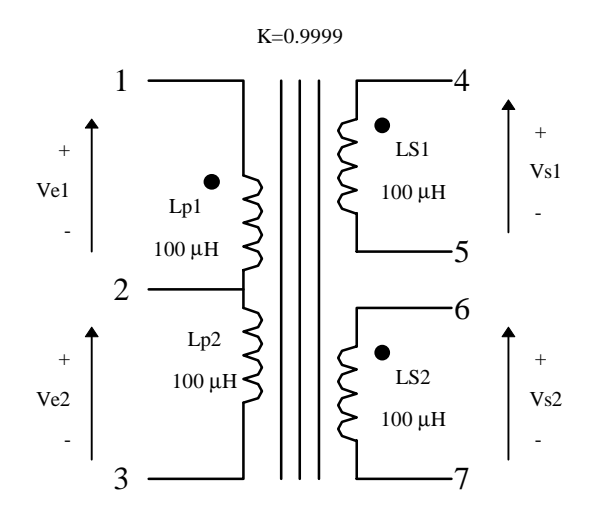

\* PRIMARIO LP1 1 2 100UH LP2 2 3 100UH \* SECUNDARIO LS1 4 5 100UH LS2 6 7 100UH \* ACOPLAMIENTO MAGNÉTICO KMAG LP1 LP2 LS1 LS2 0.999

## **ELEMENTOS ACTIVOS**

En este apartado estudiaremos las sentencias que se utilizan para introducir en la descripción del circuito los elementos activos del mismo, tales como diodos, transistores bipolares, de unión FET, MOSFET y GaAsFET.

## **Diodos**

Para introducir un diodo en la descripción del circuito, usaremos la sentencia:

D(nombre) (ánodo) (cátodo) (modelo) (área)\*

Una vez introducido el diodo, para su correcta descripción hemos de definir su modelo correspondiente o bien usar uno de la librería. La sintaxis del modelo es:

.MODEL (modelo) D(parámetro del modelo = valor)\*

El término (área) es un coeficiente multiplicador que permite definir con los mismos parámetros aquellos diodos que están fabricados con el mismo proceso tecnológico, pero que difieren en el área de la unión p-n efectiva de cada diodo.

Todos los parámetros del modelo son características físicas del diodo, que dependen de la propia fabricación del mismo. PSPICE cuenta con el programa Parts, el cual nos permite definir modelos de diodos, transistores, etc. a partir de las características y diferentes gráficas suministradas por los fabricantes de componentes, calculando de forma automática el valor de los parámetros del modelo.

En las librerías de PSPICE se encuentran descritos los modelos para una gran cantidad de diodos comerciales que podemos utilizar en nuestro circuito.

En los modelos se tienen en cuenta los efectos de temperatura y ruido para un ancho de banda de 1Hz.

## **EJEMPLOS:**

Describir un diodo estándar, al que hemos llamado con el número 3, que está colocado entre los nudos 5 y 4 para el ánodo y el cátodo, respectivamente:

D3 5 4 EST .MODEL EST D

Describir un diodo llamado RECT, colocado entre los nudos 1 y 2, cuyo modelo corresponde al diodo 1N4148 de la librería DIODE.LIB:

DRECT 1 2 D1N4148 .LIB DIODE.LIB

## **Transistores bipolares**

Para introducir un transistor en la descripción del circuito, usaremos la sentencia:

Q(nombre) (colector) (base) (emisor) (substrato)\* (modelo) (área)\*

Una vez introducido el transistor, para su correcta descripción hemos de definir su modelo correspondiente o bien usar uno de la librería. La sintaxis del modelo es:

.MODELO (modelo) NPN(parámetro del modelo = valor)\* .MODELO (modelo) PNP(parámetro del modelo = valor)\* .MODELO (modelo) LPNP(parámetro del modelo = valor)\*

según sea el transistor NPN, PNP o de estructura lateral, respectivamente.

EL nudo de conexión del substrato es opcional, y si no se especifica se conectará por defecto a tierra.

El término (área) es un factor multiplicador utilizado para establecer el número de transistores equivalentes en paralelo (para un modelo en concreto).

Al igual que ocurría con los diodos se pueden introducir modelos con el programa Parts, aunque en las librerías de PSPICE se encuentran descritos los modelos para una gran cantidad de transistores comerciales que podemos utilizar en nuestro circuito.

En los modelos se tienen en cuenta los efectos de temperatura y ruido para un ancho de banda de 1Hz.

#### **EJEMPLOS:**

Describir un transistor PNP estándar, al que hemos llamado con el número 1, que está colocado entre los nudos 14, 2 y 13 para el colector, base y emisor, respectivamente:

Q1 14 2 13 PNPEST MODEL PNPEST PNP

Describir un transistor NPN estándar, al que hemos llamado PASO, que está colocado entre los nudos 12, 5 y masa para el colector, base y emisor, respectivamente, y cuyo valor del área es 1.5:

QPASO 12 5 0 NPNEST 1.5 .MODEL NPNEST NPN

Describir el transistor al que hemos llamado con el número 3, correspondiente al transistor "N"""" de la librería BIPOLAR.LIB, que está colocado entre los nudos 1, 2 y 5 para el colector, base y emisor, respectivamente:

Q3 1 2 5 Q2N2222 .LIB BIPOLAR.LIB

## Transistor de unión FET

Para introducir un transistor de unión FET en la descripción del circuito, usaremos la sentencia:

J(nombre) (drenador) (puerta) (surtidor) (modelo) (área)\*

Una vez introducido el transistor JFET, para su correcta descripción hemos de definir su modelo correspondiente o bien usar uno de la librería. La sintaxis del modelo es:

.MODEL (modelo) NJF(parámetro del modelo = valor)\* .MODEL (modelo) PJF(parámetro del modelo = valor)\*

según el JFET sea de canal N o de canal P, respectivamente.

El término (área) es un factor multiplicador utilizado para especificar el número de transistores JFET equivalentes en paralelo.

Al igual que ocurría con los diodos se pueden introducir modelos con el programa Parts, aunque en las librerías de PSPICE se encuentran descritos los modelos para una gran cantidad de transistores JFET comerciales que podemos utilizar en nuestro circuito.

En los modelos se tienen en cuenta los efectos de temperatura y ruido para un ancho de banda de 1Hz.

## **EJEMPLOS:**

Describir el transistor FET estándar de canal N, al que hemos llamado SAL, colocado entre los nudos 3, 1 y masa para el drenador, puerta y surtidor, respectivamente:

JSAL 3 1 0 JEST .MODEL JEST NJF Describir el transistor FET, al que hemos llamado con el número 10, colocado entre los nudos 4, 5 y 2 para el drenador, puerta y surtidor, respectivamente, y que corresponde con el transistor 2N4119 de la librería JFET.LIB:

J10 4 5 2 J2N4119 .LIB JFET.LIB

## **Transistores MOSFET**

Para introducir un transistor MOSFET en la descripción del circuito, usaremos la sentencia:

 $\begin{array}{ll} M(nombre) & (drenador) & (puerta) & (surtidor) & (substrato) & (modelo) & (L = valor)^* & (W = valor)^* & (AD = valor)^* & (AS = valor)^* & (PD = valor)^* & (PS = valor)^* & (NRD = valor)^* & (NRS = valor)^* & (NRG = valor)^* & (M = valor)^* & (M = valor)^* & ($ 

Una vez definido el transistor, para su correcta descripción hemos de definir su modelo correspondiente o bien usar uno de la librería. La sintaxis del modelo es:

.MODEL (modelo) NMOS(parámetro del modelo = valor)\* .MODEL (modelo) PMOS(parámetro del modelo = valor)\*

según sea un transistor MOSFET de canal N o de canal P, respectivamente.

Los parámetros L y W son la longitud y anchura del canal, los cuales pueden especificarse en la sentencia del elemento, en el modelo o en la sentencia .OPTIONS. El valor en la sentencia del elemento reemplaza al valor dado en el modelo y éste reemplaza al valor dado en la sentencia .OPTIONS.

AD y AS son las áreas de difusión del drenador y el surtidor. PD y PS son los perímetros de difusión del drenador y el surtidor. NRD, NRS, NRG y NRB son las resistividades relativas del drenador, surtidor, puerta y substrato, respectivamente.

Por último, M es un multiplicador del elemento con valor por defecto 1, que simula el efecto de varios elementos en paralelo. La anchura efectiva, capacidades de unión y corrientes de unión del MOSFET se multiplicarán por M. El valor de las resistencias parásitas se dividirá por M.

Al igual que ocurría con los diodos se pueden introducir modelos con el programa Parts, aunque en las librerías de PSPICE se encuentran descritos los modelos para una gran cantidad de transistores MOSFET comerciales que podemos utilizar en nuestro circuito.

En los modelos se tienen en cuenta los efectos de temperatura y ruido para un ancho de banda de 1Hz.

## **EJEMPLOS:**

Describir un transistor MOSFET de canal N, al que hemos llamado con el número 20, colocado entre los nudos 14, 2, 13 y masa para el drenador, puerta, surtidor y substrato respectivamente, y con unos parámetros L= $25\mu$  y W= $12\mu$ :

M20 14 2 13 0 NNOM L=25u W=12u .MODEL NNOM NMOS

Describir un transistor MOSFET, al que hemos llamado AMPL, colocado entre los nudos 4, 5, 7 y 3 para el drenador, puerta, surtidor y substrato, respectivamente, y que corresponde el transistor 2N6792 de la librería PWRMOS.LIB:

MAMPL 4 5 7 3 M2N6792 .LIB PWRMOS.LIB

## **Transistores GaAsFET**

Para introducir un transistor GaAsFET en la descripción del circuito usaremos la sentencia:

B(nombre) (drenador) (puerta) (surtidor) (modelo) (área)\*

Una vez introducido el transistor, para su correcta descripción hemos de definir su modelo correspondiente o bien usar uno de la librería. La sintaxis del modelo es:

.MODEL (modelo) GASFET(parámetro del modelo = valor)\*

El término (área) es relativo al área del elemento, y su valor por defecto es 1.

Al igual que ocurría con los diodos se pueden introducir modelos con el programa Parts, aunque en las librerías de PSPICE se encuentran descritos los modelos para una gran cantidad de transistores GaAsFET comerciales que podemos utilizar en nuestro circuito.

En los modelos se tienen en cuenta los efectos de temperatura y ruido para un ancho de banda de 1Hz.

#### **EJEMPLOS:**

Describir un transistor GaAsFET estándar, al que hemos llamado ENT, colocado entre los nudos 100, 1 y masa para el drenador, puerta y surtidor, respectivamente:

BENT 100 1 0 GEST .MODEL GEST GASFET

Describir un transistor GaAsFET, al que hemos llamado con el número 13, colocado entre los nudos 3, 2 y 1 para el drenador, puerta y surtidor, respectivamente, con un área de valor 2:

B13 3 2 1 GNOMI 2 .MODEL GNOMI GASFET

## **INTERRUPTORES**

Pasaremos ahora a analizar las sentencias disponibles en PSPICE para describir interruptores, los cuales han de ser controlados por tensión o intensidad.

## Interruptores controlados por tensión

Para introducir en la descripción del circuito un interruptor controlado por tensión, usaremos la sentencia:

S(nombre) (nudo+) (nudo-) (nudo control+) (nudo control-) (modelo)

Para la correcta descripción del interruptor, hemos de definir su modelo correspondiente con la siguiente sintaxis:

.MODEL (modelo) VSWITCH(parámetro del modelo = valor)\*

En la siguiente tabla podemos ver los distintos parámetros del modelo del interruptor controlado por tensión, así como su significado y valor por defecto con unidades:

| PARÁMETRO | SIGNIFICADO                          | VALOR |
|-----------|--------------------------------------|-------|
| RON       | Resistencia en cortocircuito.        | 1Ω    |
| ROFF      | Resistencia en circuito abierto.     | 1E6 Ω |
| VRON      | Tensión de control para el cierre.   | 1 V   |
| VOFF      | Tensión de control para la apertura. | 0 V   |

El interruptor controlado por tensión es un tipo especial de resistencia controlada por tensión. La resistencia entre los nudos (+) y (-) depende de la tensión entre los nudos de control (+) y (-). La resistencia varía de forma continua entre los valores RON y ROFF.

Los valores de RON y ROFF deben ser mayores que cero y menores que 1/GMIN. El valor de GMIN puede definirse como una opción de la sentencia .OPTIONS. Su valor por defecto es 1E-12  $\Omega$ .

En las siguientes ecuaciones aparecerán los términos:

 $\label{eq:Vc} \begin{array}{l} Vc = Tensión entre los nudos de control. \\ Lm = Ln((RON \times ROFF)^{1/2}) \\ Lr = Ln(RON/ROFF) \\ Vm = (VON + VOFF)/2 \\ Vd = VON - VOFF \\ Rs = Resistencia del interruptor. \end{array}$ 

#### **Resistencia del interruptor:**

1. Si VON > VOFF, entonces:

Para Vc  $\geq$  VON: Rs = RON Para Vc  $\leq$  VOFF: Rs = ROFF Para VOFF < Vc < VON: Rs = exp(Lm+3×Lr×(Vc-Vm)/(2×Vd) - 2×Lr×(Vc-Vm)<sup>3</sup>/Vd<sup>3</sup>)

2. Si VON < VOFF, entonces:

Para Vc  $\leq$  VON: Rs = RON Para Vc  $\leq$  VOFF: Rs = ROFF Para VOFF > Vc > VON: Rs = exp(Lm-3×Lr×(Vc-Vm)/(2×Vd) + 2×Lr×(Vc-Vm)<sup>3</sup>/Vd<sup>3</sup>)

El interruptor controlado por tensión genera un ruido térmico como si fuese una resistencia con el mismo valor que tiene el interruptor para el punto de trabajo. El ruido se calcula para un ancho de banda de 1 Hz.

## **EJEMPLOS:**

Describir un interruptor estándar controlado por tensión, llamado con el número 4, colocado entre los nudos 3 y 7, y controlado por la tensión del nudo 4:

S4 3 7 4 0 SMOD .MODEL SMOD VSWITCH

Describir un interruptor controlador por tensión, llamado BIP, colocado entre los nudos 6 y masa, controlado por la tensión entre los nudos 8 y 9, y con una resistencia para el estado ON de  $5\Omega$ :

SBIP 6 0 8 9 SCIE .MODEL SCIE VSWITCH(RON=5)

## Interruptores controlados por intensidad

Para introducir en la descripción del circuito un interruptor controlado por intensidad, usaremos la sentencia:

W(nombre) (nudo+) (nudo-) (fuente de tensión de control) (modelo)

Para la correcta descripción del interruptor, hemos de definir su modelo correspondiente con la siguiente sintaxis:

.MODEL (modelo) ISWITCH(parámetro del modelo = valor)

En la siguiente tabla podemos ver los distintos parámetros del modelo del interruptor controlado por intensidad, así como su significado y valor por defecto con unidades:

| PARÁMETRO | SIGNIFICADO                             | VALOR  |
|-----------|-----------------------------------------|--------|
| RON       | Resistencia en cortocircuito.           | 1 Ω    |
| ROFF      | Resistencia en circuito abierto.        | 1E6 Ω  |
| ION       | Intensidad de control para el cierre.   | 1E-3 A |
| IOFF      | Intensidad de control para la apertura. | 0 A    |

El interruptor controlado por intensidad es un tipo especial de resistencia controlada por intensidad. La resistencia entre los nudos (+) y (-) depende de la intensidad que circula por la fuente de tensión independiente de control. La resistencia varía de forma continua entre los valores RON y ROFF.

Los valores de RON y ROFF deben ser mayores que cero y menores que I/GMIN. El valor de GMIN puede definirse como una opción de la sentencia .OPTIONS. Su valor por defecto es 1E-12  $\Omega$ .

En las siguientes ecuaciones aparecerán los términos:

Ic = Intensidad por la fuente de control. Lm = Ln((RON×ROFF)<sup>1/2</sup>) Lr = Ln(RON/ROFF) Im = (ION + IOFF)/2 Id = ION - IOFF Rs = Resistencia del interruptor.

## **Resistencia del interruptor:**

1. Si ION > IOFF, entonces:

Para Ic  $\geq$  ION: Rs = RON Para Ic  $\leq$  IOFF: Rs = ROFF Para IOFF < Ic < ION: Rs = exp(Lm+3×Lr×(Ic-Im)/(2×Id) - 2×Lr×(Ic-Im)<sup>3</sup>/Id<sup>3</sup>)

2. Si ION < IOFF, entonces:

 $\begin{array}{l} Para \ Ic \leq ION: \ Rs = RON \\ Para \ Ic \leq IOFF: \ Rs = ROFF \\ Para \ IOFF > Ic > ION: \ Rs = exp(Lm-3 \times Lr \times (Ic-Im)/(2 \times Id) + 2 \times Lr \times (Ic-Im)^3/Id^3) \end{array}$ 

El interruptor controlado por intensidad genera un ruido térmico como si fuese una resistencia con el mismo valor que tiene el interruptor para el punto de trabajo. El ruido se calcula para un ancho de banda de 1 Hz.

## **EJEMPLOS:**

Describir un interruptor estándar controlado por intensidad, al que hemos llamado número 5, colocado entre los nudos 3 y 7 y controlado por la intensidad que circula por la fuente de tensión llamada AUX:

W5 3 7 VAUX WEST .MODEL WEST ISWITCH

Describir un interruptor controlado por tensión, llamado REST, colocado entre los nudos 4 y masa, controlado por la intensidad que circula por la fuente de tensión llamada MED y con una resistencia para el estado OFF de 5E6  $\Omega$ :

WREST 4 0 VMED WCORTO .MODEL WCORTO ISWITCH (ROFFF=5E6)

## FUENTES INDEPENDIENTES

Aquí veremos la sintaxis de las sentencias que nos permiten describir las fuentes independientes de tensión o intensidad contenidas en el circuito.

## Fuentes de tensión independientes

Para introducir en la descripción del circuito una fuente de tensión independiente, utilizaremos la sentencia:

V(nombre) (nudo+) (nudo-) (DC (valor)) (AC (amplitud) (fase)) (especificaciones transitorias)

La fuente puede tener una tensión continua (que se especifica con el término DC seguido del valor en voltios), una tensión sinusoidal de frecuencia variable (que se especifica con el término AC seguido de la amplitud en voltios y el desfase en grados) o bien una tensión variable en el tiempo, como puede ser una señal exponencial, pulsante, sinusoidal, sinusoidal modulada en frecuencia o definida por el usuario en tramos. Los valores DC, AC y especificaciones transitorias por defecto son nulos. Podemos especificar para una fuente valores DC, AC y transitorios independientemente, o bien sólo algunos de ellos. Resaltar que el valor de (fase) para la fuente AC será especificado en grados.

Hay que destacar que la corriente, en PSPICE, se considera positiva cuando entra en la fuente por el nudo positivo (+).

Las especificaciones transitorias pueden ser:

EXP(parámetro = valor)\* para formas de onda exponenciales.
PULSE(parámetro = valor)\* para formas de onda pulsantes.
PWL(parámetro = valor)\* para formas de onda definidas por tramos.
SFFM(parámetro = valor)\* para formas de onda sinusoidales moduladas en frecuencia.
SIN(parámetro = valor)\* para formas de onda sinusoidales.

Las variables (paso pres) y (tiempo final), usadas por defecto para algunos parámetros de las formas de onda, están definidas en la sentencia .TRAN correspondiente al análisis transitorio. (Paso pres) es el paso entre valores a presentar y (tiempo final) es el valor de tiempo final para el análisis transitorio.

Veamos unos ejemplos para fuentes con valores continuos o con tensiones sinusoidales de frecuencia variable:

Describir una fuente de tensión continua, llamada ALIM, de valor 15V, colocada entre los nudos 1 y masa:

VALIM 1 0 DC 15

Describir una fuente de tensión, llamada con el número 4, colocada entre los nudos 5 y 6, con un valor de tensión continua de 5V y un valor de tensión sinusoidal de frecuencia variable, de 10V de amplitud y un desfase de 30 grados:

V4 5 6 DC 5 AC 10 30

Veamos ahora una explicación detallada de las formas de onda que podemos generar con las (especificaciones transitorias):

## Señal exponencial

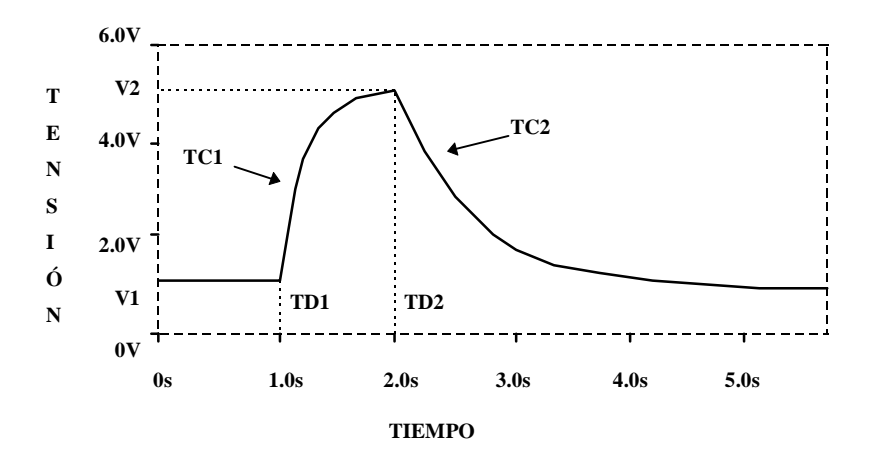

Una fuente de tensión exponencial, como la mostrada en la figura anterior, se define con el término:

#### EXP((V1) (V2) (td1) (tc1) (td2) (tc2))

donde aparecen los términos mostrados en la siguiente tabla:

| PARÁMETRO | SIGNIFICADO                       | VALOR POR DEFEC.   |
|-----------|-----------------------------------|--------------------|
| (V1)      | Tensión inicial en voltios.       | Ninguno.           |
| (V2)      | Tensión de pico en voltios.       | Ninguno.           |
| (td1)     | Tiempo de retardo para la subida. | 0 Sg               |
| (tc1)     | Constante de tiempo de subida.    | PASO PRES Sg       |
| (td2)     | Tiempo de retardo para la bajada. | (td1)+PASO PRES Sg |
| (tc2)     | Constante de tiempo de bajada.    | PASO PRES Sg       |

La forma de onda viene dada por las fórmulas:

Desde el instante de tiempo T=0 Sg hasta td1 la salida es: Vsal = V1

Desde el instante td1 hasta td2 la salida es: Vsal = V1 + (V2 - V1)(1 -  $e^{\frac{-(TIEMPO - td1)}{tc1}}$ )

Y desde el instante td2 hasta TIEMPO FINAL es:

$$Vsal = V1 + (V2 - V1)((1 - e^{\frac{-(TIEMPO - td\,1)}{tc1}}) - (1 - e^{\frac{-(TIEMP0 - td\,2)}{tc2}}))$$

#### **EJEMPLO:**

Describir la fuente de tensión llamada EXP, colocada entre los nudos 2 y 0, que genere la forma de onda exponencial mostrada en la figura anterior:

VEXP 2 0 EXP(1V 5V 1 .2 2 .5)

## Señal pulsante

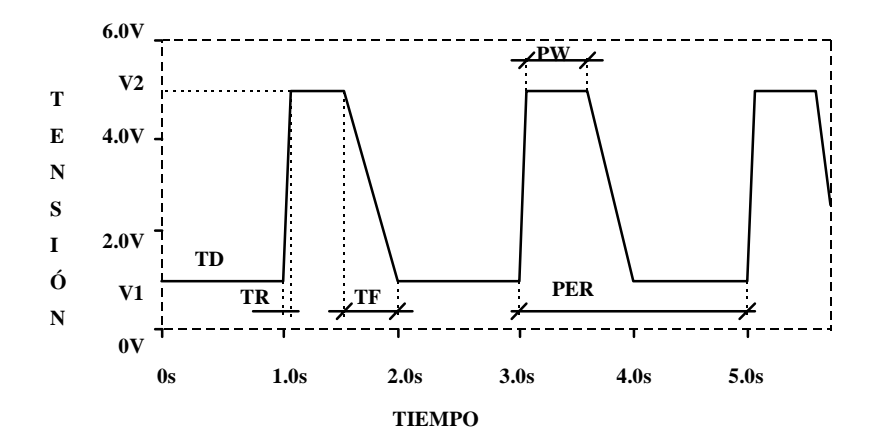

Una fuente de tensión pulsante, como la mostrada en la figura anterior, se define con el término:

PULSE((V1) (V2) (td) (tr) (tf) (pw) (per))

donde aparecen los siguientes parámetros:

| PARÁMETRO     | SIGNIFICADO                       | VALOR POR DEFEC. |
|---------------|-----------------------------------|------------------|
| (V1)          | Tensión inicial en voltios.       | Ninguno.         |
| (V2)          | Tensión del pulso en voltios.     | Ninguno.         |
| (td)          | Tiempo de retardo.                | 0 Sg             |
| ( <b>tr</b> ) | Tiempo de subida.                 | PASO PRES Sg     |
| ( <b>tf</b> ) | Tiempo de bajada.                 | PASO PRES Sg     |
| ( <b>pw</b> ) | Duración del pulso (estado alto). | TIEMPO FINAL Sg  |
| (per)         | Periodo de la señal.              | TIEMPO FINAL Sg  |

La forma PULSE genera una señal de tensión (V1) durante los (td) primeros segundos. Después, la señal crece linealmente desde (V1) hasta (V2) durante los próximos (tr) segundos. Entonces la tensión permanece constante al valor (V2) durante (pw) segundos. A continuación, la señal decrece linealmente, desde (V2) hasta (V1), durante los siguientes (tf) segundos. Se mantiene a una tensión (V1) durante (per)-(tr)-(pw)-(tf) segundos y después vuelve a comenzar el ciclo, exceptuando el tiempo inicial de retardo (td).

#### **EJEMPLO:**

Definir la fuente de tensión, llamada PULSE, colocada entre el nudo 1 y masa, que genera una señal pulsante como la mostrada en la figura anterior:

VPULSE 1 0 PULSE(1V 5V 1S .1S .4S .5S 2S)

## Señal definida por tramos

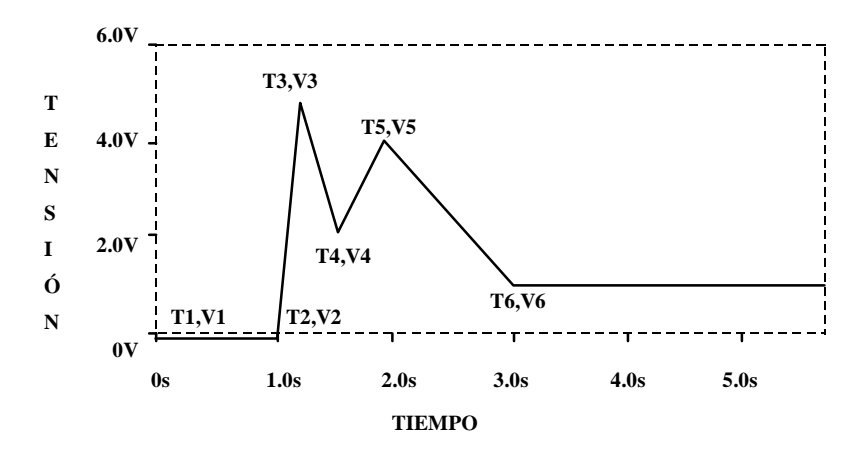

Una fuente de tensión definida por el usuario por tramos rectos, se describe mediante el término:

PWL((t1) (v1) (t2) (v2) ... (tn) (vn))

donde aparecen los parámetros:

| PARÁMETRO     | SIGNIFICADO                     |  |
|---------------|---------------------------------|--|
| ( <b>tn</b> ) | Tiempo de un punto en segundos. |  |
| (vn)          | Tensión de un punto en voltios. |  |

La forma PWL describe una señal definida por tramos lineales. Cada par de valores tiempo-tensión especifica un punto de la señal. Podemos definir hasta 3995 pares de valores para generar la forma de onda. La tensión entre dos puntos definidos la calcula PSPICE por interpolación lineal.

#### **EJEMPLO:**

Describir la fuente de tensión, llamada PWL, colocada entre el nudo 1 y masa, que genera una señal definida por tramos como la mostrada en la figura anterior:

VPWL 1 0 PWL(0 0V 1 0V 1.2 5V 1.4 2V 2 4V 3 1V)

#### Señal sinusoidal modulada en frecuencia

una fuente de tensión sinusoidal modulada en frecuencia se define con el término:

SFFM((voff) (vampl) (fc) (mod) (fm))

Donde aparecen los parámetros:

| PARÁMETRO     | SIGNIFICADO                   | VALOR POR DEFEC.  |
|---------------|-------------------------------|-------------------|
| (voff)        | Tensión de offset en voltios. | Ninguno.          |
| (vampl)       | Tensión de pico en voltios.   | Ninguno.          |
| ( <b>fc</b> ) | Frecuencia de la portadora.   | 1/TIEMPO FINAL Hz |
| (mod)         | Índice de modulación.         | 0                 |
| ( <b>fm</b> ) | Frecuencia de modulación.     | 1/TIEMPO FINAL Hz |

La forma SFFM genera una tensión sinusoidal modulada en frecuencia definida por la fórmula:

 $Vsal = voff + vampl \times sen(2 \times \Pi \times fc \times TIEMPO + mod \times sen(2 \times \Pi \times fm \times TIEMPO))$ 

#### **EJEMPLO:**

Definir la fuente de tensión, llamada SFFM, colocada entre los nudos 4 y 5, que genera una forma de onda sinusoidal modulada en frecuencia con tensión de pico de 1V, tensión de offset 2V, portadora de 8Hz, índice de modulación 4 y frecuencia de modulación 1Hz:

VSFFM 4 5 SFFM(2V 1V 8HZ 4 1HZ)

#### Señal sinusoidal

Una fuente de tensión sinusoidal se describe con el término:

SIN((voff) (vampl) (freq) (td) (df) (fase))

Donde aparecen los términos:

| PARÁMETRO | SIGNIFICADO                   | VALOR POR DEFEC.  |
|-----------|-------------------------------|-------------------|
| (voff)    | Tensión de offset en voltios. | Ninguno.          |
| (vampl)   | Tensión de pico en voltios.   | Ninguno.          |
| (freq)    | Frecuencia.                   | 1/TIEMPO FINAL Hz |

| (td)          | Tiempo de retardo.         | 0 Sg                |
|---------------|----------------------------|---------------------|
| ( <b>df</b> ) | Factor de amortiguamiento. | $0 \text{ Sg}^{-1}$ |
| (fase)        | Desfase de la señal.       | 0 grados            |

El tiempo de retardo es el tiempo en que empieza a atenuarse la señal. Desde 0 a (td) la señal tendrá un valor constante de voff+(1/2)(vampl).

La señal la podemos describir mediante las fórmulas:

Desde el instante de tiempo T=0Sg hasta (td): Vsal =  $voff + vampl \times sen(2 \times \Pi \times \frac{fase}{360^\circ})$ 

Y desde el instante (td) hasta TIEMPO FINAL:

 $Vsal = voff + vampl \times sen(2 \times \Pi \times (freq \times (tiempo - td) + \frac{fase}{360^{\circ}})) \times e^{-(TIEMPO - td) \times df}$ 

Esta forma de onda definida mediante SIN sólo se utilizará para el análisis transitorio, no teniendo ningún efecto para el análisis de respuesta en frecuencia .AC.

## **EJEMPLO:**

Definir la fuente de tensión, llamada SIN, colocada entre el nudo 1 y masa, que genera una forma de onda sinusoidal con tensión de offset 2V, tensión de pico 2V, frecuencia 5Hz, tiempo de retardo 1s y desfase de 30 grados:

VSIN 1 0 SIN(2V 2V 5HZ 1S 1 30)

## Fuentes de intensidad independientes

Para introducir en la descripción del circuito una fuente de intensidad independiente, utilizaremos la sentencia:

I(nombre) (nudo+) (nudo-) (DC (valor)) (AC (amplitud) (fase)) (especificaciones transitorias)

La fuente puede tener una intensidad continua (que se especifica con el término DC seguido del valor en amperios), una intensidad sinusoidal de frecuencia variable (que se especifica con el término AC seguido de la amplitud en amperios y el desfase en grados) o bien una intensidad variable en el tiempo, como puede ser una señal exponencial, pulsante, sinusoidal, sinusoidal modulada en frecuencia o definida por el usuario por tramos. Los valores DC, AC y especificaciones transitorias por defecto son nulos. Podemos especificar para una fuente valores DC, AC y transitorios independientemente, o bien sólo algunos de ellos. Hay que resaltar que el valor de (fase) para la fuente AC será especificado en grados.

Hay que destacar que la corriente en PSPICE se considera positiva cuando entra en la fuente por el nudo (+).

Las especificaciones transitorias pueden ser:

EXP(parámetro = valor)\* para formas de onda exponenciales.
PULSE(parámetro = valor)\* para formas de onda pulsantes.
PWL(parámetro = valor)\* para formas de onda definidas por tramos.
SFFM(parámetro = valor)\* para formas de onda sinusoidales moduladas en frecuencia.
SIN(parámetro = valor)\* para formas de onda sinusoidales.

Las variables (paso pres) y (tiempo final), usadas por defecto para algunos parámetros de las formas de onda, están definidas en la sentencia .TRAN correspondiente al análisis transitorio. (Paso pres) es el paso entre valores a presentar y (tiempo final) es el valor de tiempo final para el análisis transitorio.

Veamos unos **ejemplos** para fuentes con valores de intensidad continua o con intensidades sinusoidales de frecuencia variable:

Describir la fuente de intensidad continua, llamada ALIM, de valor 15A, colocada entre los nudos 1 y masa:

IALIM 1 0 DC 15A

Describir la fuente de intensidad, llamada con el número 4, colocada entre los nudos 5 y 6, con un valor de intensidad continua de 5A y un valor de intensidad sinusoidal de frecuencia variable de 10A de amplitud y un desfase de 30 grados:

#### Y4 5 6 DC 5 AC 10 30

Veamos una explicación detallada de las formas de onda que podemos generar con las (especificaciones transitorias):

## Señal exponencial

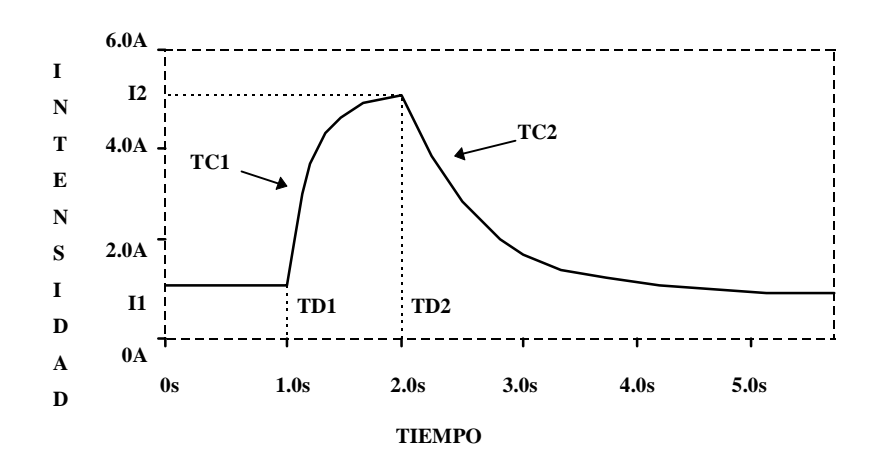

Una fuente de intensidad exponencial, como la mostrada en la figura anterior, se define con el término:

EXP((I1) (I2) (td1) (tc1) (td2) (tc2))

donde aparecen los términos mostrados en la siguiente tabla:

| PARÁMETRO     | SIGNIFICADO                       | VALOR POR DEFEC.   |
|---------------|-----------------------------------|--------------------|
| ( <b>I1</b> ) | Intensidad inicial en amperios.   | Ninguno.           |
| (I2)          | Intensidad de pico en amperios.   | Ninguno.           |
| (td1)         | Tiempo de retardo para la subida. | 0 Sg               |
| (tc1)         | Constante de tiempo de subida.    | PASO PRES Sg       |
| (td2)         | Tiempo de retardo para la bajada. | (td1)+PASO PRES Sg |
| (tc2)         | Constante de tiempo de bajada.    | PASO PRES Sg       |

La forma de onda viene dada por las fórmulas:

Desde el instante de tiempo T=0 Sg hasta td1 la salida es: Isal = I1  
Desde el instante td1 hasta td2 la salida es: Isal = 
$$I1 + (I2 - I1)(1 - e^{\frac{-(TIEMPO - td1)}{tc1}})$$

Y desde el instante td2 hasta TIEMPO FINAL es:

$$\text{Isal} = I1 + (I2 - I1)((1 - e^{\frac{-(TIEMPO - td\,1)}{tc1}}) - (1 - e^{\frac{-(TIEMPO - td\,2)}{tc2}}))$$

## **EJEMPLO:**

Describir la fuente de intensidad llamada EXP, colocada entre los nudos 1 y 0, que genere la forma de onda exponencial mostrada en la figura anterior:

IEXP 1 0 EXP(1A 5A 1 .2 2 .5)

## <u>Señal pulsante</u>

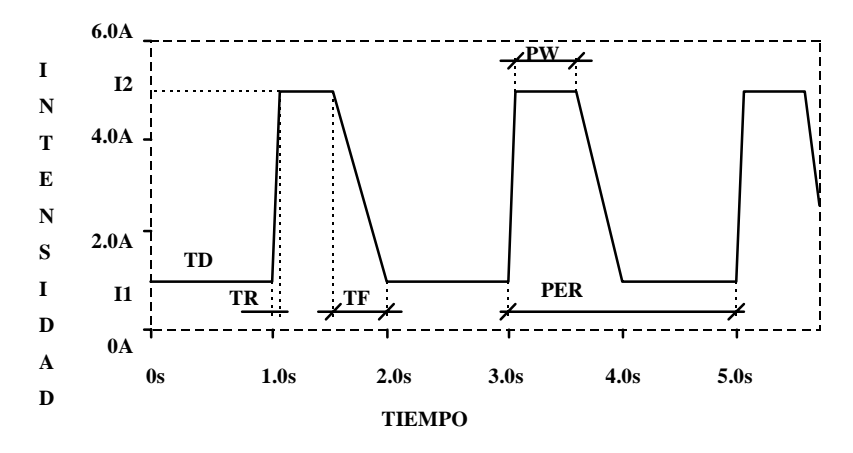

Una fuente de intensidad pulsante, como la mostrada en la figura anterior, se define con el término:

PULSE((I1) (I2) (td) (tr) (tf) (pw) (per))

donde aparecen los siguientes parámetros:

| PARÁMETRO     | SIGNIFICADO                       | VALOR POR DEFEC. |
|---------------|-----------------------------------|------------------|
| ( <b>I1</b> ) | Intensidad inicial en amperios.   | Ninguno.         |
| (I2)          | Intensidad del pulso en amperios. | Ninguno.         |
| ( <b>td</b> ) | Tiempo de retardo.                | 0 Sg             |
| (tr)          | Tiempo de subida.                 | PASO PRES Sg     |
| ( <b>tf</b> ) | Tiempo de bajada.                 | PASO PRES Sg     |
| ( <b>pw</b> ) | Duración del pulso (estado alto). | TIEMPO FINAL Sg  |
| (per)         | Periodo de la señal.              | TIEMPO FINAL Sg  |

La forma PULSE genera una señal de intensidad (I1) durante los (td) primeros segundos. Después, la señal crece linealmente desde (I1) hasta (I2) durante los próximos (tr) segundos. Entonces la intensidad permanece constante al valor (I2) durante (pw) segundos. A continuación, la señal decrece linealmente, desde (I2) hasta (I1), durante los siguientes (tf) segundos. Se mantiene a una intensidad (I1) durante (per)-(tr)-(pw)-(tf) segundos y después vuelve a comenzar el ciclo, exceptuando el tiempo inicial de retardo (td).

## **EJEMPLO:**

Definir la fuente de intensidad, llamada PULSE, colocada entre el nudo 1 y masa, que genera una señal pulsante como la mostrada en la figura anterior:

IPULSE 1 0 PULSE(1A 5A 1S .1S .4S .5S 2S)

Señal definida por tramos

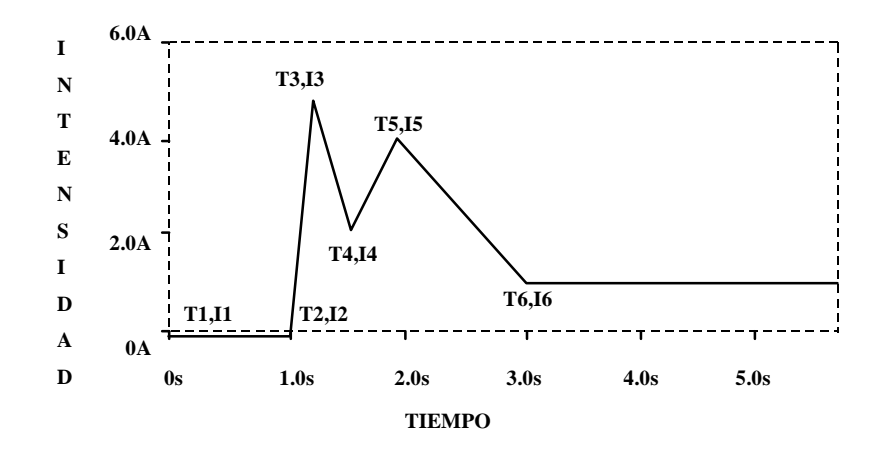

Una fuente de intensidad definida por el usuario por tramos rectos, se describe mediante el término:

PWL((t1) (i1) (t2) (i2) ... (tn) (in))

donde aparecen los parámetros:

| PARÁMETRO | SIGNIFICADO                         |  |
|-----------|-------------------------------------|--|
| (tn)      | Tiempo de un punto en segundos.     |  |
| (in)      | Intensidad de un punto en amperios. |  |

La forma PWL describe una señal definida por tramos lineales. Cada par de valores tiempo-intensidad especifica un punto de la señal. Podemos definir hasta 3995 pares de valores para generar la forma de onda. La intensidad entre dos puntos definidos la calcula PSPICE por interpolación lineal.

#### **EJEMPLO:**

Describir la fuente de intensidad, llamada PWL, colocada entre el nudo 1 y masa, que genera una señal definida por tramos como la mostrada en la figura anterior:

IPWL 1 0 PWL(0 0A 1 0A 1.2 5A 1.4 2A 2 4A 3 1A)

## Señal sinusoidal modulada en frecuencia

una fuente de intensidad sinusoidal modulada en frecuencia se define con el término:

SFFM((ioff) (iampl) (fc) (mod) (fm))

Donde aparecen los parámetros:

| PARÁMETRO     | SIGNIFICADO                       | VALOR POR DEFEC.  |
|---------------|-----------------------------------|-------------------|
| (ioff)        | Intensidad de offset en amperios. | Ninguno.          |
| (iampl)       | Intensidad de pico en amperios.   | Ninguno.          |
| ( <b>fc</b> ) | Frecuencia de la portadora.       | 1/TIEMPO FINAL Hz |
| (mod)         | Índice de modulación.             | 0                 |
| ( <b>fm</b> ) | Frecuencia de modulación.         | 1/TIEMPO FINAL Hz |

La forma SFFM genera una intensidad sinusoidal modulada en frecuencia definida por la fórmula:

 $Isal = ioff + iampl \times sen(2 \times \Pi \times fc \times TIEMPO + mod \times sen(2 \times \Pi \times fm \times TIEMPO))$ 

## **EJEMPLO:**

Definir la fuente de intensidad, llamada SFFM, colocada entre los nudos 4 y 5, que genera una forma de onda sinusoidal modulada en frecuencia con intensidad de pico de 1A, intensidad de offset 2A, portadora de 8Hz, índice de modulación 4 y frecuencia de modulación 1Hz:

ISFFM 4 5 SFFM(2A 1A 8HZ 4 1HZ)

## Señal sinusoidal

Una fuente de intensidad sinusoidal se describe con el término:

SIN((ioff) (iampl) (freq) (td) (df) (fase))

Donde aparecen los términos:

| PARÁMETRO     | SIGNIFICADO                       | VALOR POR DEFEC.   |
|---------------|-----------------------------------|--------------------|
| (ioff)        | Intensidad de offset en amperios. | Ninguno.           |
| (iampl)       | Intensidad de pico en amperios.   | Ninguno.           |
| (freq)        | Frecuencia.                       | 1/TIEMPO FINAL Hz  |
| (td)          | Tiempo de retardo.                | 0 Sg               |
| ( <b>df</b> ) | Factor de amortiguamiento.        | 0 Sg <sup>-1</sup> |
| (fase)        | Desfase de la señal.              | 0 grados           |

El tiempo de retardo es el tiempo en que empieza a atenuarse la señal. Desde 0 a (td) la señal tendrá un valor constante de ioff+(1/2)(iampl).

La señal la podemos describir mediante las fórmulas:

Desde el instante de tiempo T=0Sg hasta (td): Isal =  $ioff + iampl \times sen(2 \times \Pi \times \frac{fase}{360^\circ})$ 

Y desde el instante (td) hasta TIEMPO FINAL:

$$Isal = ioff + iampl \times sen(2 \times \Pi \times (freq \times (tiempo - td) + \frac{fase}{360^{\circ}})) \times e^{-(TIEMPO - td) \times df}$$

Esta forma de onda definida mediante SIN sólo se utilizará para el análisis transitorio, no teniendo ningún efecto para el análisis de respuesta en frecuencia .AC.

## **EJEMPLO:**

Definir la fuente de intensidad, llamada SIN, colocada entre el nudo 1 y masa, que genera una forma de onda sinusoidal con intensidad de offset 2A, intensidad de pico 2A, frecuencia 5Hz, tiempo de retardo 1s y desfase de 30 grados:

ISIN 1 0 SIN(2A 2A 5HZ 1S 1 30)

## FUENTES CONTROLADAS

En este apartado estudiaremos las sentencias que definen a las diferentes fuentes controladas disponibles en PSPICE. Estas fuentes podrán ser lineales o no lineales. Las primeras se caracterizarán por su ganancia, mientras que las no lineales pueden ser, a su vez, fuentes polinómicas o dependientes de expresiones más complejas, como tablas de valores o expresadas mediante la transformada de LAPLACE.

Aquí veremos cómo se describen las fuentes lineales y las no lineales que dependen de una función polinómica; las restantes no se incluyen (ya que esto sólo trata de ser una GUÍA BÁSICA, para más información consultar "Simulación electrónica con PSPICE").

## Fuentes de tensión controladas por tensión

Para introducir una fuente de tensión controlada por tensión en la descripción del circuito, utilizaremos una de las siguientes sentencias:

| E(nombre) | (nudo+) | (nudo-) | (nudo control+) (nudo control-) (ganancia)                   |
|-----------|---------|---------|--------------------------------------------------------------|
| E(nombre) | (nudo+) | (nudo-) | POLY(valor) (nudo control+) (nudo control-) (coef polinomio) |
| E(nombre) | (nudo+) | (nudo-) | VALUE={(expresión)}                                          |
| E(nombre) | (nudo+) | (nudo-) | TABLE{(expresión)}=(entrada), (salida)                       |
| E(nombre) | (nudo+) | (nudo-) | LAPLACE{(expresión)}={(transformada)}                        |
| E(nombre) | (nudo+) | (nudo-) | FREQ{(expresión)}=(freq), (mag), (fase)                      |

Los nudos (nudo+) y (nudo-) son los nudos de conexión de la fuente. La corriente circula desde el nudo (+) al nudo (-) a través de la fuente. Los nudos (nudo control +) y (nudo control -) son los que definen las tensiones de control. Un nudo en particular puede aparecer varias veces en la descripción, y los nudos de salida y de control no necesitan ser diferentes.

La primera forma de las mostradas corresponde a una fuente lineal, en ella hay dos nudos de control seguidos por la ganancia de la fuente. La segunda forma corresponde a una fuente no lineal, cuya tensión de control es una función polinómica de una o varias tensiones del circuito. El término POLY(valor) especifica el orden del polinomio, luego el número de pares de nudos de control ha de ser igual a dicho orden. En el apartado Fuentes controladas no lineales de este capítulo veremos cómo se describen estas fuentes.

Las restantes fuentes descritas con los términos VALUE, TABLE, LAPLACE y FREQ se pueden utilizar mediante el Analog Behavioral Modeling (Modelado del comportamiento analógico), el cual se estudia con profundidad en "Simulación electrónica con PSPICE".

La entrada de una fuente controlada tiene impedancia infinita, no fluye corriente. En otras palabras, la fuente controlada percibe la tensión entre los nudos de control, pero no está realmente conectada a esos nudos.

#### **EJEMPLO:**

Describir una fuente llamada SEN, conectada entre los nudos 5 y masa, siendo los nudos de control 7 y 10 y sabiendo que genera una tensión de valor 40 veces superior a la tensión de control:

ESEN 5 0 7 10 40

## Fuentes de intensidad controladas por intensidad

Para introducir en la descripción del circuito una fuente de intensidad controlada por intensidad, utilizaremos una de las sentencias:

F(nombre) (nudo+) (nudo-) (fuente de control) (ganancia)F(nombre) (nudo+) (nudo-) POLY(valor) (fuente de control) (coef polinomio)

Los nudos (nudo+) y (nudo-) son los nudos de conexión de la fuente. La corriente circula del nudo (+) al nudo (-) a través de la fuente. La corriente de la fuente de tensión de control determina la corriente de salida. La fuente de control debe ser una fuente de tensión independiente, aunque no es necesario que tenga un valor nulo DC.

La primera forma de las mostradas, se corresponde con una fuente lineal, donde debe haber especificadas una fuente de tensión de control (cuya intensidad será la de control) seguida de la ganancia. La segunda se corresponde con una fuente no lineal; POLY(valor) especifica el orden del polinomio. El número de fuentes de tensión de control ha de ser igual al orden del polinomio. En el apartado Fuentes controladas no lineales de este capítulo veremos como se describen estas fuentes.

## **EJEMPLO:**

Describir una fuente de intensidad controlada por intensidad, llamada COMP, sabiendo que está conectada entre los nudos 1 y 2, generando una corriente de valor 10 veces superior a la de control (que será la intensidad que circula por la fuente VAUX):

FCOMP 1 2 VAUX 10

## Fuentes de intensidad controladas por tensión

Para introducir una fuente de corriente controlada por tensión en la descripción del circuito, utilizaremos una de las siguientes sentencias:

Los nudos (nudo+) y (nudo-) son los nudos de conexión de la fuente. La corriente circula desde el nudo (+) al nudo (-) a través de la fuente. Los nudos (nudo control +) y (nudo control -) son los que definen las tensiones de control. Un nudo en particular puede aparecer varias veces en la descripción, y los nudos de salida y de control no necesitan ser diferentes.

La primera forma de las mostradas corresponde a una fuente lineal, en ella hay dos nudos de control seguidos por la transconductancia de la fuente. La segunda forma corresponde a una fuente no lineal, cuya tensión de control es una función polinómica de una o varias tensiones del circuito. El término POLY(valor) especifica el orden del polinomio, luego el número de pares de nudos de control ha de ser igual a dicho orden. En el apartado Fuentes controladas no lineales de este capítulo veremos cómo se describen estas fuentes.

Las restantes fuentes descritas con los términos VALUE, TABLE, LAPLACE y FREQ se pueden utilizar mediante el Analog Behavioral Modeling (Modelado del comportamiento analógico), el cual se estudia con profundidad en "Simulación electrónica con PSPICE".

La entrada de una fuente controlada tiene impedancia infinita, no fluye corriente. En otras palabras, la fuente controlada percibe la tensión entre los nudos de control, pero no está realmente conectada a esos nudos.

## **EJEMPLO:**

Describir una fuente de intensidad, llamada 2, posicionada entre los nudos 2 y 6, controlada por la tensión Vc situada entre los nudos 1 y 3, sabiendo que genera una corriente 7 veces superior al valor de la tensión de control Vc:

G2 2 6 1 3 7

## Fuentes de tensión controladas por intensidad

Para introducir en la descripción del circuito una fuente de tensión controlada por intensidad, utilizaremos una de las sentencias:

H(nombre) (nudo+) (nudo-) (fuente de control) (transresistencia) H(nombre) (nudo+) (nudo-) POLY(valor) (fuente de control) (coef polinomio)

Los nudos (nudo+) y (nudo-) son los nudos de conexión de la fuente. La corriente circula del nudo (+) al nudo (-) a través de la fuente. La corriente de la fuente de tensión de control determina la corriente de salida. La fuente de control debe ser una fuente de tensión independiente, aunque no es necesario que tenga un valor nulo DC.

La primera forma de las mostradas, se corresponde con una fuente lineal, donde debe haber especificadas una fuente de tensión de control (cuya intensidad será la de control) seguida de la transresistencia. La segunda se corresponde con una fuente no lineal; POLY(valor) especifica el orden del polinomio. El número de fuentes de tensión de control ha de ser

igual al orden del polinomio. En el apartado Fuentes controladas no lineales de este capítulo veremos como se describen estas fuentes.

## **EJEMPLO:**

Describir una fuente de tensión, llamada con el número 6 y entre los nudos 3 y 7, controlada por la intensidad Ic que circula por la fuente V2, sabiendo que genera un voltaje 3 veces superior al valor de Ic:

H6 3 7 V2 3

## **Fuentes controladas no lineales**

Algunas fuentes controladas pueden tener una función de control no lineal. Esta vendrá definida por un polinomio. Mediante el Analog Behavioral Modeling (Modelado del comportamiento analógico) podremos definir este tipo de fuentes (ver "Simulación electrónica con PSPICE").

Así mismo, la función de control puede tener la forma polinómica de cualquier grado y cualquier orden. Para especificar que la fuente controlada es de este tipo utilizaremos el término POLY en su descripción. Si la fuente tiene orden 1 (sólo tiene una fuente de control), especificaremos POLY(1) y si es de orden mayor (hay varias fuentes de control), también lo especificaremos con POLY(n), siendo n el número de fuentes de control. A continuación de POLY se especificarán los nudos de control (nudos de conexión de las fuentes de control) para las fuentes controladas por tensión o bien el nombre de las fuentes de control para las controladas por intensidad, y a continuación los coeficientes del polinomio.

Para las fuentes controladas por tensión (del tipo E y G), el número de nudos de control será el doble del orden del polinomio que las define. Para las fuentes controladas por intensidad (del tipo F y H), el número de fuentes de control será igual al orden del polinomio.

Si llamamos a las tensiones de control (o intensidades) V1, V2, ... Vn, entonces los coeficientes Pn asociados al polinomio siguen esta convención o estructura:

$$\begin{aligned} \text{Vsal} &= P_0 + \\ & P_V + P_V + P_V + \dots + P_{N-n} + \\ & P_{n+1}V_1V_1 + P_{n+2}V_1V_2 + \dots + P_{n+n}V_1V_n + \\ & \dots \\ & P_{(n!/(2(n-2)))+2n}V_nV_n + \\ & P_{(n!/(2(n-2)))+2n+1}V_1^2V_1 + P_{(n!/(2(n-2)))+2n+2}V_1^2V_2 . \end{aligned}$$

Esta descripción corresponde a una fuente de tensión controlada por tensión, pero su formato es general para las fuentes controladas.

No es necesario especificar en la descripción de la fuente todos los coeficientes, pero sí es importante introducirlos correlativos desde el principio sin saltarse ninguno, aunque sea nulo.

## **EJEMPLOS:**

Definir una fuente de tensión, llamada con el número 3, entre los nudos 4 y 5, controlada por tensión, cuya tensión de control es la del nudo2, es decir V(2), y tiene una salida  $Vsal=V(2)+V(2)^2+V(2)^3$ :

E3 4 5 POLY(1) 2 0 0 1 1 1

Definir una fuente de tensión, llamada ALI2 entre los nudos 12 y 15, controlada por tensión, cuyas fuentes de control VX y VY están conectadas entre los nudos 1-3 la primera, y 4-7 la segunda. La fuente ha de tener una salida tal que Vsal=VX+VY+VX×VY:

EALI2 7 0 POLY(2) 1 3 4 7 0 1 1 0 1
Definir una fuente de intensidad, llamada CONT, situada entre los nudos 12 y 15, controlada por intensidad, cuyas fuentes de control son VX y VY. La salida de la fuente ha de ser  $Isal=I(VX)+I(VY)+I(VX)^2+I(VX)\times I(VY)$ :

FCONT 12 15 POLY(2) VX VY 0 1 1 1 1

Hay que tener cuidado de no escribir una fuente controlada en la que ella misma sea una fuente de control, pues PSPICE no podrá calcular el punto de trabajo del circuito y los análisis serán erróneos.

# **COMPONENTES COMPLEJOS**

Como ya hemos visto, PSPICE sólo es capaz de trabajar con resistencias, condensadores, bobinas, diodos, transistores, interruptores y fuentes de tensión e intensidad, por lo que para utilizar en nuestro circuito un elemento más complejo, como es el caso de un amplificador operacional, hemos de diseñar un circuito equivalente a los componentes anteriores.

Para simular un elemento complejo usaremos un subcircuito, que una vez definido bastará con colocar como si se tratase de un único elemento.

En las librerías de PSPICE hay ya definidos algunos elementos complejos en forma de subcircuitos, listos para ser utilizados en nuestro circuito.

A continuación se da la forma de usar dichos subcircuitos ya definidos:

## AMPLIFICADORES OPERACIONALES

La forma de incluir un operacional de la librería en la descripción de nuestro circuito es utilizando la sentencia de colocación o llamada de subcircuitos X, cuya sintaxis en este caso será:

X(nombre) (Ve+) (Ve-) (Vcc) (Vee) (Vs) (referencia del operacional)

donde en el lugar del término (nombre) especificaremos el nombre dado al operacional en este caso (por ejemplo, U1, U2, ...). A continuación tenemos que enumerar los cinco nudos donde se conectará el operacional, en el orden siguiente: entrada no inversora (Ve+), entrada inversora (Ve-), alimentación positiva (Vcc), alimentación negativa (Vee) y salida (Vs). Por último, en el lugar del término (referencia del operacional) tendremos que especificar el nombre del operacional de la librería que vamos a utilizar (por ejemplo, A741).

Además, tendremos que incluir en la descripción del circuito una sentencia que indique a PSPICE en qué librería se encuentra el operacional en cuestión mediante:

.LIB (nombre de la librería)

Por ejemplo, para utilizar el operacional A741 de la librería MISC.LIB, tras colocar el operacional en sus correspondientes nudos incluiríamos la línea:

.LIB MISC.LIB

#### **EJEMPLO:**

Definir un operacional UA741 al que llamaremos U1, de la librería LINEAR.LIB, conectado de la forma siguiente: Ve+ en nudo 1, Ve- en nudo 3, Vcc en nudo 30, Vee en nudo 40 y salida en el nudo 2:

XU1 1 3 30 40 2 UA741 .LIB LINEAR.LIB

## **TIRISTORES (SCR)**

La forma de insertar un tiristor de la librería en la descripción de nuestro circuito será usando la sentencia:

X(nombre) (ánodo) (puerta) (cátodo) (referencia del tiristor)

donde el término (nombre) especifica el nombre que le hemos asignado a este tiristor (por ejemplo, T1, T2, ...). A continuación tenemos que enumerar los nudos a los que está conectado, en el orden: (ánodo), (puerta) y (cátodo). Por último, en el lugar del término (referencia del tiristor) tendremos que especificar el nombre del tiristor de la librería que vamos a utilizar (por ejemplo, 2N4441). Además tendremos que incluir en la descripción del circuito una sentencia que indique a PSPICE en qué librería se encuentra el tiristor en cuestión mediante:

.LIB (nombre de la librería)

#### EJEMPLO:

Definir un tiristor 2N4172 al que llamaremos T1, perteneciente a la librería THYRISTR.LIB, conectado de la forma siguiente: ánodo en nudo 2, puerta en nudo 4 y cátodo conectado a masa:

XT1 2 4 0 2N4172 .LIB THYRISTR.LIB

## TRIACS

La forma de insertar un triac de la librería en la descripción de nuestro circuito será usando la sentencia:

X(nombre) (MT2) (puerta) (MT1) (referencia del triac)

donde en el lugar del término (nombre) especificaremos el nombre que le hemos asignado a este triac (por ejemplo, T1, T2, ...). A continuación tenemos que enumerar los nudos a los que está conectado, en el orden: (MT2), (puerta), (MT1). Por último, en el lugar del término (referencia del triac) tendremos que especificar el nombre del triac de la librería que vamos a utilizar (por ejemplo, 2N6342). Además, tendremos que incluir en la descripción del circuito una sentencia que indique a PSPICE en qué librería se encuentra el triac en cuestión, mediante:

.LIB (nombre de la librería)

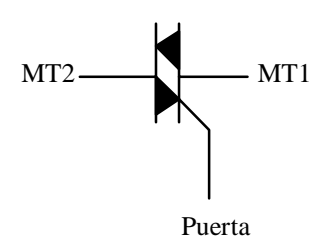

#### **EJEMPLO:**

Definir un triac 2N6347 al que llamaremos T1, perteneciente a la librería THYRISTR.LIB, conectado de la siguiente forma: MT2 en nudo 1, puerta en nudo 2 y MT1 en nudo 3:

XT1 1 2 3 2N6347 .LIB THYRISTR.LIB

# TRANSISTORES UNIUNIÓN (UJT)

La forma de insertar un UJT de la librería en la descripción de nuestro circuito será usando la sentencia:

X(nombre) (B2) (E) (B1) (referencia del UJT)

donde en el lugar del término (nombre) especificaremos el nombre que le hemos asignado a este UJT (por ejemplo, T1, T2, ...). A continuación tenemos que enumerar los nudos a los que está conectado, en el orden: (B2), (E), (B1). Por último, en el lugar del término (referencia del UJT) tendremos que especificar el nombre del UJT de la librería que vamos a utilizar (por ejemplo, 2N4851). Además, tendremos que incluir en la descripción del circuito una sentencia que indique a PSPICE en qué librería se encuentra el UJT en cuestión, mediante:

.LIB (nombre de la librería)

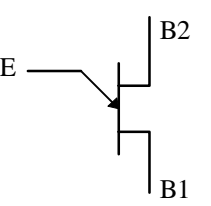

#### **EJEMPLO:**

Definir un UJT 2N4871 al que llamaremos T1, perteneciente a la librería NOM.LIB, conectado de la siguiente forma: B2 en nudo 1, E en nudo 2 y B1 en nudo 3:

XT1 1 2 3 2N4871 .LIB NOM.LIB

## **OTROS COMPONENTES COMPLEJOS**

Además de los elementos vistos hasta el momento, PSPICE 5.0, incluye en sus librerías otros componentes comerciales, definidos siempre en forma de subcircuitos (formados por elementos simples) listos para ser utilizados, de forma similar a lo que hemos visto con el operacional o el tiristor.

Estos componentes son:

- Elementos controlados por tensión (ver "Simulación electrónica con PSPICE").
- Comparadores de tensión (como, por ejemplo el LM111).
- Reguladores de tensión positivos de 3 terminales (serie LM78XX).
- Reguladores de tensión negativos de 3 terminales (serie LM79XX).
- Reguladores de tensión de precisión (como el LM723, por ejemplo).
- Optoacopladores.
- Cristales de cuarzo de diferentes frecuencias.
- Temporizador 555 (en versión CMOS y BIPOLAR).

Para utilizar estos componentes, sólo tenemos que editar (con cualquier editor de textos) la librería en la que se encuentran, según la lista que se dará a continuación, para conocer su nombre exacto, así como el orden en el que están definidas las patillas o terminales del componente en cuestión para su correcta colocación dentro del circuito. Esto es fácil de ver, ya que las librerías tienen una gran cantidad de comentarios referentes al contenido de las mismas y a cada componente. Incluso aparecerán ejemplos típicos de aplicación en algunos casos, como puede ser para el temporizador 555.

# LIBRERÍA DE PSPICE 5.0

# CONTENIDO DE LA LIBRERÍA DIODE.LIB

## **Diodos rectificadores**

| 1N914      | 1N914A     | 1N914B     | 1N916      | 1N916A     |
|------------|------------|------------|------------|------------|
| 1N916B     | 1N3063     | 1N3064     | 1N3491     | 1N3492     |
| 1N3493     | 1N3494     | 1N3495     | 1N3604     | 1N3605     |
| 1N3606     | 1N3879     | 1N3880     | 1N3881     | 1N3882     |
| 1N3883     | 1N3889     | 1N3890     | 1N3891     | 1N3892     |
| 1N3893     | 1N3899     | 1N3900     | 1N3901     | 1N3902     |
| 1N3903     | 1N3909     | 1N3910     | 1N3911     | 1N3912     |
| 1N3913     | 1N4001     | 1N4002     | 1N4003     | 1N4004     |
| 1N4005     | 1N4006     | 1N4007     | 1N4009     | 1N4148     |
| 1N4149     | 1N4150     | 1N4151     | 1N4152     | 1N4153     |
| 1N4154     | 1N4305     | 1N4444     | 1N4446     | 1N4447     |
| 1N4448     | 1N4449     | 1N4454     | 1N4531     | 1N4532     |
| 1N4533     | 1N4534     | 1N4536     | 1N4933     | 1N4934     |
| 1N4935     | 1N4936     | 1N4937     | 1N4938     | 1N5391     |
| 1N5392     | 1N5393     | 1N5395     | 1N5397     | 1N5398     |
| 1N5399     | 1N5400     | 1N5401     | 1N5402     | 1N5404     |
| 1N5406     | 1N5711     | 1N5712     | 1N5817     | 1N5818     |
| 1N5819     | 1N5820     | 1N5821     | 1N5822     | 1N5823     |
| 1N5824     | 1N5825     | 1N5826     | 1N5827     | 1N5828     |
| 1N5829     | 1N5830     | 1N5831     | 1N5832     | 1N5833     |
| 1N5834     | 1N6095     | 1N6096     | 1N6097     | 1N6098     |
| MBD101     | MBD201     | MBD301     | MBD501     | MBD701     |
| MBR030     | MBR040     | MBR115P    | MBR120P    | MBR130P    |
| MBR140P    | MBR320     | MBR320M    | MBR320P    | MBR330     |
| MBR330M    | MBR330P    | MBR340     | MBR340M    | MBR340P    |
| MBR350     | MBR360     | MBR1035    | MBR1045    | MBR1520    |
| MBR1530    | MBR1540    | MBR2035CT  | MBR2045CT  | MBR2520    |
| MBR2530    | MBR2540    | MBR3020CT  | MBR3035CT  | MBR3035PT  |
| MBR3045CT  | MBR3045PT  | MBR3520    | MBR3535    | MBR3545    |
| MBR3545H   | MBR3545H1  | MBR4020    | MBR4030    | MBR4040    |
| MBR5825H   | MBR5825H1  | MBR5831H   | MBR5831H1  | MBR6035    |
| MBR6035B   | MBR6035PF  | MBR6045    | MBR6045B   | MBR6045H   |
| MBR6045H1  | MBR6045PF  | MBR6535    | MBR6545    | MBR7520    |
| MBR7530    | MBR7535    | MBR7540    | MBR7545    | MBR8035    |
| MBR8045    | MBR12035CT | MBR12045CT | MBR12050CT | MBR12060CT |
| MBR20035CT | MBR20045CT | MBR20050CT | MBR20060CT | MBR30035CT |
| MBR30045CT | MBRL030    | MBRL040    | MPN3404    | MPN3700    |
| MR327      | MR328      | MR330      | MR331      | MR500      |
| MR501      | MR502      | MR504      | MR506      | MR508      |
| MR510      | MR750      | MR751      | MR752      | MR754      |
| MR756      | MR810      | MR811      | MR812      | MR813      |
| MR814      | MR816      | MR817      | MR818      | MR820      |
| MR821      | MR822      | MR824      | MR826      | MR831      |
| MR850      | MR852      | MR854      | MR856      | MR860      |
| MR861      | MR862      | MR864      | MR866      | MR870      |
| MR871      | MR872      | MR874      | MR876      | MR1366     |
| MR1376     | MR1386     | MR1396     | MR2400     | MR2400     |
| MR2401     | MR2401F    | MR2402     | MR2402F    | MR2404     |
| MR2404F    | MR2406     | MR2406F    | MR2500     | MR2500M    |
| MR2501     | MR2501M    | MR2502     | MR2502M    | MR2504     |
| MR2504M    | MR2506     | MR2506M    | MR2508     | MR2508M    |
| MR2510     | MR2510M    | MUR105     | MUR110     | MUR115     |
| MUR120     | MUR130     | MUR140     | MUR150     | MUR160     |

Página: 40

| MUR170     | MUR180     | MUR190     | MUR405     | MUR410     |
|------------|------------|------------|------------|------------|
| MUR415     | MUR420     | MUR430     | MUR440     | MUR450     |
| MUR460     | MUR470     | MUR480     | MUR490     | MUR805     |
| MUR810     | MUR815     | MUR820     | MUR830     | MUR840     |
| MUR850     | MUR860     | MUR870     | MUR880     | MUR890     |
| MUR1100    | MUR1505    | MUR1510    | MUR1515    | MUR1520    |
| MUR1530    | MUR1540    | MUR1550    | MUR1560    | MUR1605CT  |
| MUR1610CT  | MUR1615CT  | MUR1620CT  | MUR1630CT  | MUR1640CT  |
| MUR1650CT  | MUR1660CT  | MUR2505    | MUR2510    | MUR2515    |
| MUR2520    | MUR3005PT  | MUR3010PT  | MUR3015PT  | MUR3020PT  |
| MUR3030PT  | MUR3040PT  | MUR4100    | MUR5005    | MUR5010    |
| MUR5015    | MUR5020    | MUR8100    | MUR10005CT | MUR10010CT |
| MUR10015CT | MUR10020CT | MUR20005CT | MUR20010CT | MUR20015CT |
| MUR20020CT | R710XPT    | R711XPT    | R712XPT    | R714XPT    |
| SD41       | SD51       | SD241      |            |            |
|            |            |            |            |            |

# Diodos reguladores de intensidad

| 1N5283  | 1N5284  | 1N5285  | 1N5286  | 1N5287  |
|---------|---------|---------|---------|---------|
| 1N5288  | 1N5289  | 1N5290  | 1N5291  | 1N5292  |
| 1N5293  | 1N5294  | 1N5295  | 1N5296  | 1N5297  |
| 1N5298  | 1N5299  | 1N5300  | 1N5301  | 1N5302  |
| 1N5303  | 1N5304  | 1N5305  | 1N5306  | 1N5307  |
| 1N5308  | 1N5309  | 1N5310  | 1N5311  | 1N5312  |
| 1N5313  | 1N5314  | CR022   | CR024   | CR027   |
| CR030   | CR033   | CR039   | CR043   | CR047   |
| CR056   | CR062   | CR068   | CR075   | CR082   |
| CR091   | CR100   | CR110   | CR120   | CR130   |
| CR140   | CR150   | CR160   | CR180   | CR200   |
| CR220   | CR240   | CR270   | CR300   | CR330   |
| CR360   | CR390   | CR430   | CR470   | CR530   |
| CRR0240 | CRR0360 | CRR0560 | CRR0800 | CRR1250 |
| CRR1950 | CRR2900 | CRR4300 | J500    | J501    |
| J502    | J503    | J504    | J505    | J506    |
| J507    | J508    | J509    | J510    | J511    |
| J552    | J553    | J554    | J555    | J556    |
| J557    | JR135V  | JR170V  | JR200V  | JR220V  |
| JR240V  |         |         |         |         |

# Diodos de capacidad variable

| 1N5139  | 1N5139A | 1N5140  | 1N5140A | 1N5141  |
|---------|---------|---------|---------|---------|
| 1N5141A | 1N5142  | 1N5142A | 1N5143  | 1N5143A |
| 1N5144  | 1N5144A | 1N5145  | 1N5145A | 1N5146  |
| 1N5146A | 1N5147  | 1N5147A | 1N5148  | 1N5148A |
| 1N5441A | 1N5442A | 1N5443A | 1N5444A | 1N5445A |
| 1N5446A | 1N5447A | 1N5448A | 1N5449A | 1N5450A |
| 1N5451A | 1N5452A | 1N5453A | 1N5454A | 1N5455A |
| 1N5456A | 1N5461A | 1N5462A | 1N5463A | 1N5464A |
| 1N5465A | 1N5466A | 1N5467A | 1N5468A | 1N5469A |
| 1N5470A | 1N5471A | 1N5472A | 1N5473A | 1N5474A |
| 1N5475A | 1N5476A | MV104   | MV104G  | MV209   |
| MV1866  | MV1868  | MV1870  | MV1871  | MV1872  |
| MV1874  | MV1876  | MV1877  | MV1878  | MV2101  |
| MV2102  | MV2103  | MV2104  | MV2105  | MV2106  |
| MV2107  | MV2108  | MV2109  | MV2110  | MV2111  |
| MV2112  | MV2113  | MV2114  | MV2115  | MV2201  |

| MV2203<br>MV2213 | MV2205<br>MV2215 | MV2207  | MV2209  | MV2211  |
|------------------|------------------|---------|---------|---------|
| Diodos zener     |                  |         |         |         |
| 1N746            | 1N747            | 1N748   | 1N749   | 1N750   |
| 1N751            | 1N752            | 1N753   | 1N754   | 1N755   |
| 1N756            | 1N757            | 1N758   | 1N759   | 1N957A  |
| 1N958A           | 1N959A           | 1N960A  | 1N961A  | 1N962A  |
| 1N963A           | 1N964A           | 1N965A  | 1N966A  | 1N967A  |
| 1N968A           | 1N969A           | 1N970A  | 1N971A  | 1N4728  |
| 1N4729           | 1N4730           | 1N4731  | 1N4732  | 1N4733  |
| 1N4734           | 1N4735           | 1N4736  | 1N4737  | 1N4738  |
| 1N4739           | 1N4740           | 1N4741  | 1N4742  | 1N4743  |
| 1N4744           | 1N4745           | 1N4746  | 1N4747  | 1N4748  |
| 1N4749           | 1N4750           | 1N5226  | 1N5227  | 1N5228  |
| 1N5229           | 1N5230           | 1N5231  | 1N5232  | 1N5233  |
| 1N5234           | 1N5235           | 1N5236  | 1N5237  | 1N5238  |
| 1N5239           | 1N5240           | 1N5241  | 1N5242  | 1N5243  |
| 1N5244           | 1N5245           | 1N5246  | 1N5247  | 1N5248  |
| 1N5249           | 1N5250           | 1N5251  | 1N5252  | 1N5253  |
| 1N5254           | MLL746           | MLL747  | MLL748  | MLL749  |
| MLL750           | MLL751           | MLL752  | MLL753  | MLL754  |
| MLL755           | MLL756           | MLL757  | MLL758  | MLL759  |
| MLL957A          | MLL958A          | MLL959A | MLL960A | MLL961A |
| MLL962A          | MLL963A          | MLL964A | MLL965A | MLL966A |
| MLL967A          | MLL968A          | MLL969A | MLL970A | MLL971A |
| MLL4728          | MLL4729          | MLL4730 | MLL4731 | MLL4732 |
| MLL4733          | MLL4734          | MLL4735 | MLL4736 | MLL4737 |
| MLL4738          | MLL4739          | MLL4740 | MLL4741 | MLL4742 |
| MLL4743          | MLL4744          | MLL4745 | MLL4746 | MLL4747 |
| MLL4748          | MLL4749          | MLL4750 | MLL5226 | MLL5227 |
| MLL5228          | MLL5229          | MLL5230 | MLL5231 | MLL5232 |
| MLL5233          | MLL5234          | MLL5235 | MLL5236 | MLL5237 |
| MLL5238          | MLL5239          | MLL5240 | MLL5241 | MLL5242 |
| MLL5243          | MLL5244          | MLL5245 | MLL5246 | MLL5247 |
| MLL5248          | MLL5249          | MLL5250 | MLL5251 | MLL5252 |
| MLL5253          | MLL5254          |         |         |         |

# CONTENIDO DE LA LIBRERÍA BIPOLAR.LIB

## **Transistores bipolares**

| 2N696   | 2N697   | 2N706   | 2N708   | 2N718   |
|---------|---------|---------|---------|---------|
| 2N718A  | 2N722   | 2N743   | 2N744   | 2N753   |
| 2N760   | 2N760A  | 2N834   | 2N869   | 2N869A  |
| 2N9144  | 2N915   | 2N916   | 2N929   | 2N929A  |
| 2N930   | 2N956   | 2N995   | 2N995A  | 2N1132  |
| 2N1132A | 2N1420  | 2N1566  | 2N1613  | 2N1711  |
| 2N2218  | 2N2218A | 2N2219  | 2N2219A | 2N2220  |
| 2N2221  | 2N2221A | 2N2222  | 2N2222A | 2N2270  |
| 2N2282  | 2N2369  | 2N2369A | 2N2484  | 2N2509  |
| 2N2510  | 2N2511  | 2N2586  | 2N2604  | 2N2605  |
| 2N2696  | 2N2712  | 2N2714  | 2N2857  | 2N2894  |
| 2N2894A | 2N2897  | 2N2904  | 2N2904A | 2N2905  |
| 2N2905A | 2N2906  | 2N2906A | 2N2907  | 2N2907A |
| 2N2923  | 2N2924  | 2N2925  | 2N2926  | 2N3009  |
|         |         |         |         |         |

| 2N3011   | 2N3012            | 2N3013   | 2N3015    | 2N3019   |
|----------|-------------------|----------|-----------|----------|
| 2N3020   | 2N3053            | 2N3072   | 2N3073    | 2N3115   |
| 2N/2116  | 2NI2117           | 2NI2120  | 2N/2121   | 2NI2122  |
| 2103110  | 2113117           | 2103120  | 2103121   | 2103133  |
| 2N3134   | 2N3135            | 2N3136   | 2N3209    | 2N3227   |
| 2N3244   | 2N3245            | 2N3246   | 2N3248    | 2N3249   |
| 2N3250   | 2N3250A           | 2N3251   | 2N3251A   | 2N3252   |
| 2N/2252  | 2N2200            | 2N/2200  | 2N/2201   | 2NI2202  |
| 2113233  | 2113233           | 2113300  | 2103301   | 2113302  |
| 2N3304   | 2N3390            | 2N3391   | 2N3391A   | 2N3392   |
| 2N3393   | 2N3394            | 2N3395   | 2N3396    | 2N3397   |
| 2N3398   | 2N3414            | 2N3415   | 2N3416    | 2N3417   |
| 2N3/39   | 2N3440            | 2N3444   | 2N3451    | 2N3/67   |
| 2113439  | 2113440           | 2113444  | 2113451   | 2113407  |
| 2N3468   | 2N3478            | 2N3485   | 2N3485A   | 2N3486   |
| 2N3486A  | 2N3502            | 2N3503   | 2N3504    | 2N3505   |
| 2N3508   | 2N3509            | 2N3545   | 2N3546    | 2N3547   |
| 2N3548   | 2N3549            | 2N3550   | 2N3565    | 2N3576   |
| 2113540  | 2113347           | 2113550  | 2113505   | 2113570  |
| 21\3600  | 2183605           | 21\3000  | 2183607   | 2N3034   |
| 2N3635   | 2N3636            | 2N3637   | 2N3638    | 2N3638A  |
| 2N3639   | 2N3640            | 2N3641   | 2N3642    | 2N3643   |
| 2N3644   | 2N3645            | 2N3646   | 2N3678    | 2N3691   |
| 2113044  | 2113043           | 2113040  | 2113070   | 2113071  |
| 21\\3092 | 2183093           | 21\\3094 | 2183700   | 2IN5702  |
| 2N3703   | 2N3707            | 2N3708   | 2N3709    | 2N3710   |
| 2N3711   | 2N3721            | 2N3724   | 2N3724A   | 2N3725   |
| 2N3725A  | 2N3734            | 2N3735   | 2N3736    | 2N3737   |
| 21137231 | 2113734           | 21(3733  | 2113730   | 2113737  |
| 2IN3742  | 21N3702           | 21\\3763 | 2183799   | 2IN3827  |
| 2N3858   | 2N3858A           | 2N3859   | 2N3859A   | 2N3860   |
| 2N3877   | 2N3877A           | 2N3900   | 2N3900A   | 2N3901   |
| 2N3903   | 2N3904            | 2N3905   | 2N3906    | 2N3932   |
| 2N/2022  | 2N2046            | 2N2047   | 2N4012    | 2N4014   |
| 2103933  | 2103940           | 2103947  | 2114015   | 21N4014  |
| 2N4047   | 2N4058            | 2N4059   | 2N4061    | 2N4062   |
| 2N4121   | 2N4122            | 2N4123   | 2N4124    | 2N4125   |
| 2N4126   | 2N4140            | 2N4141   | 2N4142    | 2N4143   |
| 2N/4208  | 2N/4200           | 2N/4234  | 2N/4235   | 2N/226   |
| 2114208  | 2114209           | 2114254  | 2114255   | 2114250  |
| 2N4248   | 2N4249            | 2N4250   | 2N4250A   | 2N4258   |
| 2N4258A  | 2N4259            | 2N4260   | 2N4261    | 2N4274   |
| 2N4275   | 2N4286            | 2N4287   | 2N4288    | 2N4289   |
| 2N/1290  | 2N/291            | 2N/129/  | 2N/1295   | 2N/35/   |
| 2N4255   | 2N4256            | 2114294  | 2114295   | 2N4400   |
| 2114333  | 2184530           | 2114384  | 2194380   | 2114400  |
| 2N4401   | 2N4402            | 2N4403   | 2N4404    | 2N4405   |
| 2N4406   | 2N4407            | 2N4409   | 2N4410    | 2N4424   |
| 2N4916   | 2N4917            | 2N4964   | 2N4965    | 2N4966   |
| 2N4067   | 21/19/19          | 2N4060   | 2N/4070   | 2N4071   |
| 2114907  | 2114908           | 2114909  | 2114970   | 21149/1  |
| 2N4972   | 2N5022            | 2N5023   | 2N5030    | 2N5056   |
| 2N5057   | 2N5058            | 2N5059   | 2N5086    | 2N5087   |
| 2N5088   | 2N5089            | 2N5109   | 2N5127    | 2N5128   |
| 2N5129   | 2N5131            | 2N5132   | 2N5133    | 2N5134   |
| 2N5125   | 2113131           | 2N5132   | 2N5129    | 2N5121   |
| 2105155  | 2105130           | 2105157  | 2105138   | 2N5139   |
| 2N5140   | 2N5142            | 2N5143   | 2N5172    | 2N5179   |
| 2N5180   | 2N5189            | 2N5209   | 2N5210    | 2N5219   |
| 2N5221   | 2N5223            | 2N5224   | 2N52265   | 2N5227   |
| 2N(5222  | 2NI5232A          | 2NI5354  | 2NI5355   | 2N5365   |
| 2113232  | 2N3232A           | 2113334  | 2113333   | 2113303  |
| 2N5366   | 2N5400            | 2N5401   | 2N5415    | 2N5416   |
| 2N5447   | 2N5448            | 2N5550   | 2N5551    | 2N5581   |
| 2N5679   | 2N5680            | 2N5681   | 2N5682    | 2N5769   |
| 2N5771   | 2N5772            | 2N5817   | 2N5830    | 2N5861   |
| 2113//1  | 2113/12<br>ON(515 | 2113017  | 2113030   | 2113001  |
| 21N3910  | 2100313           | 21N0310  | 21N031/   | 2100318  |
| 2N6519   | 2N6520            | 2N6737   | 40235     | 40236    |
| 40237    | 40238             | 40239    | 40240     | 40242    |
| DH3467CD | DH3467CN          | DH3468CD | DH3468CN  | DH3724CD |
| DU2724CN | DU2725CD          | DU2725CN | MM420     | MM421    |
| DD3/24UN |                   | DES/23UN | IV11V142U | WIW1421  |
| MM3905   | MM3906            | MM4001   | MM4258    | MM5262   |

| MPS706  | MPS834   | MPS2222  | MPS2369 | MPS2711 |
|---------|----------|----------|---------|---------|
| MPS2712 | MPS2713  | MPS2714  | MPS2716 | MPS2907 |
| MPS2923 | MPS2924  | MPS2925  | MPS2926 | MPS3392 |
| MPS3393 | MPS3394  | MPS3395  | MPS3396 | MPS3397 |
| MPS3398 | MPS3638  | MPS3638A | MPS3639 | MPS3640 |
| MPS3642 | MPS3644  | MPS3645  | MPS3646 | MPS3693 |
| MPS3694 | MPS3702  | MPS3703  | MPS3704 | MPS3707 |
| MPS3708 | MPS3709  | MPS3710  | MPS3711 | MPS3721 |
| MPS3826 | MPS3827  | MPS3903  | MPS3904 | MPS3905 |
| MPS3906 | MPS4258  | MPS4354  | MPS4355 | MPS4356 |
| MPS5172 | MPS6512  | MPS6513  | MPS6514 | MPS6515 |
| MPS6516 | MPS6517  | MPS6518  | MPS6519 | MPS6520 |
| MPS6521 | MPS6522  | MPS6523  | MPS6531 | MPS6533 |
| MPS6534 | MPS6535  | MPS6539  | MPS6548 | MPS6562 |
| MPS6563 | MPS6564  | MPS6565  | MPS6566 | MPS6571 |
| MPS6573 | MPS6574  | MPS6575  | MPS6576 | MPS6601 |
| MPS6651 | MPS6714  | MPS6715  | MPS6726 | MPS6727 |
| MPS6728 | MPS6729  | MPS6733  | MPS6734 | MPS6735 |
| MPS8097 | MPS8098  | MPS8099  | MPS8598 | MPS8599 |
| MPSA05  | MPSA06   | MPSA09   | MPSA10  | MPSA18  |
| MPSA20  | MPSA42   | MPSA43   | MPSA44  | MPSA45  |
| MPSA55  | MPSA56   | MPSA70   | MPSA92  | MPSA93  |
| MPSH10  | MPSL01   | MPSL51   | MPSW01  | MPSW01A |
| MPSW10  | MPSW42   | MPSW43   | MPSW51  | MPSW51A |
| MPSW55  | MPSW56   | MPSW60   | MPSW92  | MPSW93  |
| MRF501  | MRF502   | NS3762   | NS3763  | NS3903  |
| NS3904  | NS3905   | NS3906   | NS4234  | PE4010  |
| PE5025  | PN930    | PN2221   | PN2221A | PN2222  |
| PN2222A | PN2369   | PN2369A  | PN2484  | PN2906  |
| PN2906A | PN2907   | PN2907A  | PN3565  | PN3638  |
| PN3638A | PN3639   | PN3640   | PN3641  | PN3642  |
| PN3643  | PN3644   | PN3645   | PN3646  | PN3691  |
| PN3692  | PN3694   | PN4121   | PN4122  | PN4140  |
| PN4141  | PN4142   | PN4143   | PN4248  | PN4249  |
| PN4250  | PN4250A  | PN4258   | PN4258A | PN4274  |
| PN4275  | PN4354   | PN4355   | PN4356  | PN4916  |
| PN4917  | PN5127   | PN5128   | PN5129  | PN5131  |
| PN5132  | PN5133   | PN5134   | PN5135  | PN5136  |
| PN5137  | PN5138   | PN5139   | PN5140  | PN5142  |
| PN5143  | PN5179   | PN5447   | PN5910  | ST3904  |
| ST3906  | ST5771-1 | ST5771-1 | TIS90   | TIS91   |
| TIS92   | TIS93    | TIS97    | TIS98   | TIS99   |
| TN2218A | TN2219   | TN2219A  | TN2904A | TN2905  |
| TN2905A | TN4036   | TN4037   |         |         |

# CONTENIDO DE LA LIBRERÍA PWRBJT.LIB

## Transistores de potencia americanos

| 2N3055 | 2N4063 | 2N4064 | 2N4918 | 2N4919 |
|--------|--------|--------|--------|--------|
| 2N4920 | 2N4921 | 2N4922 | 2N4923 | 2N5190 |
| 2N5191 | 2N5192 | 2N5193 | 2N5194 | 2N5195 |
| 2N5294 | 2N5296 | 2N5298 | 2N5490 | 2N5492 |
| 2N5494 | 2N5496 | 2N5655 | 2N5656 | 2N5657 |

BD239

BD240A

BD241B

BD239A

BD240B

BD241C

| 2N5980           | 2N5981                                       | 2N5982            | 2N5983            | 2N5984           |
|------------------|----------------------------------------------|-------------------|-------------------|------------------|
| 2N5985           | 2N6021                                       | 2N6022            | 2N6023            | 2N6024           |
| 2N6025           | 2N6026                                       | 2N6098            | 2N6099            | 2N6100           |
| 2N6101           | 2N6102                                       | 2N6103            | 2N6106            | 2N6107           |
| 2N6108           | 2N6109                                       | 2N6110            | 2N6111            | 2N6121           |
| 2N6122           | 2N6123                                       | 2N6124            | 2N6125            | 2N6126           |
| 2N6129           | 2N6130                                       | 2N6131            | 2N6132            | 2N6133           |
| 2N6134           | 2N6175                                       | 2N6176            | 2N6177            | 2N6288           |
| 2N6290           | 2N6292                                       | 2N6465            | 2N6473            | 2N6474           |
| 2N6475           | 2N6272                                       | 2N6486            | 2N6487            | 2N6488           |
| 2N6489           | 2N6490                                       | 2N6491            | 2N6591            | 2N6592           |
| 2N6503           | 2N6720                                       | 2N6721            | 2N6722            | 2N6723           |
| 2110393<br>MIE20 | 2110720<br>MIE20A                            | MIE20B            | 2110722<br>MIE29C | 21N0725<br>MIE30 |
| MIE30A           | MIE30B                                       | MIE30C            | MIE33             | MIE33A           |
| MIE22D           | MIE33C                                       | MIE34             | MIE24A            | MIE3/R           |
| MJE33D<br>MJE34C | MIE41                                        | MIE41A            | MIE/1R            | MIE41C           |
| MIE42            |                                              | MIE42D            | MIE42C            | MJE41C<br>MJE240 |
| MIE241           |                                              | NIJE42D<br>MIE245 | MJE42C<br>MJE270  | MJE340           |
| MJE492           | NJE344                                       | NJE343            | MJE570            | MJE5/1           |
| MJE482           | MJE485                                       | NJE484            | MJE492            | MJE495           |
| MJE494           | MJE520                                       | MJE520K           | MJE521            | MJE521K          |
| MJE23/1          | MJE2480                                      | MJE2481           | MJE2482           | MJE2483          |
| MJE28011         | MJE2901K                                     | MJE29011          | MJE2955           | MJE2955K         |
| MJE29551         | MJE3055                                      | MJE3055K          | MJE30551          | MJE3370          |
| MJE33/I          | MJE3439                                      | MJE3440           | MJE3520           | MJE3521          |
| MJE4918          | MJE4919                                      | MJE4920           | MJE4921           | MJE4922          |
| MJE4923          | MJE5190                                      | MJE5190J          | MJE5191           | MJE5191J         |
| MJE5192          | MJE5192J                                     | MJE5193           | MJE5194           | MJE5195          |
| RCA1C05          | RCA1C06                                      | RCA1C07           | RCA1C08           | RCA1C09          |
| RCA1C10          | RCA1C11                                      | RCA1C14           | RCA29             | RCA29A           |
| RCA29B           | RCA29C                                       | RCA30             | RCA30A            | RCA30B           |
| RCA30C           | RCA31                                        | RCA31A            | RCA31B            | RCA31C           |
| RCA32            | RCA32A                                       | RCA32B            | RCA32C            | RCA41            |
| RCA41A           | RCA41B                                       | RCA41C            | RCA42             | RCA42A           |
| RCA42B           | RCA42C                                       | RCA3054           | RCA3055           | RCP115           |
| RCP117           | RCP131A                                      | RCP131B           | RCP133A           | RCP133B          |
| TIP29            | TIP29A                                       | TIP29B            | TIP29C            | TIP30            |
| TIP30A           | TIP30B                                       | TIP30C            | TIP31             | TIP31A           |
| TIP31B           | TIP31C                                       | TIP32             | TIP32A            | TIP32B           |
| TIP32C           | TIP33                                        | TIP33A            | TIP33B            | TIP33C           |
| TIP34            | TIP34A                                       | TIP34B            | TIP34C            | TIP41            |
| TIP41A           | TIP41B                                       | TIP41C            | TIP42             | TIP42A           |
| TIP42B           | TIP42C                                       | TIP61             | TIP61A            | TIP61B           |
| TIP61C           | TIP62                                        | TIP62A            | TIP62B            | TIP62C           |
| TIP73            | TIP73A                                       | TIP73B            | TIP74             | TIP74A           |
| TIP74B           | TIP2955                                      | TIP3055           | Q40513            | Q40514           |
| O40613           | O40618                                       | O40621            | Q40622            | O40624           |
| O40627           | O40629                                       | O40630            | O40631            | 040632           |
| O40871           | 040872                                       | O40873            | O40874            | O40875           |
| 040876           | 041500                                       | 041504            |                   |                  |
| 2.0070           | <b>X</b>                                     | <b>X</b>          |                   |                  |
| Transistores de  | potencia europeo                             | <u>s</u>          |                   |                  |
| BD157            | BD158                                        | BD159             | BD185             | BD186            |
| BD187            | BD188                                        | BD189             | BD190             | BD201            |
| BD202            | BD203                                        | BD204             | BD220             | BD201<br>BD221   |
| BD202<br>BD222   | BD203<br>BD223                               | BD204<br>BD224    | BD220<br>BD225    | BD221<br>BD233   |
| BD222<br>BD234   | BD225<br>BD235                               | BD224<br>BD236    | BD225<br>BD237    | BD235            |
|                  | <i>UUUUUUUUUUUUUUUUUUUUUUUUUUUUUUUUUUUUU</i> |                   | 10401             | <i>L</i> 220     |

BD239B

BD240C

BD242

BD239C

BD241

BD242A

BD240

BD241A

BD242B

| BD242C | BD243  | BD243A | BD243B | BD243C |
|--------|--------|--------|--------|--------|
| BD244  | BD244A | BD244B | BD244C | BD346  |
| BD347  | BD433  | BD434  | BD435  | BD436  |
| BD437  | BD438  | BD439  | BD440  | BD441  |
| BD442  | BD533  | BD534  | BD535  | BD536  |
| BD537  | BD538  | BD633  | BD634  | BD635  |
| BD636  | BD637  | BD638  | BD733  | BD734  |
| BD735  | BD736  | BD737  | BD738  | BD795  |
| BD796  | BD797  | BD798  | BD799  | BD800  |
| BD801  | BD802  |        |        |        |
|        |        |        |        |        |

## Transistores de potencia japoneses

2SA496 2SA505

# CONTENIDO DE LA LIBRERÍA JFET.LIB

# **Transistores FET**

| J2N2608  | J2N2609  | J2N3329  | J2N3330  | J2N3331  |
|----------|----------|----------|----------|----------|
| J2N3332  | J2N3369  | J2N3370  | J2N3458  | J2N3459  |
| J2N3460  | J2N3684  | J2N3685  | J2N3686  | J2N3687  |
| J2N3819  | J2N3820  | J2N3821  | J2N3822  | J2N3823  |
| J2N3824  | J2N3921  | J2N3922  | J2N3954  | J2N3954A |
| J2N3955  | J2N3955A | J2N3956  | J2N3957  | J2N3958  |
| J2N3966  | J2N3967  | J2N3967A | J2N3968  | J2N3968A |
| J2N3969  | J2N3969A | J2N3970  | J2N3971  | J2N3972  |
| J2N4084  | J2N4085  | J2N4091  | J2N4092  | J2N4093  |
| J2N4117  | J2N4117A | J2N4118  | J2N4118A | J2N4119  |
| J2N4119A | J2N4220  | J2N4220A | J2N4221  | J2N4221A |
| J2N4222  | J2N4222A | J2N4223  | J2N4224  | J2N4338  |
| J2N4339  | J2N4340  | J2N4341  | J2N4381  | J2N4391  |
| J2N4392  | J2N4393  | J2N4416  | J2N4416A | J2N4856  |
| J2N4856A | J2N4857  | J2N4857A | J2N4858  | J2N4858A |
| J2N4859  | J2N4859A | J2N4860  | J2N4860A | J2N4861  |
| J2N4861A | J2N4867  | J2N4867A | J2N4868  | J2N4868A |
| J2N4869  | J2N4869A | J2N5018  | J2N5019  | J2N5020  |
| J2N5021  | J2N5045  | J2N5046  | J2N5047  | J2N5078  |
| J2N5103  | J2N5104  | J2N5105  | J2N5114  | J2N5115  |
| J2N5116  | J2N5196  | J2N5197  | J2N5198  | J2N5199  |
| J2N5245  | J2N5246  | J2N5247  | J2N5248  | J2N5358  |
| J2N5359  | J2N5360  | J2N5361  | J2N5362  | J2N5363  |
| J2N5364  | J2N5397  | J2N5398  | J2N5432  | J2N5433  |
| J2N5434  | J2N5452  | J2N5453  | J2N5454  | J2N5457  |
| J2N5458  | J2N5459  | J2N5460  | J2N5461  | J2N5462  |
| J2N5484  | J2N5485  | J2N5486  | J2N5515  | J2N5516  |
| J2N5517  | J2N5518  | J2N5519  | J2N5520  | J2N5521  |
| J2N5522  | J2N5523  | J2N5524  | J2N5545  | J2N5546  |
| J2N5547  | J2N5555  | J2N5556  | J2N5557  | J2N5558  |
| J2N5561  | J2N5562  | J2N5563  | J2N5564  | J2N5565  |
| J2N5566  | J2N5638  | J2N5639  | J2N5640  | J2N5653  |
| J2N5654  | J2N5668  | J2N5669  | J2N5670  | J2N5902  |
| J2N5903  | J2N5904  | J2N5905  | J2N5906  | J2N5907  |
| J2N5908  | J2N5909  | J2N5911  | J2N5912  | J2N5949  |
| J2N5950  | J2N5951  | J2N5952  | J2N5953  | J2N6483  |
| J2N6484  | J2N6485  | J2N6905  | J2N6906  | J2N6907  |
| BC264A   | BC264B   | BC264C   | BC264D   | BF244A   |

Página: 46

| BF244B   | BF244C   | BF245A   | BF245B   | BF245C   |
|----------|----------|----------|----------|----------|
| BF256A   | BF256B   | BF256C   | DN5564   | DN5565   |
| DN5566   | DN5567   | FN4117   | FN4117A  | FN4118   |
| FN4118A  | FN4119   | FN4119A  | FN4392   | FN4393   |
| J105     | J106     | J107     | J108     | J109     |
| J110     | J111     | J112     | J113     | J114     |
| J174     | J175     | J176     | J177     | J201     |
| J202     | J203     | J204     | J210     | J211     |
| J212     | J230     | J231     | J232     | J270     |
| J271     | J300     | J304     | J305     | J308     |
| J309     | J310     | J401     | J402     | J403     |
| J404     | J405     | J406     | J410     | J411     |
| J412     | MPF102   | MPF103   | MPF104   | MPF105   |
| MPF106   | MPF107   | MPF108   | MPF109   | MPF110   |
| MPF111   | MPF112   | MPF256   | MPF820   | MPF2608  |
| MPF3330  | MPF3970  | MPF3971  | MPF3972  | MPF4091  |
| MPF4092  | MPF4093  | MPF4117  | MPF4117A | MPF4118  |
| MPF4118A | MPF4119  | MPF4119A | MPF4391  | MPF4392  |
| MPF4393  | MPF4856  | MPF4856A | MPF4857  | MPF4857A |
| MPF4858  | MPF4858A | MPF4859  | MPF4859A | MPF4860  |
| MPF4860A | MPF4861  | MPF4861A | NDF9406  | NDF9407  |
| NDF9408  | NDF9409  | NDF9410  | NF5101   | NF5102   |
| NF5103   | NF5301-2 | NF5301   | NF5301-1 | NF5301-3 |
| NPD5564  | NPD5565  | NPD5566  | NPD8301  | NPD8302  |
| NPD8303  | P1086    | P1087    | PF5101   | PF5102   |
| PF5103   | PF5301   | PF5301-1 | PF5301-2 | PF5301-3 |
| PN3684   | PN3685   | PN3686   | PN3687   | PN4091   |
| PN4092   | PN4093   | PN4117   | PN4117A  | PN4118   |
| PN4118A  | PN4119   | PN4119A  | PN4120   | PN4220   |
| PN4221   | PN4222   | PN4223   | PN4224   | PN4302   |
| PN4303   | PN4304   | PN4342   | PN4360   | PN4391   |
| PN4392   | PN4393   | PN4416   | PN4856   | PN4857   |
| PN4858   | PN4859   | PN4860   | PN4861   | PN5033   |
| PN5163   | PN5432   | PN5433   | PN5434   | TIS58    |
| TIS59    | TIS73    | TIS74    | TIS75    | U200     |
| U201     | U202     | U257     | U290     | U291     |
| U304     | U305     | U306     | U308     | U309     |
| U310     | U311     | U312     | U401     | U402     |
| U403     | U404     | U405     | U406     | U410     |
| U411     | U412     | U427     | U428     | U430     |
| U431     | U440     | U441     | U443     | U444     |
| U1897    | U1898    | U1899    |          |          |

# CONTENIDO DE LA LIBRERÍA PWRMOS.LIB

# Transistores de potencia MOSFET

| 2N6755 | 2N6756 | 2N6757 | 2N6758 | 2N6759 |
|--------|--------|--------|--------|--------|
| 2N6760 | 2N6761 | 2N6762 | 2N6763 | 2N6764 |
| 2N6765 | 2N6766 | 2N6767 | 2N6768 | 2N6769 |
| 2N6770 | 2N6782 | 2N6784 | 2N6786 | 2N6788 |
| 2N6790 | 2N6792 | 2N6794 | 2N6796 | 2N6798 |
| 2N6800 | 2N6802 | 2N6804 | 2N6806 | 2N6845 |
| 2N6847 | 2N6849 | 2N6851 | IRF034 | IRF035 |
| IRF044 | IRF045 | IRF120 | IRF121 | IRF122 |
| IRF123 | IRF130 | IRF131 | IRF132 | IRF133 |
| IRF140 | IRF141 | IRF142 | IRF143 | IRF150 |
| IRF151 | IRF152 | IRF153 | IRF220 | IRF221 |
|        |        |        |        |        |

| IRF222              | IRF223               | IRF224               | IRF225               | IRF230           |
|---------------------|----------------------|----------------------|----------------------|------------------|
| IRF231              | IRF232               | IRF233               | IRF234               | IRF235           |
| IRF240              | IRF241               | IRF242               | IRF243               | IRF244           |
| IRF245              | IRF250               | IRF251               | IRF252               | IRF253           |
| IRF254              | IRF255               | IRF320               | IRF321               | IRF322           |
| IRF323              | IRF330               | IRF331               | IRF332               | IRF333           |
| IRF3/0              | IRF3/1               | IRE 331<br>IRE 342   | IRF3/3               | IRF350           |
| IDE251              | IN 341<br>IDE252     | IDE353               | IN 343<br>IDE360     | IDE362           |
| IN 351<br>IDE420    | INF352<br>IDE421     | INF355<br>IDE400     | IDE422               | IDE420           |
| IKF420<br>IDE421    | INF421<br>IDE422     | IKF422<br>IDE422     | IKF423<br>IDE440     | IRF430<br>IDE441 |
| INF431<br>IDE442    | INF432<br>IDE442     | IKF433<br>IDE449     | INF440<br>IDE440     | INF441<br>IDE450 |
| IKF442<br>IDF451    | IKF443<br>IDE452     | IKF440<br>IDE452     | IKF449               | IRF430           |
| IKF451              | IKF452               | IKF455               | IKF400               | IKF402           |
| IRF510              | IRF511               | IRF512               | IRF513               | IRF520           |
| IRF521              | IRF522               | IRF523               | IRF530               | IRF531           |
| IRF532              | IRF533               | IRF540               | IRF541               | IRF542           |
| IRF543              | IRF610               | IRF611               | IRF612               | IRF613           |
| IRF614              | IRF615               | IRF620               | IRF621               | IRF622           |
| IRF623              | IRF624               | IRF625               | IRF630               | IRF631           |
| IRF632              | IRF633               | IRF634               | IRF635               | IRF640           |
| IRF641              | IRF642               | IRF643               | IRF644               | IRF645           |
| IRF710              | IRF711               | IRF712               | IRF713               | IRF720           |
| IRF721              | IRF722               | IRF723               | IRF730               | IRF731           |
| IRF732              | IRF733               | IRF740               | IRF741               | IRF742           |
| IRF743              | IRF820               | IRF821               | IRF822               | IRF823           |
| IRF830              | IRF831               | IRF832               | IRF833               | IRF840           |
| IRF841              | IRF842               | IRF843               | IRF9130              | IRF9131          |
| IRF9132             | IRF9133              | IRF9140              | IRF9141              | IRF9142          |
| IRF9143             | IRF9230              | IRF9231              | IRF9232              | IRF9233          |
| IRF9240             | IRF9241              | IRF9242              | IRF9243              | IRF9510          |
| IRF9511             | IRF9512              | IRF9513              | IRF9520              | IRF9521          |
| IRF9522             | IRF9523              | IRF9530              | IRF9531              | IRF9532          |
| IRF9533             | IRF9540              | IRF9541              | IRF9542              | IRF9543          |
| IRF9610             | IRF9611              | IRF9612              | IRF9613              | IRF9620          |
| IRF9621             | IRF9622              | IRF9623              | IRF9630              | IRF9631          |
| IRF9632             | IRF9633              | IRF9640              | IRF9641              | IRF9642          |
| IRF9643             | IRF9Z10              | IRF9Z12              | IRF9Z20              | IRF9Z22          |
| IRF9Z30             | IRF9Z32              | IRFAC30              | IRFAC32              | IRFAC40          |
| IRFAC42             | IRFAF40              | IRFAF42              | IRFAE50              | IRFAE52          |
| IRFAF40             | IRFAF42              | IRFAF50              | IRFAF52              | IRFAG40          |
| IRFAG42             | IRFAG50              | IRFAG52              | IRFRC30              | IRFRC32          |
| IREACIO             | IREACIO              | IREPO10              | IRED012              | IRFD020          |
| INT DC+0<br>IDED022 | INTDC42<br>IDED110   | IDED112              | INFD012<br>IPED120   | IRFD020          |
| IRFD022<br>IDED170  | INFD110<br>IDED172   | IRFD115<br>IPED210   | IRFD120<br>IDED212   | IRFD123          |
| INTDIZO<br>IDED222  | INFD125<br>IDED0010  | IRFD210<br>IPFD0012  | IRFD213<br>IPFD0020  | IRFD220          |
| IRFD223<br>IDED0110 | INFD9010<br>IDED0112 | IRFD9012<br>IPED0120 | IRFD9020<br>IDED0122 | IRFD9022         |
|                     |                      | IKFD9120             | IKFD9125             | IKFD9210         |
| IRFD9215            | IKFD9220             | IRFD9225             |                      | IRFF111          |
| IKFF112<br>IDEE102  | IKFF115              | IRFF120              | IRFF121<br>IDEE122   | IRFF122          |
| IRFF123             | IRFF130              | IRFF131              | IRFF132              | IRFF133          |
| IRFF210             | IRFF211              | IRFF212              | IRFF213              | IRFF220          |
| IRFF221             | IRFF222              | IRFF223              | IRFF230              | IRFF231          |
| IRFF232             | IRFF233              | IRFF310              | IRFF311              | IRFF312          |
| IRFF313             | IRFF320              | IRFF321              | IRFF322              | IRFF323          |
| IRFF330             | IRFF331              | IRFF332              | IRFF333              | IRFF420          |
| IRFF421             | IRFF422              | IRFF423              | IRFF430              | IRFF431          |
| IRFF432             | IRFF433              | IRFF9110             | IRFF9111             | IRFF9112         |
| IRFF9113            | IRFF9120             | IRFF9121             | IRFF9122             | IRFF9123         |
| IRFF9130            | IRFF9131             | IRFF9132             | IRFF9133             | IRFF9210         |
| IRFF9211            | IRFF9212             | IRFF9213             | IRFF9220             | IRFF9221         |
| IRFF9222            | IRFF9223             | IRFF9230             | IRFF9231             | IRFF9232         |
| IRFF9233            | IRFG110              | IRFG113              | IRFG1Z0              | IRFG1Z3          |

| IRFG9110 | IRFG9113 | IRFH150  | IRFH250  | IRFH350  |
|----------|----------|----------|----------|----------|
| IRFH450  | IRFJ120  | IRFJ121  | IRFJ122  | IRFJ123  |
| IRFJ130  | IRFJ131  | IRFJ132  | IRFJ133  | IRFJ140  |
| IRFJ141  | IRFJ142  | IRFJ143  | IRFJ220  | IRFJ221  |
| IRFJ222  | IRFJ223  | IRFJ230  | IRFJ231  | IRFJ232  |
| IRFJ233  | IRFJ240  | IRFJ241  | IRFJ242  | IRFJ243  |
| IRFJ320  | IRFJ321  | IRFJ322  | IRFJ323  | IRFJ330  |
| IRFJ331  | IRFJ332  | IRFJ333  | IRFJ340  | IRFJ341  |
| IRFJ342  | IRFJ343  | IRFJ420  | IRFJ421  | IRFJ422  |
| IRFJ423  | IRFJ430  | IRFJ431  | IRFJ432  | IRFJ433  |
| IRFJ440  | IRFJ441  | IRFJ442  | IRFJ443  | IRFM040  |
| IRFM140  | IRFM150  | IRFM240  | IRFM250  | IRFM340  |
| IRFM350  | IRFM440  | IRFM450  | IRFM9140 | IRFM9240 |
| IRFP040  | IRFP042  | IRFP044  | IRFP045  | IRFP140  |
| IRFP141  | IRFP142  | IRFP143  | IRFP150  | IRFP151  |
| IRFP152  | IRFP153  | IRFP240  | IRFP241  | IRFP242  |
| IRFP243  | IRFP244  | IRFP245  | IRFP250  | IRFP251  |
| IRFP252  | IRFP253  | IRFP254  | IRFP255  | IRFP340  |
| IRFP341  | IRFP342  | IRFP343  | IRFP350  | IRFP351  |
| IRFP352  | IRFP353  | IRFP360  | IRFP362  | IRFP440  |
| IRFP441  | IRFP442  | IRFP443  | IRFP450  | IRFP451  |
| IRFP452  | IRFP453  | IRFP460  | IRFP462  | IRFP9140 |
| IRFP9141 | IRFP9142 | IRFP9143 | IRFP9240 | IRFP9241 |
| IRFP9242 | IRFP9243 | IRFPC40  | IRFPC42  | IRFPE40  |
| IRFPE42  | IRFPE50  | IRFPE52  | IRFPF40  | IRFPF42  |
| IRFPF50  | IRFPF52  | IRFPG40  | IRFPG42  | IRFPG50  |
| IRFPG52  | IRFR010  | IRFR012  | IRFR020  | IRFR022  |
| IRFR110  | IRFR111  | IRFR120  | IRFR121  | IRFR210  |
| IRFR212  | IRFR220  | IRFR222  | IRFR9010 | IRFR9012 |
| IRFR9020 | IRFR9022 | IRFR9110 | IRFR9111 | IRFR9120 |
| IRFR9121 | IRFR9210 | IRFR9212 | IRFR9220 | IRFR9222 |
| IRFS1Z0  | IRFS1Z3  | IRFU010  | IRFU012  | IRFU020  |
| IRFU022  | IRFU110  | IRFU111  | IRFU120  | IRFU121  |
| IRFU210  | IRFU212  | IRFU220  | IRFU222  | IRFU9010 |
| IRFU9012 | IRFU9020 | IRFU9022 | IRFU9110 | IRFU9111 |
| IRFU9120 | IRFU9121 | IRFU9210 | IRFU9212 | IRFU9220 |
| IRFU9222 | IRFZ10   | IRFZ12   | IRFZ14   | IRFZ15   |
| IRFZ20   | IRFZ22   | IRFZ30   | IRFZ32   | IRFZ34   |
| IRFZ35   | IRFZ40   | IRFZ42   | IRFZ44   | IRFZ45   |
| IRH150   | IRH254   | IRH450   |          |          |

# CONTENIDO DE LA LIBRERÍA LINEAR.LIB

# **Amplificadores operacionales**

| LF411<br>LM124<br>LM224<br>LM324<br>OP-27 | LF412<br>LM158<br>LM258<br>LM358<br>TL082 | LM101A<br>LM201A<br>LM301A<br>LM709<br>TL084 | LM108<br>LM208<br>LM308<br>LM741<br>uA709 | LM118<br>LM218<br>LM318<br>OP-07<br>uA741 |
|-------------------------------------------|-------------------------------------------|----------------------------------------------|-------------------------------------------|-------------------------------------------|
| <b>Comparad</b>                           | ores de tensión                           |                                              |                                           |                                           |
| LM111<br>LM219<br>LM339                   | LM119<br>LM239<br>LM393                   | LM139<br>LM293<br>LM3302                     | LM193<br>LM311                            | LM211<br>LM319                            |

# Reguladores de tensión positivos

| LM7805C   | UA7805C   | LAS1505   | MC7805C   | UPC7805   |
|-----------|-----------|-----------|-----------|-----------|
| SG7805C   | UC7805C   | LM7812C   | UA7812C   | LAS1512   |
| MC7812C   | UPC7812   | SG7812C   | UC7812C   | LM7815C   |
| UA7815C   | LAS1515   | MC7815C   | SG7815C   | UC7815C   |
| LM140-5   | LM140-12  | LM140-15  | LM140A-5  | LM140A-12 |
| LM140A-15 | LM340-5   | SG340-5   | LM340-12  | SG340-12  |
| LM340-15  | LM340A-5  | TL780-05C | LM340A-12 | TL780-12  |
| LM340A-15 | TL780-15C |           |           |           |

## Reguladores de tensión negativos

| LM7905C   | uA7905C   | LAS1805   | MC7905C   | SG7905C   |
|-----------|-----------|-----------|-----------|-----------|
| UC7905C   | LM7912C   | uA7912C   | LAS1812   | MC7912C   |
| SG7912C   | UC7912C   | LM7915C   | uA7915C   | LAS1815   |
| MC7915C   | SG7915C   | UC7915C   | LM120K-5  | LM120K-12 |
| LM120K-15 | LM320K-5  | LM320K-12 | LM320K-15 | LM320T-5  |
| LM320T-12 | LM320T-15 |           |           |           |

## Reguladores de tensión de precisión

| LM723   | uA723M | LM723C | uA723C | 723C |
|---------|--------|--------|--------|------|
| MC1723C | CA723  | RC723  | SG723C |      |

# CONTENIDO DE LA LIBRERÍA XTAL.LIB

## Cristales de cuarzo

| QXS32768 | QZP100K  | QZS100K  | QZP1MEG | QZS1MEG |
|----------|----------|----------|---------|---------|
| QZPCBRST | QZP10MEG | QZS10MEG |         |         |

# CONTENIDO DE LA LIBRERÍA MISC.LIB

### **Miscelánea**

CA3600E (DIP de 14 pin).
D555 (Modelo mixto A/D del 555 CMOS).
C555 (Modelo del 555 CMOS).
B555 (Modelo del 555 BIPOLAR de National Semiconductors LM555).

# CONTENIDO DE LA LIBRERÍA OPTO.LIB

### **Optoacopladores**

| A4N25 | A4N25A  | A4N26   | A4N27   | A4N28 |
|-------|---------|---------|---------|-------|
| H11A2 | H11A3   | H11A4   | H11A520 | MCT2  |
| MCT2E | MOC1005 | MOC1006 |         |       |

# CONTENIDO DE LA LIBRERÍA MAGNETIC.LIB

### Núcleos magnéticos (3C8)

| 1408PL  | 1811PL  | 2213PL  | 2616PL  | 3019PL  |
|---------|---------|---------|---------|---------|
| 3622PL  | 4229PL  | 4728PL  | 2311TS  | 2318TS  |
| 3019TS  | RM6PL   | RM8PL   | RM10PL  | 768T188 |
| 204T250 | 331T185 | 846T250 | 846T500 | 502T300 |
| 500T400 | 500T600 | 528T500 | 400T750 | 144T500 |

## CONTENIDO DE LA LIBRERÍA TEX-INST.LIB

## Componentes de TEXAS INSTRUMENTS INC.

| ICL7652  | LF347    | LF351    | LF353         | LF411C  |
|----------|----------|----------|---------------|---------|
| LF412C   | LM101A   | LM107    | LM301A        | LM307   |
| LM308    | LM318    | LM324    | LM348         | LM358   |
| LT1001   | LT1007   | LT1008   | LT1012        | LT1013  |
| LT1028   | LT1037   | LTC1052  | MC1458        | MC3403  |
| NE5534   | OP-07C   | OP-07D   | <b>OP-07E</b> | OP-27C  |
| OP-27E   | OP-27G   | OP-37A   | RC4136        | RC4558  |
| RC4559   | TL022C   | TL031    | TL032         | TL034   |
| TL044C   | TL051    | TL052    | TL054         | TL060   |
| TL061    | TL062    | TL064    | TL066         | TL070   |
| TL071    | TL072    | TL074    | TL075         | TL080   |
| TL081    | TL082    | TL083    | TL084         | TL085   |
| TL087    | TL088    | TL136    | TL287         | TL288   |
| TL321    | TL322    | TLC1078  | TLC1079       | TLC2201 |
| TLC251-L | TLC251-M | TLC251-H | TLC252C       | TLC254C |
| TLC25L2C | TLC25L4C | TLC25M2C | TLC25M4C      | TLC2652 |
| TLC2654  | TLC271-L | TLC271-M | TLC271-H      | TLC272  |
| TLC274   | TLC277   | TLC279   | TLC27L2       | TLC27L4 |
| TLC27L7  | TLC27L9  | TLC27M2  | TLC27M4       | TLC27M7 |
| TLC27M9  | TLE2021  | TLE2022  | TLE2024       | TLE2061 |
| TLE2062  | TLE2064  | TLE2161  | uA741         | uA747   |
|          |          |          |               |         |

uA748

# CONTENIDO DE LA LIBRERÍA LIN-TECH.LIB

## Componentes de LINEAR TECHNOLOGY CORPORATION

| LF155   | LF155A    | LF156    | LF156A   | LF355    |
|---------|-----------|----------|----------|----------|
| LF355A  | LF356     | LF356A   | LF412    | LF412A   |
| LH2108A | LM101A    | LM107    | LM108    | LM108A   |
| LM118   | LT118A    | LM308    | LM308A   | LT1001   |
| LT1001A | LT1002    | LT1002A  | LT1006   | LT1006A  |
| LT1007  | LT1008    | LT1012   | LT1013   | LT1013A  |
| LT1014  | LT1014A   | LT1022   | LT1022A  | LT1024   |
| LT1028  | LT1037    | LT1055   | LT1055A  | LT1055S8 |
| LT1056  | LT1056A   | LT1056S8 | LT1057   | LT1057A  |
| LT1057S | LT1058    | LT1058A  | LT1077   | LT1078   |
| LT1079  | LT1097    | LT1101   | LT1115   | LT1178   |
| LT1179  | LTC1049   | LTC1050  | LTC1050A | LTC1051  |
| LTC1052 | LTC1052CS | LTC1053  | LTC1150  | LTC7652  |
| OP-05   | OP-07     | OP-15A   | OP-15B   | OP-15C   |
| OP-15E  | OP-15F    | OP-15G   | OP-16A   | OP-16B   |
| OP-16C  | OP-16E    | OP-16F   | OP-16G   | OP-27    |
| OP-37   | OP-97     | OP-215A  | OP-215C  | OP-215E  |
| OP-215G | OP-227    | OP-237   |          |          |

# CONTENIDO DE LA LIBRERÍA BURR-BRN.LIB

## Componentes de BURR-BROWN CORPORATION

| AD711    | AD712   | AD713   | AD744         | AD746         |
|----------|---------|---------|---------------|---------------|
| AD9617   | AD9618  | AMP-01  | AMP-02        | <b>MAT-02</b> |
| MAT-03   | MAT-04  | OP-42   | OP-42A        | OP-42E        |
| OP-42F   | OP-42G  | OP-44   | OP-61         | OP-64         |
| OP-77    | OP-77A  | OP-77B  | <b>OP-77E</b> | OP-77F        |
| OP-77G   | OP-90   | OP-90A  | OP-90E        | OP-90F        |
| OP-90G   | OP-97   | OP-177  | OP-177A       | OP-177B       |
| OP-177E  | OP-177F | OP-177G | OP-200        | OP-249        |
| OP-249A  | OP-249E | OP-249F | OP-249G       | OP-260        |
| OP-290   | OP-290A | OP-290E | OP-290F       | OP-290G       |
| OP-400   | OP-470  | OP-490  | OP-490A       | OP-490E       |
| OP-490F  | OP-490G | PM-1012 | SSM-2131      | SSM-2210      |
| SSM-2220 |         |         |               |               |

## CONTENIDO DE LA LIBRERÍA HARRIS.LIB

## Componentes de HARRIS SEMICONDUCTOR

| HA-2539 | HA-2540 | HA-5102 | HA-5104 | HA-5112 |
|---------|---------|---------|---------|---------|
| HA-5114 | HA-5190 | HA-5195 |         |         |

# CONTENIDO DE LA LIBRERÍA THYRISTR.LIB

# **Titiristores (SCR)**

| 2N1595                    | 2N1596                         | 2N1597                | 2N1599              | 2N2573              |
|---------------------------|--------------------------------|-----------------------|---------------------|---------------------|
| 2N2574                    | 2N2575                         | 2N2576                | 2N2577              | 2N2578              |
| 2N2579                    | 2N3668                         | 2N3669                | 2N3670              | 2N3870              |
| 2N3871                    | 2N3872                         | 2N3873                | 2N3896              | 2N3897              |
| 2N3898                    | 2N3899                         | 2N/103                | 2N/167              | 2N/168              |
| 2N/160                    | 2N/170                         | 2N4103                | 2N4107<br>2N4172    | 2N4173              |
| 2N4109                    | 2N4170<br>2N4192               | 2IN4171<br>2NI4194    | 21N4172<br>2N14195  | 2IN4175             |
| 2N4174<br>2N4197          | 2IN4105<br>2NI4199             | 2N4104<br>2N4190      | 2IN4103<br>2N/4100  | 2N4100              |
| 2N4107                    | 21N4100<br>2N14201             | 2114109               | 21N4190<br>2N14202  | 2IN4199             |
| 2IN4200                   | 2IN4201                        | 2N4202                | 2IN42U5             | 2IN4204             |
| 2N4441                    | 2N4442                         | 2N4443                | 2N4444              | 2N5060              |
| 2N5061                    | 2N5062                         | 2N5063                | 2N5064              | 2N5168              |
| 2N5169                    | 2N5170                         | 2N51/1                | 2N6167              | 2N6168              |
| 2N6169                    | 2N6170                         | 2N61/1                | 2N6172              | 2N6173              |
| 2N6174                    | 2N6394                         | 2N6395                | 2N6396              | 2N6397              |
| 2N6398                    | 2N6399                         | 2N6400                | 2N6401              | 2N6402              |
| 2N6403                    | 2N6404                         | 2N6405                | C228A               | C228A3              |
| C228B                     | C228B3                         | C228D                 | C228D3              | C228M               |
| C228M3                    | C232A                          | C232B                 | C232D               | C232F               |
| C232M                     | C233A                          | C233B                 | C233D               | C233F               |
| C233M                     | MCR1906-2                      | MCR1906-3             | MCR1906-4           | MCR1906-6           |
| MCR1906-8                 | MCR218-2FP                     | MCR218-4FP            | MCR218-6FP          | MCR218-8FP          |
| MCR218-10FP               | MCR22-2                        | MCR22-3               | MCR22-4             | MCR22-6             |
| MCR22-8                   | MCR220-5                       | MCR220-7              | MCR220-9            | MCR221-5            |
| MCR221-7                  | MCR221-9                       | MCR225-2FP            | MCR225-4FP          | MCR225-6FP          |
| MCR225-8FP                | MCR225-10FP                    | MCR229A               | MCR229B             | MCR229D             |
| MCR229M                   | MCR230A                        | MCR230A3              | MCR230B             | MCR230B3            |
| MCR230D                   | MCR230D3                       | MCR230F               | MCR230F3            | MCR230M             |
| MCR230M3                  | MCR231A                        | MCR231A3              | MCR231B             | MCR231B3            |
| MCR231D                   | MCR231D3                       | MCR231F               | MCR231F3            | MCR231M             |
| MCR231M3                  | MCR3818-2                      | MCR3818-3             | MCR3818-4           | MCR3818-6           |
| MCR3818-8                 | MCR3818-10                     | MCR3835-1             | MCR3835-2           | MCR3835-3           |
| MCR3835-4                 | MCR3835-5                      | MCR3835-6             | MCR3835-7           | MCR3835-8           |
| MCR3835-9                 | MCR3835-10                     | MCR3896               | MCR3897             | MCR3898             |
| MCR3899                   | MCR3918-2A                     | MCR3918-3A            | MCR3918-4A          | MCR3918-6A          |
| MCR3918-8A                | MCR3918-10A                    | MCR3935-1             | MCR3935-2           | MCR3935-2A          |
| MCR3935-3                 | MCR3935-3A                     | MCR3935-4             | MCR3935-4A          | MCR3935-5           |
| MCR3935-6                 | MCR3935-6A                     | MCR3935-7             | MCR3935-8           | MCR3935-84          |
| MCR3935_9                 | MCR3935_10                     | MCR3935_104           | MCR5164             | MCR5165             |
| MCR5166                   | MCR5167                        | MCR6/94P1             | MCR6/94P2           | MCR6/94P3           |
| MCR640AP4                 | MCR640AP5                      | MCR640AP6             | MCR640AP7           | MCR640AP8           |
| MCR640AP0                 | MCR649A15                      | MCR720 5              | MCR720 6            | MCR720 7            |
| MCD720.8                  | MCD720.0                       | MCR729-5<br>MCP720-10 | S2800A              | \$2800B             |
| S2800D                    | S2800E                         | S2800M                | S2000A              | 52000D              |
| 32800D                    | 328001                         | 32000M                | 32000IN             |                     |
| Tricos                    |                                |                       |                     |                     |
| 111805                    |                                |                       |                     |                     |
| 2N5444                    | 2NI5445                        | 2N5446                | 2N5567              | 2N5568              |
| 2133444<br>2NI5571        | 2133 <del>44</del> 3<br>2N5572 | 2N6145                | 213307<br>2N6146    | 2N5500<br>2N6147    |
| 2N5571<br>2N6157          | 213372<br>2N6158               | 2N0145<br>2N6150      | 2110140<br>2N6160   | 210147<br>2N6161    |
| 21101 <i>31</i><br>2N6162 | 2110130<br>2N6163              | 2110137<br>2N6164     | 2N0100<br>2N6165    | 2N0101<br>2N6242    |
| 21N0102<br>2NI6242A       | 21N0103<br>2NI6242             | 2NU104<br>2NG242A     | 21N010J<br>2NI6244  | 21NUJ42<br>2NI6244A |
| 21NU342A<br>2NI6245       | 21NU343<br>2NI6245 A           | 21NU343A<br>2NI6246   | 21NU344<br>2NI6246A | 21NU344A            |
| 21N0343<br>2NI6247A       | 21N0343A                       | 21N0340               | 21N0340A            | 21N034/             |
| 21N034/A                  | 21NUJ4ð                        | 21N034ðA              | 21N0349             | 21N0349A            |
| WIACI5 OFD                | MAC15-4FP                      | MAC15-0               | MAC15-0FP           | MAC15-8             |
| MAC13-8FP                 | MAC13-10                       | MAC13-10FP            | MAC13A4             | MAC15A4FP           |

Página: 53

| MAC15A6    | MAC15A6FP   | MAC15A8     | MAC15A8FP   | MAC15A10    |
|------------|-------------|-------------|-------------|-------------|
| MAC15A10FP | MAC210-4    | MAC210-6    | MAC210-8    | MAC210-10   |
| MAC210-4FP | MAC210-6FP  | MAC210-8FP  | MAC210-10FP | MAC210A4    |
| MAC210A4FP | MAC210A6    | MAC210A6FP  | MAC210A8    | MAC210A8FP  |
| MAC210A10  | MAC210A10FP | MAC212-4    | MAC212-6    | MAC212-8    |
| MAC212-10  | MAC212-4FP  | MAC212-6FP  | MAC212-8FP  | MAC212-10FP |
| MAC212A4   | MAC212A4FP  | MAC212A6    | MAC212A6FP  | MAC212A8    |
| MAC212A8FP | MAC212A10   | MAC212A10FP | MAC213-4    | MAC213-6    |
| MAC213-8   | MAC213-10   | MAC223-4    | MAC223-6    | MAC223-8    |
| MAC223-10  | MAC223-4FP  | MAC223-6FP  | MAC223-8FP  | MAC223-10FP |
| MAC223A4   | MAC223A4FP  | MAC223A6    | MAC223A6FP  | MAC223A8    |
| MAC223A8FP | MAC223A10   | MAC223A10FP | MAC224-4    | MAC224-6    |
| MAC224-8   | MAC224-10   | MAC224A4    | MAC224A6    | MAC224A8    |
| MAC224A10  | MAC228-4    | MAC228-4FP  | MAC228-6    | MAC228-6FP  |
| MAC228-8   | MAC228-8FP  | MAC228-10   | MAC228-10FP | MAC228A4    |
| MAC228A4FP | MAC228A6    | MAC228A6FP  | MAC228A8    | MAC228A8FP  |
| MAC228A10  | MAC228A10FP | MAC229-4    | MAC229-4FP  | MAC229-6    |
| MAC229-6FP | MAC229-8    | MAC229-8FP  | MAC229-10   | MAC229-10FP |
| MAC229A4   | MAC229A4FP  | MAC229A6    | MAC229A6FP  | MAC229A8    |
| MAC229A8FP | MAC229A10   | MAC229A10FP | MAC310-4    | MAC310-6    |
| MAC310-8   | MAC310A4    | MAC310A6    | MAC310A8    | MAC320-4    |
| MAC320-4FP | MAC320-6    | MAC320-6FP  | MAC320-8    | MAC320-8FP  |
| MAC320-10  | MAC320-10FP | MAC320A4    | MAC320A4FP  | MAC320A6    |
| MAC320A6FP | MAC320A8    | MAC320A8FP  | MAC320A10   | MAC320A10FP |
| MAC321-4   | MAC321-6    | MAC321-8    | MAC321-10   | MAC4110M    |
| MAC4111M   | MAC4120B    | MAC4120D    | MAC4120M    | MAC4120N    |
| MAC4121B   | MAC4121D    | MAC4121M    | MAC4121N    | MAC5441     |
| MAC5442    | MAC5443     | MAC5569     | MAC5570     | MAC5573     |
| MAC5574    | MAC625-4    | MAC625-6    | MAC625-8    | MAC635-4    |
| MAC635-6   | MAC635-8    | MAC6400B    | MAC6400D    | MAC6400M    |
| MAC6400N   | MAC6401B    | MAC6401D    | MAC6401M    | MAC6401N    |
| MAC97-4    | MAC97-6     | MAC97-8     | MAC97A4     | MAC97A6     |
| MAC97A8    | T2500B      | T2500BFP    | T2500D      | T2500DFP    |
| T2500M     | T2500MFP    | T2500N      | T2500NFP    | T2800B      |
| T2800D     | T2800M      | T2801B      | T2801D      | T2801M      |
| T2801N     | T2802B      | T2802D      | T2802M      | T4100M      |
| T4101M     | T6410B      | T6410D      | T6410M      | T6410N      |
| T6411B     | T6411D      | T6411M      | T6411N      | T6420B      |
| T6420D     | T6420M      | T6420N      | T6421B      | T6421D      |
| T6421M     | T6421N      |             |             |             |

# Transistores uniunión (UJTs)

| 2N2646 | 2N2647 | 2N3980 | 2N4851 | 2N4852 |
|--------|--------|--------|--------|--------|
| 2N4853 | 2N4870 | 2N4871 | 2N5431 | MU10   |
| MU20   | MU4891 | MU4892 | MU4893 | MU4894 |

# CONTENIDO DE LA LIBRERÍA EVAL.LIB

### Componentes de la librería de PSPICE 5.0, versión de evaluación

1N4148 (diodo rectificador). MBD101 (diodo rectificador). MV2201 (diodo de capacidad variable). 1N750 (diodo zener). 2N2222A (transistor bipolar NPN). 2N2907A (transistor bipolar PNP). 2N3904 (transistor bipolar NPN). 2N3906 (transistor bipolar PNP). 2N3819 (transistor JFET de canal N). 2N4393 (transistor JFET de canal P). IRF150 (transistor MOSFET de potencia, tipo N). IRF9140 (transistor MOSFET de potencia, tipo P). LM324 (amplificador operacional). UA741 (amplificador operacional). LM111 (comparador de tensión). K3019PL (núcleo magnético -3C8-). KRM8PL (núcleo magnético -3C8-).

K502T300 (núcleo magnético -3C8-).

A4N25 (optoacoplador).

2N1595 (tiristor -SCR-). 2N5444 (triac).

# LOS ANÁLISIS

## ESPECIFICACIÓN DE LOS DISTINTOS ANÁLISIS

Para los circuitos, tenemos disponibles en PSPICE ocho análisis diferentes, que son:

- 1. Análisis en continua. Se define con la sentencia .DC.
- 2. Cálculo del punto de trabajo del circuito. Se define con la sentencia .OP.
- 3. Cálculo de la función de transferencia para pequeña señal. Se define con la sentencia .TF.
- 4. Cálculo de la sensibilidad en continua. Se define con la sentencia .SENS.
- 5. Cálculo de la respuesta en frecuencia. Se define con la sentencia .AC.
- 6. Cálculo del ruido total e individual. Se define con la sentencia .NOISE.
- 7. Respuesta transitoria (comportamiento en el tiempo). Se define con la sentencia .TRAN.
- 8. Análisis de Fourier de la respuesta transitoria. Se define con la sentencia .FOUR.

Cada análisis que se desee efectuar al circuito habrá que incluirlo en la definición del mismo en una línea con su correspondiente sentencia (al final del fichero). Los análisis se realizarán en el orden en que aparezcan colocados en la descripción del circuito.

## SENTENCIAS DE LOS ANÁLISIS EN CONTINUA

Empezaremos estudiando la sintaxis de las sentencias de realización de los diferentes análisis en continua que puede efectuar PSPICE, es decir, análisis de barrido en continua, cálculo del punto de trabajo, función de transferencia y análisis de sensibilidad.

### Análisis en continua

El análisis en continua, que se especifica con la sentencia .DC, permite hacer un estudio en continua del circuito para un determinado rango de valores de una fuente de tensión o intensidad, de un parámetro de un modelo o de una serie de temperaturas. Así, PSPICE calculará el punto de trabajo el circuito para cada valor de la variable que se está barriendo (es decir, variando de forma automática) y la ganancia de pequeña señal.

Este análisis se realiza en continua, y por lo tanto se consideran todos los condensadores como circuitos abiertos, y las bobinas como cortocircuitos. La información que proporciona el análisis .DC se podría resumir en cómo varia la variable de salida en función de la variable de entrada.

Los resultados de este análisis aparecen en el fichero de salida etiquetados por DC TRANSFER CURVES (Curvas de transferencia en continua).

Para introducir este análisis en el circuito, usaremos una de las sentencias:

.DC (lin)\* (variable) (valor inicial) (valor final) (incremento) (variable anidada)\* .DC (oct)\* (dec)\* (variable) (valor inicial) (valor final) (n° puntos) (variable anidada)\* .DC (variable) LIST (valor) (variable anidada)\*

La primera forma realiza un barrido lineal de la (variable). La segunda forma realiza un barrido logarítmico de la (variable). La tercera forma se usa para darle a la (variable) una serie de valores concretos.

El (valor inicial) para la (variable) puede ser mayor o menor que el (valor final); así, el barrido de la (variable) puede hacerse de forma ascendente o descendente. Los valores de (incremento) y (nº de puntos) han de ser mayores que cero.

Se puede especificar una variable anidada. Esta segunda variable tendrá sus valores propios según el tipo de barrido que deseamos, valores inicial y final e incremento. En este caso, la primera (variable) será el bucle interno; así, para cada valor de la (variable anidada) se realizará un barrido de los valores de la primera. El segundo barrido genera una tabla de valores (PRINT o PLOT) para cada valor. El analizador gráfico Probe permite visualizar estos barridos de variables anidadas como familias de curvas.

El barrido de la (variable) puede ser lineal, logarítmico o una lista de valores. Si el barrido es lineal, la palabra LIN se puede omitir. Así, tenemos las posibilidades:

- LIN Barrido lineal. Produce una variación lineal de la (variable), desde el (valor inicial) hasta el (valor final), con saltos según el (incremento) especificado.
- **OCT** Barrido por octavas. Produce una variación logarítmica por octavas de la (variable). El número de puntos calculados por octava será el especificado en (nº puntos).
- **DEC** Barrido por décadas. Produce una variación logarítmica por décadas de la (variable). El número de puntos calculados por década será el especificado en (nº puntos).
- **LIST** En este caso se especifica una lista de valores. No hay valores de comienzo y final, sino una serie de valores precedidos por la palabra LIST que serán los asignados a la (variable) en los distintos análisis.

La (variable) puede ser una de las siguientes:

**Una fuente.** El nombre de una fuente independiente de tensión o intensidad. Durante el barrido, el valor de la fuente será el correspondiente a la (variable).

**Un parámetro de un modelo.** Podemos especificar un tipo de modelo, el nombre que le hemos asignado y el parámetro a variar escritos entre paréntesis. Durante el barrido, el valor del parámetro será el correspondiente a la (variable). Los siguientes parámetros no serán válidos: L y W de los transistores MOSFET y los parámetros de temperatura, como, por ejemplo, TC1 y TC2 para las resistencias, etc.

La temperatura. Para ello, usaremos la palabra TEMP en el lugar de (variable). La temperatura se irá ajustando a los distintos valores del barrido. Para cada valor del barrido, todos los componentes del circuito ajustarán sus parámetros a la temperatura en cuestión.

**Un parámetro global (una variable).** En este caso usaremos el término PARAM seguido del nombre del parámetro que queremos ir cambiando. Durante el barrido, el parámetro global se irá ajustando a los distintos valores especificados y todas las expresiones serán recalculadas.

Tras el análisis .DC, la (variable) volverá a tomar su valor inicial anterior a este análisis.

#### **EJEMPLOS:**

Definir un análisis de barrido en continua variando la fuente de tensión VIN desde un valor de -0.25V hasta 0.25V, con incrementos de 0.05V:

.DC VIN -.25 .25 .05

Definir un análisis de barrido en continua variando de forma lineal la fuente de intensidad Y2, desde un valor de 5mA hasta -2mA, con incrementos de 0.1mA:

.DC LIN Y2 5mA -2mA 0.1mA

Definir un análisis de barrido en continua variando la fuente de intensidad IB, desde un valor de 0mA hasta 1mA, con incrementos de 50µA, y realizando para cada valor un bucle interno en el que varíe el valor de la fuente de tensión VCC, desde un valor de 0V hasta 10V, con incrementos de 0.5V:

.DC VCC 0V 10V .5V IB 0mA 1mA 50uA

Definir un análisis de barrido en continua variando el parámetro R, correspondiente al modelo que hemos denominado RMOD, definido para una/s resistencia/s, desde un valor de 0.9 hasta 1.1, con incrementos de 0.001:

#### .DC RES RMOD(R) 0.9 1.1 .001

Definir una análisis de barrido en continua variando logarítmicamente el parámetro IS, correspondiente al modelo llamado QFAST, definido para un/os transistor/es NPN, desde una valor de  $1 \times 10^{-18}$  hasta  $1 \times 10^{-14}$ , realizando el análisis en cinco puntos por década:

.DC DEC NPN QFAST(IS) 1E-18 1E-14 5

Definir un análisis de barrido en continua variando la temperatura de realización del análisis, con una serie de valores de 0°C, 20°C, 27°C, 50°C, 80°C, 100°C y -50°C:

.DC TEMP LIST 0 20 27 50 80 100 -50

Definir un análisis de barrido en continua variando el parámetro global (es decir, la variable que hemos definido en el circuito), al que hemos llamado SUPPLY, desde un valor de 7.5 hasta 15, con incremento de 0.5:

.DC PARAM SUPPLY 7.5 15 .5

## Punto de trabajo en continua

Para introducir el cálculo del punto de trabajo en continua en el circuito, usaremos la sentencia:

.OP

Este análisis, calcula el punto de trabajo del circuito y muestra los valores de todas sus fuentes y distintos elementos no lineales; aparecen así tras apartados en el fichero de salida de resultados tras el análisis:

- Una lista de las tensiones de cada nudo.
- Las intensidades de todas las fuentes de tensión y la potencia entregada.
- Una lista de los parámetros de pequeña señal (linealizados) de todos los elementos no lineales.

Si se omite la sentencia .OP en la descripción de un circuito, el punto de trabajo será igualmente calculado, ya que es necesario para calcular los parámetros de pequeña señal de los elementos no lineales (como las fuentes controladas, diodos, transistores, etc.), necesarios para la realización de otros análisis, como el de continua, cálculo de la función de transferencia, de respuesta en frecuencia, etc. En este caso, a la salida sólo aparecerá una lista con las tensiones de cada nudo y no los dos restantes apartados especificados anteriormente.

Si no queremos que aparezca en el fichero de salida la lista de las tensiones del punto de trabajo de los diferentes nudos, podremos utilizar la opción NOBIAS de la sentencia .OPTIONS.

Los resultados de este análisis aparecen en el fichero de salida etiquetados con SMALL SIGNAL BIAS SOLUTION (Solución para pequeña señal).

### Función de transferencia para pequeña señal

Para calcular la función de transferencia para pequeña señal, utilizaremos en la descripción del circuito la sentencia:

.TF (salida) (fuente de entrada)

Esto hará que PSPICE calcule y presente la ganancia para pequeña señal, la impedancia de entrada y la impedancia de salida del circuito. Estos cálculos se realizan linealizando el circuito en torno al punto de trabajo; es decir, utilizando los parámetros de pequeña señal de los elementos no lineales del circuito.

Se presentará en el fichero de salida de datos la ganancia de la (salida) con respecto a la (fuente de entrada), así como la impedancia de entrada (vista por la fuente de entrada) y de salida (medida en el punto de salida). No es necesaria ninguna sentencia .PRINT, .PLOT o .PROBE para presentar los resultados del análisis.

La (salida) tiene igual forma y significado que las utilizadas en la sentencia .PRINT (que estudiaremos un poco más adelante). No obstante, si es una intensidad, ha de ser la que circule por una fuente de tensión.

Dado que este análisis se realiza en continua, las bobinas serán consideradas como cortocircuitos, y los condensadores, como circuitos abiertos. La función de transferencia se puede calcular considerando como entrada una fuente de tensión, y como salida, la tensión de un determinado nudo, o bien considerando como entrada una fuente de intensidad, y como salida, la intensidad que circula por una determinada rama del circuito, si bien en este último caso esta intensidad ha de ser la que circule por una fuente de tensión independiente (tendremos que colocar una fuente auxiliar de valor 0 voltios en la rama en cuestión y utilizar la intensidad que circula por ella como variable de salida).

Los resultados de este análisis aparecen en el fichero de salida etiquetados con SMALL SIGNAL CHARACTERISTICS (Características de pequeña señal).

Una aplicación importante del cálculo de la función de transferencia para pequeña señal es la obtención del equivalente Thévenin de un circuito (hay un ejemplo en "Simulación electrónica con PSPICE").

#### **EJEMPLOS:**

Definir un análisis para calcular la función de transferencia, tomando como salida la tensión del nudo 5 y como fuente de tensión de entrada la llamada VIN:

.TF V(5) VIN

Definir una análisis para calcular la función de transferencia, tomando como salida la intensidad que circula por la fuente de tensión VDRIV y como entrada la fuente de intensidad llamada ICNTRL:

.TF I(VDRIV) ICNTRL

### Análisis de sensibilidad en continua

Para introducir en la descripción del circuito un análisis de sensibilidad usaremos la sentencia:

.SENS (salida)

El análisis de sensibilidad hace que PSPICE calcule el punto de trabajo del circuito y posteriormente calcule los modelos lineales de todos los componentes no lineales para ese punto de trabajo. Las bobinas se considerarán como cortocircuitos, y los condensadores como circuitos abiertos, al tratarse de un análisis en continua.

Como variable de (salida) de este análisis, podemos tomar una tensión (la del nudo de salida, por ejemplo) o una intensidad; en tal caso, habrá de ser la corriente que circula por una fuente de tensión independiente (por ejemplo, para calcular la sensibilidad de la intensidad de carga IL en un circuito, hemos de insertar en serie con la carga una fuente de tensión de valor 0 voltios, para que no influya en el circuito, y usar la intensidad que circula por esta fuente como variable de salida).

En el fichero de salida de los resultados, parecerá un listado mostrando la sensibilidad de la tensión/intensidad elegida como (salida) con respecto a los valores de todos los componentes y los parámetros de los modelos de los mismos. Esto, lógicamente, puede suponer una gran cantidad de datos como resultado del análisis.

Los resultados de este análisis aparecen en el fichero de salida etiquetados con DC SENSITIVITY ANALYSIS (Análisis de sensibilidad en continua).

#### **EJEMPLO:**

Definir un análisis de sensibilidad en continua para conocer cómo afectan los diferentes componentes del circuito y los parámetros de los modelos a la tensión del nudo 9, a la tensión entre los nudos 4 y 3, a la tensión del nudo 17 y a la intensidad que circula por la fuente llamada VCC:

.SENS V(9) V(4,3) V(17) I(VCC)

## SENTENCIAS DE LOS ANÁLISIS EN ALTERNA

En este apartado analizaremos las sentencias disponibles para realizar los diferentes análisis en alterna a un circuito, como son el análisis de respuesta en frecuencia y el análisis de ruido.

#### Análisis AC (de respuesta en frecuencia)

Para introducir en la descripción del circuito un análisis de respuesta en frecuencia, usaremos la sentencia:

.AC (LIN)\* (OCT)\* (DEC)\* (nº puntos) (frecuencia inicial) (frecuencia final)

La sentencia .AC calcula la respuesta en frecuencia del circuito en el rango definido de frecuencias. El barrido de las frecuencias podemos seleccionarlo lineal o logarítmico, dependiendo fundamentalmente del rango de valores; es decir, para variaciones pequeñas de frecuencia podemos seleccionar un barrido lineal, y para variaciones amplias, un barrido logarítmico.

Las opciones disponibles para el barrido de la frecuencia son:

- LIN Barrido lineal. La frecuencia irá variando linealmente desde la frecuencia inicial especificada hasta la final. El número total de puntos a calcular viene dado por el valor de (nº puntos).
- **OCT** Barrido por octavas. La frecuencia irá variando logarítmicamente por octavas. El número de puntos a calcular por octava es el valor (nº puntos).
- **DEC** Barrido por décadas. La frecuencia irá variando logarítmicamente por décadas. El número de puntos a calcular por década es el valor de (nº puntos).

Hemos de especificar uno de los tres tipos de barrido de la frecuencia, aunque si queremos un barrido lineal, el término LIN puede omitirse.

El término de (frecuencia inicial) debe ser menor que el de (frecuencia final), y ambos mayores que cero.

La respuesta en frecuencia calculada por .AC se realiza trabajando con los modelos de pequeña señal de los componentes no lineales; es decir, linealiza el circuito en torno al punto de trabajo.

A diferencia del análisis en continua, aquí no hemos de especificar la señal de entrada. cada fuente independiente puede tener sus propios valores para este tipo de análisis.

Las fuentes a las que podemos especificar valores de magnitud y fase para el análisis .AC son todas (o bien sólo algunas) las del circuito, sólo las fuentes independientes que tengan valor AC serán consideradas señales de entrada. Las demás fuentes que tengan valores variables (como las que tienen especificación SIN), serán consideradas nulas y sólo se usarán para el análisis transitorio. Durante el análisis, en cada nudo del circuito aparecerá una tensión suma de la producida por cada fuente con valor AC.

Los resultados de este análisis aparecen en el fichero de salida etiquetados con AC ANALYSIS (Análisis en alterna).

#### **EJEMPLOS:**

Definir una análisis del cálculo de la respuesta en frecuencia, realizando un barrido lineal de la frecuencia, desde un valor de 100 Hz hasta 200 Hz, obteniendo los datos en un número total de 101 puntos:

.AC LIN 101 100Hz 200Hz

Definir un análisis de respuesta en frecuencia, realizando una variación logarítmica por octavas de la frecuencia, desde un valor de 1 Khz hasta 16 Khz, y calculando un total de 10 puntos en cada octava:

.AC OCT 10 1khz 16 Khz

Definir un análisis de respuesta en frecuencia, realizando un barrido logarítmico por décadas de la frecuencia, desde un valor de 1 Mhz hasta 100 Mhz, y calculando los datos en 20 puntos por década:

.AC DEC 20 1MEG 100MEG

### Análisis de ruido

Se define con la sentencia:

.NOISE V((nudo), (nudo)\*) (fuente) (valor)\*

La sentencia .NOISE produce un análisis de ruido en el circuito. Este análisis se realiza junto al análisis .AC, por lo que se requiere su realización previa.

El término V((nudo), (nudo)\*) es la tensión de salida seleccionada. Puede ser la tensión de un nudo o la tensión entre dos nudos. El término (fuente) es el nombre de una fuente independiente de tensión o intensidad donde se calculará la entrada de ruido equivalente. La (fuente) no es por sí misma un generador de ruido, sino que será en ese lugar donde se calculará la entrada de ruido equivalente.

Los elementos generadores de ruido son las resistencias y los semiconductores. El nivel de ruido depende de la frecuencia. Para cada frecuencia del análisis .AC, PSPICE calcula el nivel de ruido de cada elemento generador, así como la contribución del ruido en el nudo de salida, para calcular el valor eficaz RMS total (suma de todos). También se calcula la ganancia desde la fuente de entrada respecto a la salida que produciría el ruido calculado a la salida.

Si el término (fuente) es una fuente de tensión, las unidades del ruido de entrada son V/Hz<sup>1/2</sup>, pero si es una fuente de intensidad las unidades son A/Hz<sup>1/2</sup>. Las unidades del ruido de salida son siempre V/Hz<sup>1/2</sup>.

Si asignamos una determinada cantidad al término (valor), entonces éste será el intervalo de presentación de resultados, de forma que cada x frecuencia, donde x es el intervalo de presentación, se presentará una tabla detallada mostrando la contribución de ruido de cada componente. Estos valores son el ruido total propagando hasta el nudo de salida, no el ruido generado por cada componente. Esta tabla se confecciona mientras se realiza el análisis, y no requiere sentencias .PRINT o .PLOT para ver los resultados del análisis en el fichero de salida.

El ruido de salida y el ruido equivalente de entrada pueden ser presentados con sentencias .PRINT o .PLOT si se desea.

Los resultados de este análisis aparecen en el fichero de salida etiquetados con NOISE ANALYSIS (Análisis de ruido).

#### **EJEMPLOS:**

Definir un análisis del cálculo del ruido de salida generado por el circuito en el nudo 5, así como del cálculo del ruido equivalente que lo produciría si se aplicase la señal en el lugar donde está colocada la fuente llamada VIN:

.NOISE V(5) VIN

Definir un análisis del cálculo del ruido de salida en el nudo 101 y el ruido equivalente de entrada aplicado en el lugar de la fuente llamada VSRC, presentando los resultados (contribución de ruido en la salida por cada elemento) con intervalo de 20 Hz (y según el rango de frecuencias especificado en el análisis de respuesta en frecuencia que se haya incluido):

#### .NOISE V(101) VSRC 20

Definir un análisis del cálculo del ruido de salida entre los nudos 4 y 5, así como el ruido equivalente de entrada que lo produciría, aplicado en el lugar de la fuente de intensidad llamada ISRC:

.NOISE V(4,5) ISRC

## SENTENCIAS DE LOS ANÁLISIS TRANSITORIOS

A continuación entraremos en el estudio e las sentencias de PSPICE que nos permiten especificar los análisis transitorios al circuito. Éstos son, el análisis transitorio o de respuesta a lo largo del tiempo y el análisis de la descomposición de una forma de onda en la serie de Fourier.

### Análisis transitorio (respuesta en el tiempo)

Para introducir un análisis transitorio en la descripción del circuito, usaremos la sentencia:

.TRAN(/OP)\* (paso pres) (tiempo final) (tiempo inicial)\* (paso calc)\* (UIC)\*

La sentencia .TRAN realiza un análisis transitorio del circuito. El análisis transitorio calcula el comportamiento del circuito a lo largo del tiempo, desde el instante de tiempo cero hasta el instante especificado en (tiempo final).

Este análisis usa un tiempo de paso interno variable para los cálculos. Así, en intervalos de baja actividad el paso aumenta, y durante intervalos de gran actividad el paso disminuye. El término (paso pres) es el intervalo de tiempo usado para presentar los resultados del análisis transitorio. Los valores intermedios se obtienen por interpolación con un polinomio de segundo orden.

El análisis transitorio siempre comienza para el instante de tiempo cero. No obstante, podemos suprimir en la salida un intervalo de tiempo inicial, especificándolo con el valor de (tiempo inicial).

El paso interno para realizar los cálculos tiene un valor por defecto de (tiempo final)/50. Si queremos aumentar o disminuir este intervalo de tiempo entre cálculos, podemos especificar el nuevo valor con el término (paso calc).

Antes de realizar el análisis transitorio, PSPICE calcula el punto de trabajo del circuito según los valores de las fuentes independientes para este análisis. En el fichero de salida de datos aparecerán las tensiones de los nudos para este punto de trabajo. Si incluimos en la sentencia .TRAN la opción /OP, obtendremos en la salida una información detallada sobre este punto de trabajo.

Si utilizamos el término (UIC), no se calculará el punto de trabajo. Esto se usa cuando tenemos condiciones iniciales especificadas en los condensadores e inductancias y queremos usarlas.

Podemos utilizar sentencias de presentación de resultados .PRINT, .PLOT o .PROBE para ver los resultados del análisis transitorio.

Los resultados del cálculo del punto de trabajo para el análisis transitorio aparecen en el fichero de salida etiquetados con INITIAL TRANSIENT SOLUTION (Solución inicial transitoria), y los resultados del análisis aparecen etiquetados con TRANSIENT ANALYSIS (Análisis transitorio).

#### **EJEMPLOS:**

Definir una análisis transitorio del circuito de forma que se presenten los resultados del mismo desde el instante inicial hasta el instante de tiempo T=100nSg, con un intervalo de presentación de resultados de 1nSg:

.TRAN 1NS 100NS

Definir una análisis transitorio al circuito de forma que aparezcan en la salida los resultados desde el instante de tiempo T=20nSg hasta el instante T=100nSg, con un intervalo de presentación de 1nSg, así como un listado de la información del punto de trabajo. Para el análisis se deberán utilizar las condiciones iniciales de carga de los condensadores y bobinas:

.TRAN/OP 1NS 100NS 20NS UIC

Definir un análisis transitorio de forma que se presenten los resultados desde el instante de tiempo inicial hasta el instante  $T=10\mu Sg$ , con un intervalo de presentación de datos de 1nSg, y asegurándonos que el intervalo de tiempo entre cálculos no sobrepasa los 0.1nSg:

.TRAN 1N 10U 0 .1N

### Análisis de FOURIER

Para introducir un análisis de Fourier en la descripción del circuito usaremos la sentencia:

.FOUR (frecuencia) (salida)

El análisis de Fourier realiza una descomposición de los componentes de Fourier del resultado de un análisis transitorio. Así, el análisis de Fourier requiere haber realizado previamente un análisis transitorio.

La (salida) es una variable de salida de la misma forma que para una sentencia .PRINT para un análisis transitorio.

Recuérdese que una señal periódica puede expresarse en una serie de Fourier como:

$$V(\theta) = c_0 + \sum_{n=1}^{n=\infty} [c_n \operatorname{sen}(n\theta + \phi_n)]$$

donde:  $\theta = 2\pi ft$  (siendo f = frecuencia en Hz),

Co = componente DC de la señal,

Cn = componente del armónico número n,

 $\phi n =$  fase del armónico número n.

El análisis de Fourier utiliza los resultados del análisis transitorio para la variable de salida especificada. De este voltaje o corriente se calcula la componente DC, el fundamental y los armónicos 2º al 9º. La frecuencia del fundamental será la especificada en el término (frecuencia). No todos los resultados del análisis transitorio serán utilizados, sino sólo el intervalo de tiempo comprendido entre el instante 1/(frecuencia) antes del final hasta el final. Esto significa que el análisis transitorio debe ser al menos de una duración de 1/(frecuencia) segundos.

El análisis .FOUR no requiere ninguna sentencia .PRINT, .PLOT o .PROBE. La presentación de los resultados va implícita en el propio análisis.

Los resultados de este análisis aparecen en el fichero de salida etiquetados con FOURIER ANALYSIS (Análisis de Fourier).

#### **EJEMPLO:**

Definir un análisis de la descomposición en la serie de Fourier, de la forma de onda (obtenida de un análisis transitorio) de la tensión del nudo 5, de la tensión entre los nudos 6 y 7 y de la intensidad que circula por la fuente de tensión llamada VSENS3, sabiendo que la frecuencia del fundamental es de 10khz:

.FOUR 10khz V(5) V(6,7) I(VSENS3)

# SENTENCIAS DE LOS RESTANTES ANÁLISIS

Y para finalizar con el estudio de las sentencias de descripción de los análisis, trataremos en este apartado de las utilizadas para los análisis de Monte Carlo, sensibilidad y peores condiciones, así como los análisis paramétrico y a diferentes temperaturas.

### Análisis de Monte Carlo

Para introducir el la descripción del circuito un análisis de Monte Carlo, usaremos la sentencia:

.MC (nº ejecuciones) (análisis) (salida) (función) (opción)\*

El análisis de Monte Carlo consiste en realizar múltiples ejecuciones del análisis seleccionado (.DC, .AC, .TRAN). El primer análisis se realiza con los valores nominales de los componentes (lo llamaremos análisis nominal). Las posteriores ejecuciones del análisis se realizarán variando los parámetros de los modelos que tengan especificadas tolerancias con los términos DEV y LOT (o sea, variando las tolerancias de los componentes según el modelo que posean).

El número de ejecuciones del análisis especificado será el valor de (nº ejecuciones). Si queremos imprimir los resultados, el número máximo de (nº ejecuciones) es de 2000, y si queremos ver los resultados con Probe, el límite es de 100.

El término (análisis) es para especificar el tipo de análisis, y puede ser DC, AC o TRAN. Este análisis es el que se repetirá en las siguientes ejecuciones. Todos los análisis que contenga el circuito se realizarán durante el análisis nominal y sólo el análisis seleccionado será el que se repita en las siguientes ejecuciones.

La (salida) tiene el mismo formato que para la sentencia .PRINT, tal y como veremos en el siguiente apartado.

La (función) especifica la operación a la que se someterán los valores obtenidos a la (salida) para reducirlos a un único valor. Este valor es la base para las comparaciones entre los valores nominales y los de las siguientes ejecuciones. La (función) puede ser:

- YMAX. Encuentra la diferencia mayor de cada forma de onda obtenida con respecto a la obtenida en el análisis nominal.
- MAX0. Encuentra el valor máximo de cada forma de onda.
- MIN. Encuentra el valor mínimo de cada forma de onda.
- **RISE\_EDGE** ((valor)). Encuentra el primer punto de la forma de onda que cruza por encima del umbral especificado en (valor). La señal debe tener uno o más puntos iguales o menores que el (valor) seguidos por uno superior; los valores listados a la salida serán donde la señal supera al umbral establecido por (valor)
- FALL\_EDGE ((valor)). Encuentra el primer punto de la forma de onda que cruza por debajo del umbral especificado en (valor). La señal debe tener uno o más puntos iguales o superiores que el (valor) seguidos por uno inferior; los valores listados a la salida serán donde la señal queda por debajo del umbral establecido por (valor).

Las (opciones) pueden ser las siguientes:

- LIST. Presentará al comienzo de cada ejecución, en el fichero de salida de datos, los valores de los parámetros de los modelos usados para cada componente en dicho análisis.
- **OUTPUT (tipo).** Genera salidas para las siguientes ejecuciones del análisis, posteriores al análisis nominal. La salida de cualquier ejecución está gobernada por las sentencias .PRINT, .PLOT y .PROBE. Si OUTPUT se omite, entonces sólo el análisis nominal producirá salida de datos. El (tipo) puede ser uno de los enlistados a continuación:

 ALL. Genera salidas de datos para todas las ejecuciones.

 FIRST (valor). Genera salidas de datos para las x primeras ejecuciones, siendo x la cantidad asignada al término (valor).

 EVERY (valor). Genera salidas de datos cada x ejecuciones.

 RUNS (valor). Realiza los análisis y genera salidas de datos sólo para las ejecuciones especificadas (que pueden ser hasta 25).

• **RANGE** ((valor bajo), (valor alto)). Restringe el rango de valores sobre el cual actuará la (función). Si un valor lo sustituimos por un \*, es equivalente a especificar todos los valores. Veamos unos ejemplos:

YMAX RANGE (\*,.5) Calcula YMAX para valores de la variable de barrido (tiempo, frecuencia, etc.) iguales que 0.5 o menores.

- MAX RANGE (-1,\*) Encuentra el máximo valor de la (salida) para valores de la variable de barrido iguales que -1 o superiores.

Si omitimos RANGE, entonces la (función) afecta a todos los valores de la variable de barrido.

Los resultados del análisis de Monte Carlo aparecen en el fichero de salida etiquetados con MONTE CARLO SUMMARY (Sumario de Monte Carlo).

#### **EJEMPLOS:**

Definir un análisis de Monte Carlo que repita 10 veces el análisis transitorio incluido en el circuito, variando los valores de los elementos con sus tolerancias, de forma que veamos cómo afectan éstas a la tensión del nudo 5. En la salida queremos ver una tabla con las mayores diferencias de tensión de cada forma de onda obtenida con respecto al análisis realizado con los valores nominales de los elementos:

.MC 10 TRAN V(5) YMAX

Definir un análisis de Monte Carlo que repita 50 veces el análisis de barrido en continua incluido en el circuito, variando los valores de los elementos con sus tolerancias, de forma que veamos cómo afectan estas tolerancias a la intensidad de colector del transistor llamado Q7. En la salida ha de aparecer una tabla con los valores de la diferencia máxima de cada análisis con respecto al análisis nominal. Además, queremos que se nos informe, en el fichero de salida de resultados, del valor que se ha utilizado en cada análisis para los componentes con tolerancias:

.MC 50 DC IC(Q7) YMAX LIST

Definir un análisis de Monte Carlo que repita 20 veces el análisis de respuesta en frecuencia incluido en el circuito, de forma que veamos cómo afectan las tolerancias de los elementos a la fase de la tensión entre los nudos 13 y 5. En la salida ha de aparecer una tabla con los valores de la diferencia máxima de cada análisis con respecto al análisis nominal. Igualmente, ha de aparecer el valor de cada elemento con tolerancia que se ha utilizado en la ejecución de cada análisis. Por último, ha de generar una salida de datos (con las sentencias .PRINT, .PLOT o PROBE, según se haya definido en el circuito) para cada uno de los análisis efectuados, lo que nos permitirá posteriormente ver la dispersión de la señal mostrando las gráficas juntas:

.MC 20 AC VP(13,5) YMAX LIST OUTPUT ALL

## Análisis de sensibilidad y peores condiciones

Para introducir un análisis de sensibilidad y de las peores condiciones en la descripción del circuito, usaremos las sentencia:

.WCASE (análisis) (salida) (función) (opción)\*

La sentencia .WCASE hace que se realice un análisis de sensibilidad y peores condiciones del circuito. Se realizarán múltiples ejecuciones del análisis seleccionado (.DC, .AC o .TRAN), variando los parámetros de los modelos de los elementos. A diferencia del análisis .MC, este análisis varía un solo parámetro en cada ejecución. Esto le permite a PSPICE calcular la sensibilidad de la señal de salida con respecto a cada parámetro. Conocidas todas las sensibilidades, se efectúa una última ejecución variando todos los parámetros para obtener la salida en el peor de los casos.

Este análisis utiliza los parámetros de los modelos que tienen especificada una tolerancia con los términos DEV y LOT. Hay que mencionar que a un circuito podemos realizarle una análisis .MC o un .WCASE, pero no ambos al mismo tiempo.

El término (análisis) debe ser un análisis DC, AC o TRAN. El análisis especificado será el que se repita en las distintas ejecuciones. Todos los análisis que contenga el circuito se realizarán durante el análisis nominal (análisis utilizando los valores nominales de los componentes) y sólo el seleccionado será el que se repita en las siguientes ejecuciones.

La (salida) tiene el mismo formato que para la sentencia .PRINT, tal y como veremos en el próximo apartado.

La (función) especifica la operación a la que se someterán los valores obtenidos a la (salida) para reducirlos a un único valor. Este valor es la base para las comparaciones entre los valores nominales y los de las siguientes ejecuciones. La (función) puede ser:

- YMAX. Encuentra la diferencia mayor de cada forma de onda obtenida con respecto a la obtenida en el análisis nominal.
- MAX. Encuentra el valor máximo de cada forma de onda.
- MIN. Encuentra el valor mínimo de cada forma de onda.
- **RISE\_EDGE** ((valor)). Encuentra el primer punto de la forma de onda que cruza por encima del umbral especificado en (valor). La señal debe tener uno o más puntos iguales o menores que el (valor) seguidos por uno superior; los valores listados a la salida serán donde la señal supera al umbral establecido por (valor)
- FALL\_EDGE ((valor)). Encuentra el primer punto de la forma de onda que cruza por debajo del umbral especificado en (valor). La señal debe tener uno o más puntos iguales o superiores que el (valor) seguidos por uno inferior; los valores listados a la salida serán donde la señal queda por debajo del umbral establecido por (valor).

Las (opciones) pueden ser las siguientes:

- OUTPUT ALL. Visualiza los resultados, en el fichero de salida, de todos los análisis de sensibilidad tras el análisis nominal. Estas salidas están gobernadas por una sentencia .PRINT, .PLOT y .PROBE. Si se omite esta opción, entonces sólo los resultados del análisis nominal y el de las peores condiciones aparecerán en la salida.
- **RANGE** ((valor bajo), (valor alto)). Restringe el rango de valores sobre el cual actuará la (función). Si un valor lo sustituimos por un \*, es equivalente a especificar todos los valores. Veamos unos ejemplos:

MAX RANGE (\*,.5) Calcula YMAX para valores de la variable de barrido (tiempo, frecuencia, etc.) iguales que 0.5 o menores.

- MAX RANGE (-1,\*) Encuentra el máximo valor de la (salida) para valores de la variable de barrido iguales que -1 o superiores.

Si omitimos RANGE, entonces la (función) afecta a todos los valores de la variable de barrido.

- **HI o LOW.** Especifican la dirección de ejecución del análisis de las peores condiciones con respecto al análisis nominal. Si la (función) es YMAX o MAX, el valor por defecto es HI, en cualquier otro caso es LOW.
- VARY DEV, VARY LOT o VARY BOTH. Por defecto, cualquier componente que tenga parámetros en su modelo con tolerancias especificadas por DEV o LOT será incluido en este análisis, esto es equivalente a utilizar VARY BOTH. Pero podemos usar solamente las tolerancias especificadas por DEV o las especificadas por LOT, utilizando los términos VARY DEV o VARY LOT, respectivamente.
- **BY RELTOL, BY (valor).** Los parámetros de los modelos se varían según el valor de RELTOL (de la sentencia .OPTIONS). Pero podemos usar otro valor numérico especificándolo en BY (valor).
- **DEVICES** (lista de tipos). Por defecto, todos los elementos se incluyen en el análisis .WCASE. Pero podemos limitar los elementos a utilizar listando sus tipos con esta opción. En la lista se escribirán todos los tipos consecutivos, sin espacios intermedios. Por ejemplo, para usar sólo los modelos de las resistencias y los transistores MOSFET especificaremos: DEVICES RM.

Los resultados del análisis del peor de los casos o de las peores condiciones aparecen en el fichero de salida etiquetados con WORST CASE SUMMARY (Sumario del peor de los casos).

#### **EJEMPLOS:**

Definir un análisis de sensibilidad y peores condiciones (en función de las tolerancias de los elementos) para el análisis transitorio incluido en el circuito, tomando como salida la tensión del nudo 5, de forma que nos muestre la diferencia máxima de la forma de onda obtenida con respecto a la del análisis nominal:

.WCASE TRAN V(5) YMAX

Definir un análisis de sensibilidad y peores condiciones para el análisis de barrido en continua, tomando como salida la intensidad de colector del transistor llamado Q7, de forma que aparezca la máxima diferencia de ésta con respecto a la del análisis nominal. Además, sólo se han de tener en cuenta las variaciones de los elementos que tengan asignadas tolerancias con el término DEV, siendo ignoradas las tolerancias del tipo LOT:

.WCASE DC IC(Q7) YMAX VARY DEV

Definir una análisis de sensibilidad y peores condiciones para el análisis de respuesta en frecuencia incluido en el circuito, tomando como salida la fase de la tensión entre los nudos 13 y 5, mostrando la máxima diferencia de ésta con respecto a la del análisis nominal. Sólo se deberán de tener en cuenta para la realización del análisis las resistencias y los transistores bipolares que tengan asignados valores de tolerancia en sus parámetros. Por último, ha de generar una salida de datos (con las sentencias .PRINT, .PLOT o PROBE, según se haya definido en el circuito) para cada uno de los análisis de sensibilidad efectuados y el de las peores condiciones, lo que nos permitirá posteriormente ver la dispersión de la señal mostrando todas las gráficas juntas:

.WCASE AC VP(13,5) YMAX DEVICES RQ OUTPUT ALL

### Análisis paramétrico

PSPICE permite realizar múltiples ejecuciones de un análisis variando el valor de una fuente, un parámetro global (es decir, una variable que hemos definido en el circuito), la temperatura o un parámetro de un modelo. Esto permite variar el valor de un componente para buscar la respuesta óptima del circuito según nuestras necesidades.

Para introducir un análisis paramétrico en la descripción del circuito, usaremos una de las sentencias:

.STEP (LIN)\* (variable) (valor final) (incremento) .STEP (OCT)\* (DEC)\* (variable) (valor inicial) (valor final) (n° puntos) .STEP (variable) LIST (valor)

La sentencia .STEP realiza un barrido de la (variable) especificada para todos los análisis incluidos en el circuito. Así, todos los análisis ordinarios (.DC, .AC, .TRAN, etc.) se repetirán para cada valor de la (variable) durante el barrido. Cuando los análisis se han realizado, se presentarán los resultados especificados en la sentencia .PRINT o .PLOT para cada valor del barrido .Probe nos permitirá visualizar los resultados en forma de familias de curvas.

La primera forma realiza un barrido lineal. La segunda forma realiza un barrido logarítmico. La tercera forma se usa para listar una serie de valores determinados.

El (valor inicial) puede ser mayor o menor que el (valor final), ya que el barrido puede ser ascendente o descendente. El (incremento) y el (nº puntos) deben ser mayores que cero.

El barrido puede ser lineal, logarítmico o una lista de valores. Si es lineal, la palabra LIN es opcional. Tipos de barrido:

- LIN Barrido lineal. Produce una variación de la (variable) de forma lineal desde el (valor inicial) hasta el (valor final). El paso del barrido viene dado por el valor de (incremento).
- **OCT** Barrido por octavas. Produce una variación logarítmica por octavas de la (variable). El número de puntos calculados por octava será el especificado en (nº puntos).
- **DEC** Barrido por décadas. Produce una variación logarítmica por décadas de la (variable). El número de puntos calculados por década será el especificado en (nº puntos).

La (variable) puede ser una de las siguientes:

**Una fuente.** El nombre de una fuente independiente de tensión o intensidad. Durante el barrido, el valor de la fuente será el correspondiente a la (variable).

**Un parámetro de un modelo.** Podemos especificar un tipo de modelo, el nombre que le hemos asignado y el parámetro a variar escritos entre paréntesis. Durante el barrido, el valor del parámetro será el correspondiente a la (variable). Los siguientes parámetros no serán válidos: L y W de los transistores MOSFET y los parámetros de temperatura, como, por ejemplo, TC1 y TC2 para las resistencias, etc.

La temperatura. Para ello, usaremos la palabra TEMP en el lugar de (variable). La temperatura se irá ajustando a los distintos valores del barrido. Para cada valor del barrido, todos los componentes del circuito ajustarán sus parámetros a la temperatura en cuestión.

**Un parámetro global (una variable).** En este caso usaremos el término PARAM seguido del nombre del parámetro que queremos ir cambiando. Durante el barrido, el parámetro global se irá ajustando a los distintos valores especificados y todas las expresiones serán recalculadas.

Así podemos decir que el análisis .STEP nos permite ver la respuesta del circuito para distintos valores de la (variable).

Los análisis .STEP, .TEMP, .MC, .WCASE y .DC son excluyentes; es decir, no podemos incluir dos de ellos en nuestro circuito para variar la misma (variable).

#### **EJEMPLOS:**

Definir un análisis paramétrico de forma que se repitan todos los análisis incluidos en el circuito, variando el valor de la fuente de tensión llamada VCE desde un valor inicial de 0V hasta 10V, con incrementos de 0.5V:

#### .STEP VCE 0V 10V .5V

Definir un análisis paramétrico que repita los restantes análisis, variando de forma lineal al valor de la fuente de intensidad llamada I2 desde un valor de 5mA hasta -2mA, con incrementos entre los análisis de 0.1mA:

.STEP LIN I2 5mA -2mA 0.1mA

Definir un análisis paramétrico que repita los restantes análisis, realizando un barrido del parámetro R del modelo al que hemos llamado RMOD, correspondiente a una/s resistencia/s, desde un valor de 0.9 hasta un valor de 1.1, con incrementos de 0.001:

.STEP RES RMOD(R) 0.9 1.1 .001

Definir un análisis paramétrico que realice un barrido logarítmico por décadas del parámetro IS del modelo QFAST, correspondiente a un/os transistor/es bipolar/es NPN, desde un valor inicial de  $1 \times 10^{-18}$  hasta  $1 \times 10^{-14}$ , repitiendo los análisis en cinco puntos por década:

.STEP DEC NPN QFAST(IS) 1E-18 1E-14 5

Definir un análisis paramétrico que repita los demás análisis incluidos, para una lista de temperaturas de 0 °C, 20 °C, 27 °C, 50 °C, 80 °C, 100 °C y -50 °C:

.STEP TEMP LIST 0 20 27 50 80 100 -50

Definir un análisis paramétrico que repita los análisis restantes variando el parámetro global (es decir, la variable que hemos definido en la descripción del circuito), al que hemos llamado CENTERFREQ, desde un valor de 9.5khz hasta 10.5khz, con incrementos entre los análisis de 50Hz:

.STEP PARAM CENTERFREQ 9.5K 10.5K 50

#### Análisis a diferentes temperaturas

Para establecer la temperatura de realización de los diferentes análisis incluidos en la descripción del circuito, usaremos la sentencia:

.TEMP (valor)

El (valor) de la temperatura ha de expresarse en grados centígrados. Si especificamos varios valores de temperatura, todos los análisis incluidos en el circuito se repetirán para cada valor. Una vez asignado un valor a la temperatura, PSPICE calculará el valor de los distintos parámetros de los modelos de los elementos en función de esa temperatura y de la nominal, la cual se establece mediante la opción TNOM, de la sentencia .OPTIONS y cuyo valor por defecto es 27 °C. En caso de no incluir ninguna sentencia .TEMP para asignar la temperatura de realización del análisis, el valor de ésta será también por defecto 27 °C.

#### **EJEMPLO:**

Indicar al simulador PSPICE que repita todos los análisis incluidos en la descripción del circuito para unas temperaturas de 50 °C, 75 °C y 100 °C:

.TEMP 50 75 100

## PRECISIÓN DE LOS ANÁLISIS

La precisión de los resultados de los análisis está controlada por las opciones RELTOL, VNTOL, ABSTOL y CHGTOL de la sentencia .OPTIONS.

La más importante es RELTOL, que controla la precisión relativa de todas las tensiones e intensidades calculadas por PSPICE en los diferentes análisis. Su valor por defecto es de 0.001; es decir, un 0.1 %.

Las demás, VNTOL, ABSTOL y CHGTOL, establecen la precisión para los voltajes, intensidades y carga de condensadores, respectivamente. Así, estas opciones limitan todas las precisiones a un valor finito, ya que las especificadas por RELTOL no tienen límite, al ser valores relativos. Los valores por defecto para VNTOL, ABSTOL y CHGTOL son de 1 $\mu$ V, 1pA y 0.01pC, respectivamente.

En algunas aplicaciones, una precisión para RELTOL del 0.1% puede ser más que suficiente, por lo que la podemos ajustar a un 1%, lo que repercutirá en un aumento de la velocidad de análisis del circuito.

Así, por ejemplo, para establecer la precisión de los valores obtenidos por PSPICE en los análisis a un 2%, siendo además la precisión de las tensiones de  $50\mu V$  y de las intensidades de 1mA, utilizaremos la sentencia:

.OPTIONS RELTOL=0.02 VNTOL=50U ABSTOL=1M

# FORMATOS DE LOS RESULTADOS DE LOS ANÁLISIS

Los distintos tipos de presentación de los resultados de salida de los análisis de PSPICE los podemos clasificar en cuatro grupos:

- 1. Descripción del circuito propiamente dicho. Esto incluye una lista de nudos, lista de componentes, lista de los parámetros de los modelos, etc.
- 2. La salida propia de algunos análisis. Esto incluye las salidas de los análisis .SENS y .TF (de sensibilidad y función de transferencia, respectivamente).
- 3. Tablas de valores y representaciones por puntos. Una tabla de valores es una tabla con el valor en cada instante de la tensión de un punto o la intensidad que circula por una rama; estos valores pueden variar a lo largo del tiempo, al variar algún elemento del circuito o bien al variar la frecuencia de una señal de entrada. Una representación por puntos es una gráfica de puntos que nos muestra igualmente los distintos valores de la tensión de un punto o la intensidad que circula por una rama. Estas formas incluyen las salidas de los análisis .DC, .AC y .TRAN (análisis en continua, de respuesta en frecuencia y transitorio, respectivamente).
- 4. Presentación de distintos parámetros de la simulación. Esto incluye datos como el tiempo y memoria usados en la simulación.

Nosotros podemos controlar el tipo de salidas que queremos que aparezcan tras la simulación del circuito.

## Descripción del circuito

Vamos a ver las diferentes formas que tiene PSPICE de presentar la descripción del circuito en el fichero de salida de los análisis. Si está seleccionada tal y como varemos a continuación, aparecerá antes de los resultados de cualquier análisis. Las cinco posibles salidas aparecerán en el orden que sigue:

- Una descripción del circuito de trabajo. Aparecerá a la salida con la etiqueta CIRCUIT DESCRIPTION (Descripción del circuito). Por defecto aparece siempre, a no ser que empleemos la opción NOECHO de la sentencia .OPTIONS, que la anularía.
- 2. Una lista de los nudos (y sus conexiones). Aparecerá con la etiqueta ELEMENT NODE TABLE (Tabla de nudos y elementos). Sólo aparece si se incluye la opción NODE en la sentencia .OPTIONS.
- 3. Un listado de los parámetros de los modelos. Aparecerá con las etiquetas BJT MODEL PARAMETERS (Parámetros del modelo de los transistores) y/o RESISTOR MODEL PARAMETERS (Parámetros del modelo de las resistencias) para los distintos elementos. Aparecerá siempre, a no ser que empleemos la opción NOMOD de la sentencia .OPTIONS, que anularía esta salida.
- 4. Una lista detallada de todos los componentes del circuito .Estará etiquetada con CIRCUIT ELEMENT SUMMARY (Listado de los elementos del circuito. Sólo aparecerá si se incluye la opción LIST en la sentencia .OPTIONS.

5. Los valores de todas las opciones que tengan valores numéricos. Estará etiquetada con OPTION SUMMARY (Listado de opciones). Sólo aparecerá si se incluye la opción OPTS en la sentencia .OPTIONS.

Estas cinco salidas están controladas por distintas opciones de la sentencia .OPTIONS; nosotros podemos hacer que aparezcan o no en el fichero de salida, pero no podemos modificar sus formatos de presentación.

## Salidas directas

El cálculo del punto de trabajo (.OP), la función de transferencia para pequeña señal (.TF), el análisis de sensibilidad (.SENS), el análisis de ruido (.NOISE) y el análisis de Fourier (.FOUR) producen directamente una salida de datos. Directamente quiere decir que no necesitamos utilizar una sentencia .PRINT o .PLOT (que generan una tabla de resultados y una representación por puntos, como veremos en el siguiente apartado) para ver el resultado de dichos análisis, sino que basta con la propia sentencia del análisis. El formato de las salidas es diferente para cada análisis y depende de los cálculos realizados.

Estas salidas directas tienen un formato fijo, y aparecerán con sólo ejecutar el análisis correspondiente.

# SENTENCIAS DE PRESENTACIÓN DE RESULTADOS DE LOS ANÁLISIS

Para finalizar el apartado correspondiente a análisis estudiaremos la sintaxis de las diferentes sentencias que podemos utilizar para presentar los resultados de los análisis en su fichero de salida.

### Sentencia .PRINT

Para presentar los resultados de un análisis en forma de tabla de valores, se utiliza la sentencia .PRINT seguida del tipo de análisis en cuestión. En el fichero de salida aparecerán los resultados en una tabla con varias columnas. La primera columna corresponderá a la variable de entrada, y las restantes, a los resultados obtenidos por PSPICE tras la simulación. La variable de entrada será una fuente para un análisis .DC, la frecuencia para un análisis .AC y el tiempo para un análisis transitorio .TRAN.

La sintaxis general es:

.PRINT (DC)\* (AC)\* (NOISE)\* (TRAN)\* (salida)\*

Tras el análisis especificaremos las salidas a presentar. El número de salidas no está limitado. Los valores de las salidas serán presentados en una tabla en la que cada columna corresponde a una salida. El número de dígitos presentados para valores analógicos se puede cambiar con la opción NUMDGT de la sentencia .OPTIONS.

Veamos ahora detalladamente cuáles son los tipos de variables de salida que podemos definir en la sentencia .PRINT:

#### Análisis .DC y .TRAN.

Están disponibles las salidas mostradas en la siguiente tabla:

| FORMATO             | SIGNIFICADO                                                        |
|---------------------|--------------------------------------------------------------------|
| V((nudo))           | Tensión en un nudo.                                                |
| V((nudo+), (nudo-)) | Tensión entre dos nudos.                                           |
| V((nombre))         | Caída de tensión en un elemento de 2 terminales.                   |
| Vx((nombre))        | Tensión en un terminal de un elemento de 3 terminales o más.       |
| Vxy((nombre))       | Tensión entre dos terminales de un elemento de 3 o más terminales. |
| I((nombre))         | Intensidad a través de un elemento de 2 terminales.                |
| Ix((nombre))        | Intensidad por un terminal de un elemento de 3 o más terminales.   |

Para las formas V((nombre)) e I((nombre)), el término (nombre) debe ser el nombre de un elemento de dos terminales, como los mostrados en la siguiente tabla:

| NOMBRE | ELEMENTO       |
|--------|----------------|
| С      | Condensadores. |

| D | Diodos.                                           |
|---|---------------------------------------------------|
| Ε | Fuentes de tensión controladas por tensión.       |
| F | Fuentes de intensidad controladas por intensidad. |
| G | Fuentes de intensidad controladas por tensión.    |
| Н | Fuentes de tensión controladas por intensidad.    |
| Ι | Fuentes de intensidad independientes.             |
| L | Bobinas.                                          |
| R | Resistencias.                                     |
| V | Fuentes de tensión independientes.                |

Para las formas Vx((nombre)), Vxy((nombre)) e IX((nombre)), el término (nombre) debe ser el nombre de tres o cuatro terminales; igualmente x e y han de ser la abreviación del nombre de uno de sus terminales. Pueden ser los mostrados en la siguiente tabla:

| ELEMENTO                           | ABREVIACIÓN DEL TERMINAL |
|------------------------------------|--------------------------|
|                                    | <b>D</b> (drenador)      |
| <b>B</b> (transistores GaAsMESFET) | G (puerta)               |
|                                    | <b>S</b> (surtidor)      |
|                                    | <b>D</b> (drenador)      |
| J (transistores FET)               | G (puerta)               |
|                                    | <b>S</b> (surtidor)      |
|                                    | <b>D</b> (drenador)      |
| M (transistores MOSFET)            | G (puerta)               |
|                                    | <b>S</b> (surtidor)      |
|                                    | <b>B</b> (substrato)     |
|                                    | C (colector)             |
| <b>Q</b> (transistores bipolares)  | <b>B</b> (base)          |
| _                                  | E (emisor)               |
|                                    | $\mathbf{S}$ (substrato) |

## Análisis .AC.

Están disponibles las salidas anteriormente descritas para los análisis .DC y .TRAN con alguno de los sufijos mostrados en la siguiente tabla:

| SUFIJO  | SIGNIFICADO             |
|---------|-------------------------|
| Ninguno | Magnitud.               |
| Μ       | Magnitud.               |
| DB      | Magnitud en decibelios. |
| Р       | Fase.                   |
| G       | Retraso de grupo.       |
| R       | Parte real.             |
| Ι       | Parte imaginaria.       |

Las formas de (salida) para las intensidades no están disponibles para el análisis AC como para los análisis .DC y .TRAN. Especialmente, no están disponibles las corrientes a través de fuentes controladas del tipo F y G. Para conocer estas corrientes, podemos insertar una fuente auxiliar de tensión de valor cero voltios en la rama donde deseamos medir la corriente.

### Análisis de ruido

En este caso, las variables de salida predefinidas son las mostradas en la siguiente tabla:

| SALIDA     | SIGNIFICADO                              |
|------------|------------------------------------------|
| INOISE     | Ruido equivalente a la entrada.          |
| ONOISE     | Ruido eficaz, RMS, en la salida.         |
| DB(INOISE) | Valor de INOISE expresado en decibelios. |
| DC(ONOISE) | Valor de ONOISE expresado en decibelios.  |
|------------|-------------------------------------------|
|            | valor de ortorbil expresado en decidenos. |

**NOTA:** Para especificar como salida la tensión de un nudo con nombre alfanumérico, hemos de escribir el nombre del mismo entre corchetes, por ejemplo V([RESET]).

#### **EJEMPLOS:**

Definir unas tablas de datos en el fichero de resultados de los análisis en las que aparezcan para el análisis .DC (incluido en el circuito) la tensión en el nudo 3, la tensión entre los nudos 2 y 3, la caída de tensión en extremos de la resistencia R1, la intensidad que circula por la fuente de tensión VIN, la intensidad que circula por la resistencia R2, la intensidad de base del transistor Q13 y la tensión base-emisor del mismo:

.PRINT DC V(3) V(2,3) V(R1) I(VIN) I(R2) IB(Q13) VBE(Q13)

Definir unas tablas de datos para el análisis de respuesta en frecuencia, incluido en el circuito, en las que aparezcan la magnitud de la tensión del nudo 2, así como la fase de la misma, la magnitud de la tensión entre los nudos 3 y 4, el retraso de grupo de la tensión del nudo 5, la magnitud en decibelios de la tensión del nudo 8, la parte real de la intensidad que circula por la resistencia R6 y la parte imaginaria de la intensidad que circula por la resistencia R7:

.PRINT AC VM(2) VP(2) VM(3,4) VG(5) VDB(8) IR(R6) II(R7)

Definir unas tablas de datos para el análisis de ruido, incluido en el circuito, en las que aparezcan el ruido equivalente de entrada, el ruido de salida, y estos mismos expresados en decibelios:

.PRINT NOISE INOISE ONOISE DB(INOISE) DB(ONOISE)

Definir unas tablas de datos para el análisis transitorio, incluido en la descripción del circuito, en las que aparezcan la tensión del nudo 3, la tensión entre los nudos 2 y 3, la intensidad del drenador del transistor MOSFET llamado M2, la intensidad de la fuente VCC y la tensión del nudo llamado SALIDA:

.PRINT TRAN V(3) V(2,3) ID(M2) I(VCC) V([SALIDA])

### Sentencia .PLOT

La sentencia .PLOT muestra los resultados de los análisis .DC, .AC, .NOISE y .TRAN en el fichero de salida en forma de gráficas de puntos. Estos puntos son caracteres usuales que pueden ser imprimidos por cualquier tipo de impresora.

Sintaxis general:

.PLOT (DC)\* (AC)\* (NOISE)\* (TRAN)\* (salida)\* ((extremo inferior), (extremo superior))

El análisis seleccionado ha de ser uno de los siguientes: DC, AC, MOISE o TRAN. Tras el análisis especificaremos las salidas a presentar y las escalas del eje Y ajustadas a unos valores determinados si así lo deseamos. El número máximo de salidas es de 8, pero se puede incluir tantas sentencias .PLOT como se desee. La (salida) tiene igual forma que para la sentencia .PRINT.

El rango de valores del eje X vendrá impuesto por el propio análisis. Los valores del eje Y los calculará PSPICE de forma que se obtenga una representación óptima de la señal. Si las distintas salidas tienen rangos de variación diferentes, cada una presentará su propio eje Y. También podemos fijar el rango del eje Y especificando los valores de sus extremos en ((extremo inferior), (extremo superior)) al final de la sentencia .PLOT. En este caso, todas las salidas se representarán en este único eje Y especificado. También podemos ir especificando entre las (salidas) distintos ejes Y con sus respectivos valores extremos.

**NOTA:** Para especificar como salida la tensión de un nudo con nombre alfanumérico, hemos de escribir el nombre del mismo entre corchetes, por ejemplo V([RESET]).

#### **EJEMPLOS:**

Definir unas representaciones gráficas por puntos en el fichero de salida de resultados de los análisis en las que aparezcan para el análisis .DC (incluido en el circuito) la tensión del nudo 3, la tensión entre los nudos 2 y 3, la caída de tensión en extremos de la resistencia R1, la intensidad que circula por la fuente de tensión VIN, la intensidad que circula por la resistencia R2, la intensidad de base del transistor Q13 y la tensión base-emisor del mismo:

.PLOT DC V(3) V(2,3) V(R1) I(VIN) I(R2) IB(Q13) VBE(Q13)

Definir unas representaciones por puntos para el análisis de respuesta en frecuencia, incluido en el circuito, en las que aparezcan la magnitud de la tensión del nudo 2, así como la fase de la misma, la magnitud de la tensión entre los nudos 3 y 4, el retraso de grupo de la tensión del nudo 5, la magnitud en decibelios de la tensión del nudo 8, la parte real de la intensidad que circula por la resistencia R6 y la parte imaginaria de la intensidad que circula por la resistencia R7:

.PLOT NOISE INOISE ONOISE DB(INOISE) DB(ONOISE)

Definir unas representaciones por puntos para el análisis de ruido, incluido en el circuito, en las que aparezcan el ruido equivalente de entrada, el ruido de salida, y estos mismos expresados en decibelios:

.PLOT NOISE INOISE ONOISE DB(INOISE) DB(ONOISE)

Definir unas representaciones por puntos para el análisis transitorio, incluido en la descripción del circuito, en las que aparezcan la tensión del nudo 3, la tensión entre los nudos 2 y 3 (ajustando el rango de valores del eje Y entre 0V y 5V), la intensidad del drenador del transistor MOSFET llamado M2, la intensidad de la fuente VCC (ajustando el rango de valores del eje Y entre -50mA y 50mA) y la tensión del nudo llamado SALIDA:

.PLOT TRAN V(3) V(2,3) (0,5) ID(M2) I(VCC) (-50m,50m) V([SALIDA])

### Sentencia .PROBE

La sentencia .PROBE genera un fichero llamado PROBE.DAT donde se guardan los resultados de los análisis .DC, .AC y .TRAN para ser usados posteriormente por el procesador de gráficos Probe.

Sintaxis general:

.PROBE(/CSDF)\* (salida)\*

Si no se especifica ninguna (salida) en la sentencia .PROBE, entonces se guardarán en el fichero PROBE.DAT las tensiones de todos los nudos y las intensidades que circulan por todos los elementos. Si se desea, podemos especificar sólo ciertas salidas, con lo que se generará un fichero de datos menor. El número de salidas que podemos especificar no está limitado.

A diferencia de las sentencias .PRINT y .PLOT, hay que destacar que en la sentencia .PROBE no hay que especificar el tipo de análisis, ya que en este caso se utilizarán los tres análisis DC, AC y TRAN (si están incluidos en el circuito).

La opción /CSDF se utiliza para generar un fichero de salida de datos PROBE.TXT en formato de texto, en lugar del formato binario, que es el utilizado por defecto.

#### **EJEMPLOS:**

Definir la creación de un fichero de datos durante la simulación del circuito, el cual utilizará el analizador gráfico Probe para representar todas las formas de onda obtenidas en el circuito para todos los análisis incluidos en el mismo:

#### .PROBE

Definir la creación de un fichero de datos en formato ASCII durante la simulación del circuito, para que el analizador gráfico Probe pueda representar todas las formas de onda obtenidas en el circuito para todos los análisis incluidos en el mismo:

#### .PROBE/CSDF

Definir la creación de un fichero de datos para Probe en el que se almacenen las gráficas correspondientes a las formas de onda de la tensión del nudo 3, tensión entre los nudos 2 y 3, caída de tensión en extremos de la resistencia R1 y magnitud de la tensión del nudo 2, así como su fase, intensidad que circula por la fuente de tensión VIN, intensidad que circula por la resistencia R2, intensidad de base del transistor Q3, tensión base-emisor del transistor Q5, tensión en decibelios del nudo 5 y tensión del nudo llamado CONTROL:

.PROBE V(3) V(2,3) V(R1) VP(2) I(VIN) I(R2) IB(Q3) VBE(Q5) VDB(5) V([CONTROL])

## Presentación de distintos parámetros de la simulación

Además de los resultados anteriores, podemos pedir a PSPICE que nos presente en el fichero de salida algunos parámetros informativos de interés sobre la simulación efectuada, como el tiempo empleado y la memoria usada. Esto aparecerá con la etiqueta JOB STATISTICS SUMMARY (Listado de estadísticas del trabajo).

Para que todos estos datos adicionales aparezcan a la salida, hemos de usar la opción ACCT en la sentencia .OPTIONS. A continuación podemos ver una lista de los parámetros que aparecen y su significado.

Listado de parámetros:

- NUNODS: Número de los nudos del circuito (sin subcircuitos).
- NCNODS: Número de los nudos del circuito (con subcircuitos).
- NUMNOD: Número total de nudos del circuito, donde se incluyen los nudos internos generados por resistencias parásitas.
- NUMEL: Número total de elementos del circuito (incluido subcircuitos).
- BJTS: Número de transistores bipolares (incluido subcircuitos).
- JFETS: Número de transistores de unión FET (incluido subcircuitos).
- MFETS: Número de transistores MOSFET (incluido subcircuitos).
- GASFETS: Número de transistores GaAsFET (incluido subcircuitos).
- NUMNIT: Número total de iteraciones para el análisis transitorio.
- MEMUSE: Memoria usada por el circuito en bytes.
- READIN: Tiempo usado en cargar y chequear el circuito.
- DC SWEEP: Tiempo usado y número de iteraciones para el análisis de barrido en continua.
- BIAS POINT: Tiempo usado y número de iteraciones para calcular el punto de trabajo y el punto de trabajo para el análisis transitorio.
- AC and NOISE: Tiempo usado y número de iteraciones para el análisis de respuesta en frecuencia y de ruido.
- TRANSIENT ANALYSIS: Tiempo usado y número de iteraciones para el análisis transitorio.
- OUTPUT: Tiempo usado en preparar las salidas .PRINT y .PLOT.
- MONTE CARLO: Tiempo usado en los análisis de Monte Carlo y de las peores condiciones.
- OVERHEAD: Otros tiempos usados durante la simulación.
- TOTAL JOB TIME: Total de tiempo utilizado en la simulación del circuito.

# FABRICACIÓN DE MODELOS: SUBPROGRAMA PARTS

# **INTRODUCCIÓN**

Dentro del conjunto PSPICE encontramos un programa llamado Parts, con el que podemos transformar los valores conocidos de los componentes en modelos precisos con los que trabajará PSPICE.

Parts nos permitirá, a partir de gráficas o datos del fabricante de los elementos, como pueden ser diodos, transistores, etc., crear unos modelos con los que PSPICE pueda trabajar, creando así nuestra propia librería.

Parts puede modelar los siguientes elementos:

- 1. Diodos.
- 2. Transistores bipolares.
- 3. Transistores JFET.
- 4. Transistores MOSFET de potencia.
- 5. Amplificadores operacionales.
- 6. Comparadores de tensión.

# EJECUCIÓN DE PARTS

Parts es independiente de PSPICE, y no podemos trabajar con él desde el Control Shell. Por tanto, para ejecutar Parts desde el DOS, simplemente hay que teclear PARTS, aunque permite las siguientes opciones:

/C(nombre del archivo): Se usa para especificar un fichero de comandos.

/D(nombre del archivo): Para especificar un archivo de configuración del sistema. En caso de no utilizarlo, se cargará por defecto el archivo PSPICE.DEV.

/L(nombre del archivo): Esta opción genera un archivo Log de bitácora.

Las opciones se pueden escribir con una barra "/" o con un guión "-".

Una vez que se ejecuta Parts, la pantalla que aparece es similar a la siguiente:

| Parts<br>Parameter estimator for PSpice models<br>Version 5.0 - July 1991<br>(C) Copyright 1991 by MicroSim Corporation                                         |
|----------------------------------------------------------------------------------------------------|
| EVALUATION VERSION: Copying of this program is welcomed and encouraged.                                                                                         |
| 0) Exit Program<br>1) Diode (signal/rectifier/Zener) <- only model available in Evaluation<br>2) Bipolar Transistor (gen 1 purpose)                             |
| 3) JFET (small-signal, gen'l purpose)<br>4) Роцет MOSFET Transistor (all types)<br>5) Operational Amplifier (bipolar/FET)<br>6) Voltage Сомратаtor (bipolar OC) |
| Select: 1                                                                                                    |

Una vez terminada una sesión de trabajo con Parts, donde hemos creado el modelo de alguno de los elementos disponibles, justo al terminar se creará un archivo con el nombre del elemento modelado y la extensión .MOD. Por

ejemplo, si definimos los parámetros para el diodo 1N4935, al finalizar la sesión se creará el archivo llamado D1N4935.MOD con el correspondiente modelo. Sólo nos quedaría grabar este archivo en la librería correspondiente.

Una vez que estamos fuera de Parts, lo que habrá que hacer será introducir el archivo creado en la librería correspondiente, para lo cual utilizamos un comando del DOS:

### COPY DIODO.LIB + D1N4935.MOD

lo que copiará en la librería DIODO.LIB el modelo D1N4935, y ya podemos borrar el fichero D1N4935.MOD.

# TRABAJANDO CON PARTS

Una vez ejecutado el programa Parts desde el DOS, aparecerá el menú de inicio, tal y como hemos visto anteriormente. En ella se muestra la presentación del programa; es decir, nombre, versión, fecha y Copyright.

En la parte inferior de la pantalla aparece el menú de selección del elemento cuyo modelo se pretende crear .Aquí podemos seleccionar el componente deseado pulsando el número correspondiente a la opción. A continuación el programa nos pedirá información referente al nombre y tipo del elemento que vamos a describir; por ejemplo, en el caso de que se trate de un transistor bipolar nos pedirá el nombre del mismo, y si se trata de un NPN o de un PNP.

Una vez realizado este paso, comenzará la sesión de trabajo con Parts. Así, aparecerá una pantalla similar a la siguiente:

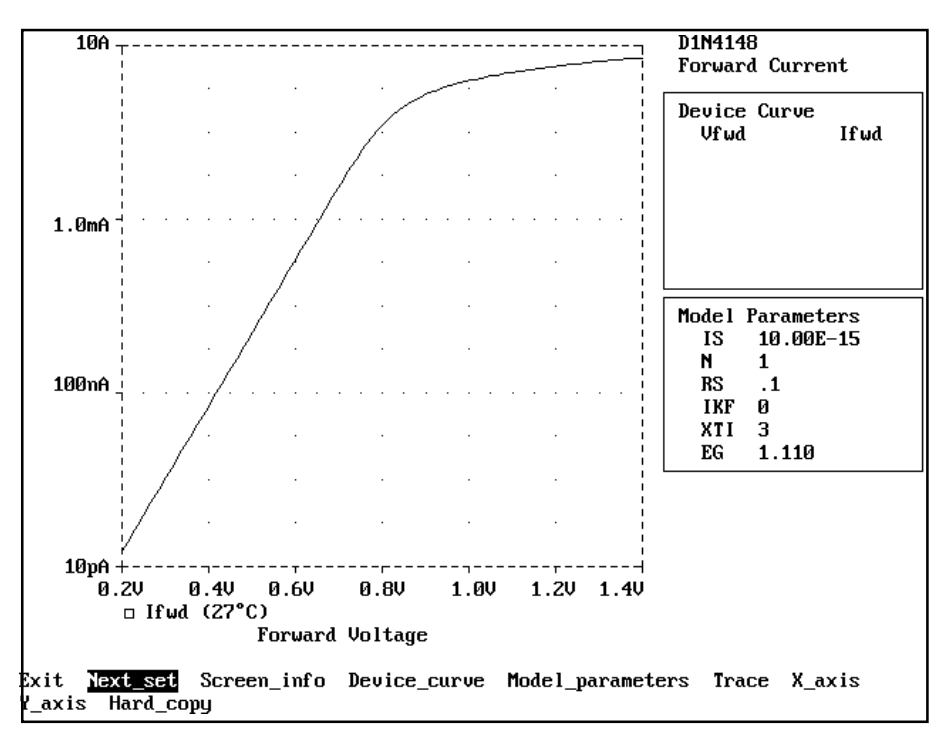

En la parte superior derecha de la pantalla aparece el nombre del elemento que estamos modelando, así como el nombre de la pantalla actual de trabajo, el cual vendrá dado por la curva o características que se piden en la pantalla.

Además podemos apreciar tres bloques fundamentales:

- 1. En la parte superior izquierda aparece una ventana gráfica en la que se representará la curva característica del elemento que se está describiendo en ese instante.
- 2. En la parte superior derecha aparecen dos recuadros; en el superior se muestran los datos que nos pide el programa para definir al elemento, los cuales corresponderán a datos técnicos o curvas que nos suministran los fabricantes de componentes, y en el recuadro inferior aparecen los parámetros del modelo del elemento que calculará automáticamente Parts partiendo de los datos del recuadro superior.
- 3. Y por último, en la parte inferior de la pantalla aparecen los comandos necesarios parea trabajar con el programa.

Los comandos que aparecen en la pantalla de trabajo son:

- Exit (Salir): Abandona el programa Parts.
- Next\_set (Próximo grupo): Nos permite pasar a la siguiente pantalla de definición del componente en cuestión una vez que hemos asignado los valores correspondientes a los parámetros de la pantalla actual (o bien se han dejado los valores por defecto).
- **Previous\_set (Grupo previo):** Nos permite volver a la pantalla anterior de definición para modificar algún valor de los parámetros.
- Screen\_info (Información de la pantalla): Nos muestra la ayuda disponible acerca de las características y parámetros de la pantalla actual de trabajo.
- Device\_curve (Curva del elemento): Con este comando podemos introducir las coordenadas de los puntos más significativos de la curva del elemento suministrada por el fabricante que aparece en la ventana gráfica de la pantalla actual de trabajo. Una vez introducido el primer punto, aparecen las opciones Add (Añadir), Change (Cambiar) y Delete (Borrar), que utilizaremos para añadir, modificar o borrar puntos respectivamente. Para especificar los valores de los datos que nos pide Parts, introduciremos únicamente la cantidad, y opcionalmente un sufijo multiplicador de escala, no siendo necesario especificar las unidades, pues serán las normales de PSPICE
- **Device\_data (Datos del elemento):** Nos permite asignar los valores correspondientes, según el fabricante, a las características del elemento que se nos piden en la pantalla actual de trabajo, los cuales aparecen en el recuadro superior. Los valores se introducirán como se ha mencionado en el apartado anterior.
- **Model\_parameters (Parámetros del modelo):** Con este comando podemos cambiar directamente los valores de los parámetros del modelo del elemento, que aparecen en el recuadro inferior.
- **Trace (Trazo):** Nos permite añadir formas de onda a la ventana gráfica con la opción Add (Añadir) o bien modificar la existente con Trace-variable (Variable del trazo). Por ejemplo, se puede representar la curva característica en función de una determinada intensidad o temperatura de funcionamiento.
- X\_axis (Eje X): Nos permite cambiar la escala del eje X, estableciéndola de forma lineal con la opción Linear (Lineal), o logarítmica, con la opción Log (Logarítmica). También se puede asignar manualmente el rango de valores del eje X mediante la opción Set\_range (Establecer rango) o bien asignarlo automáticamente mediante Auto\_range (Rango automático).
- Y\_axis (Eje Y): Realiza la misma función que el comando anterior, pero aplicando los cambios en el eje Y.
- Fit (Adaptación): Realiza los cálculos necesarios para encontrar el valor de los parámetros del modelo a partir de las características técnicas introducidas.
- **Conditions (Condiciones):** Nos permite acceder a un recuadro de condiciones que parece en ciertos casos, donde podemos establecer el valor de las condiciones que allí se representan para la curva o datos que se están introduciendo.
- Hard\_copy (Copia impresa): Nos permite realizar una copia impresa en papel de la pantalla actual de trabajo. Al seleccionar este comando aparecerán las opciones disponibles para establecer el tamaño de la copia, siendo éstas: 1\_page\_long (una página de longitud) establece el formato de la copia impresa que se va a generar a una página, 2\_pages\_long (dos paginas de longitud) establece el formato a dos páginas y Other\_length (otra longitud) nos permite seleccionar la longitud que ha de tener la copia impresa.

# EJEMPLO PRÁCTICO: MODELADO DE UN DIODO COMERCIAL

Vamos a ver un ejemplo de creación del modelo de un diodo real. Para este ejemplo hemos seleccionado el D1N4148. Las gráficas del fabricante se han tomado del libro The Transistor and Diode Data Book (I y II), de Texas Instruments.

Si ejecutamos Parts, la primera pantalla que nos aparece es la de inicio, vista anteriormente. Una vez ahí, debemos seleccionar la opción 1, que corresponde a diodos. Posteriormente introduciremos el nombre del diodo y comenzaremos con su descripción. Una vez dentro, nos encontramos con la primera de las cinco pantallas de edición de datos tal y

como muestra la siguiente pantalla, en la que ya existe una curva, y es ésa la que debemos modificar con los valores que le introduzcamos, obtenidos de las gráficas del fabricante:

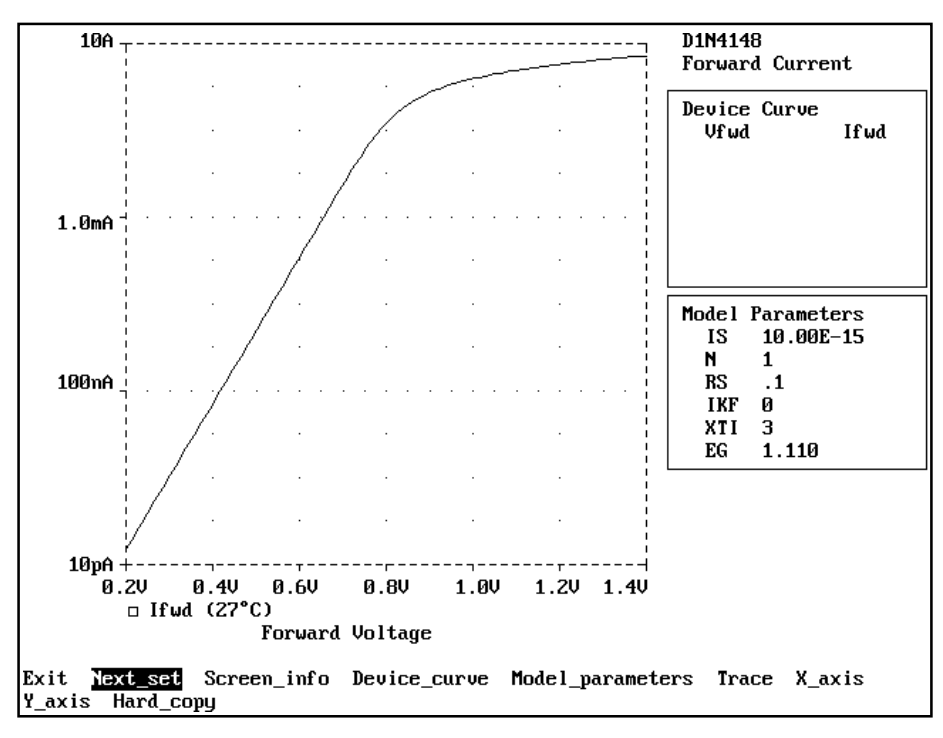

Esta primera pantalla de edición de datos nos pide la característica I-V del diodo, para ello nos fijamos en las curvas del fabricante y vemos que sí está, y le introducimos los siguientes puntos:

| Vfwd | Ifwd                             |
|------|----------------------------------|
| 0.4  | 10E-6                            |
| 0.7  | 3E-3                             |
| 1.2  | 0.2                              |
|      | <b>Vfwd</b><br>0.4<br>0.7<br>1.2 |

La manera de introducirle los valores es seleccionando el comando Device\_curve e introduciendo cada par de valores. Tras cada pareja de valores Vfwd, Ifwd, tendremos que seleccionar el comando Add para introducir el siguiente punto.

Al terminar esta pantalla, seleccionamos el comando Next\_set, con lo que pasaremos a la segunda pantalla de edición de datos. Los datos que nos pide se basan en la capacidad de la unión y la tensión inversa. Si observamos las gráficas del fabricante, podemos introducir los siguientes puntos:

|          | Vr  | Cj      |
|----------|-----|---------|
| Punto 1: | 0.1 | 900E-15 |
| Punto 2: | 2   | 800E-15 |
| Punto 3: | 40  | 500E-15 |

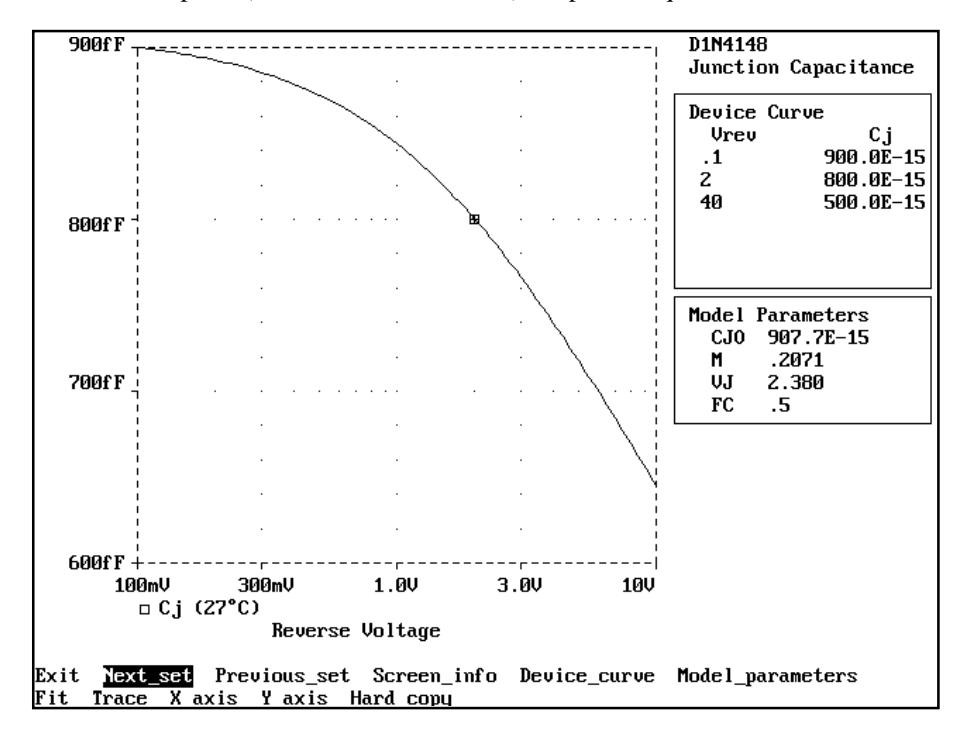

Los valores que tomamos son típicos (ni máximos, ni mínimos). La pantalla que nos resulta es similar a la siguiente:

La tercera y cuarta pantallas (fugas inversas y ruptura en inverso, respectivamente) de edición de datos las pasamos, ya que para este diodo no nos interesa modificar ningún parámetro de los que aparecen en dichas pantallas, de forma que les dejaremos el valor por defecto que tienen asignado.

La quinta pantalla de edición de datos sí nos interesa, ya que se basa en la recuperación inversa. Los datos que le introduciremos, obtenidos de las hojas de características del fabricante, son los siguientes:

Trr=4E-9 If=10E-3 Ir=10E-3

La pantalla resultante es similar a la siguiente:

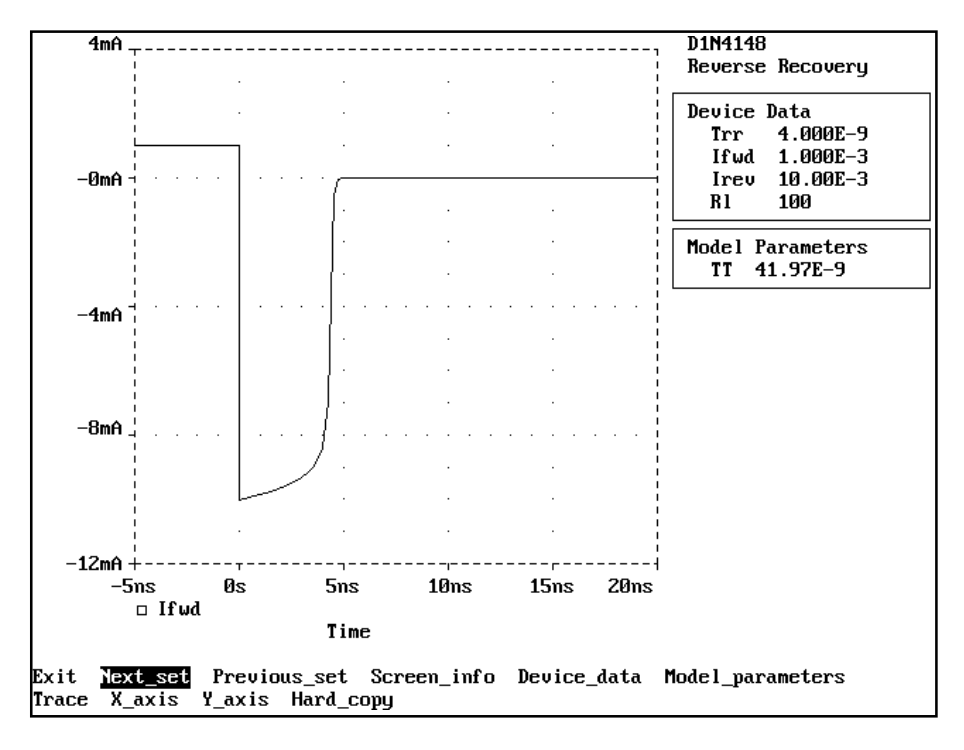

Una vez concluidas las cinco pantallas, seleccionamos el comando Exit, con lo que Parts creará un fichero llamado 1N4148.MOD, donde se encuentra definido el modelo del diodo con todos los parámetros que necesita PSPICE para trabajar.

# **CONTROL SHELL**

El Control Shell es una interfaz potente y sencilla para el manejo de PSPICE. Esta interfaz nos ayudará enormemente a describir los circuitos, seleccionar los análisis a realizar y consultar los resultados de los mismos, entre otras posibilidades. Éste será el programa principal de trabajo, pues desde él podemos realizar todas las restantes tareas.

# EJECUCIÓN DE CONTROL SHELL

Para ejecutar Control Shell teclearemos desde el DOS: PS (ENTER)

De esta forma aparecerá la pantalla principal del programa, mostrada a continuación:

|   |         |         | — PSpice   | Control Shell | - ver 5. | 0a ———    |            |
|---|---------|---------|------------|---------------|----------|-----------|------------|
| E | les C   | ircuit  | StmEd      | Analysis      | Display  | Probe     | Quit       |
| Ē |         |         |            |               |          |           |            |
|   |         |         |            |               |          |           |            |
|   |         |         |            |               |          |           |            |
|   |         |         |            |               |          |           |            |
|   |         |         |            |               |          |           |            |
|   |         |         |            |               |          |           |            |
|   |         |         |            |               |          |           |            |
|   |         |         |            |               |          |           |            |
|   |         |         |            |               |          |           |            |
|   |         |         |            |               |          |           |            |
|   |         |         |            |               |          |           |            |
|   |         |         |            |               |          |           |            |
|   |         | Cur     | rent File: |               |          | (New)     |            |
|   | F1=Help | F2=Move | F3=Manual  | F4=Choices    | F5=Calc  | F6=Errors | ESC=Cancel |

En la parte superior tenemos todos los menús disponibles. Uno de ellos aparecerá resaltado, que será el seleccionado en cada momento. Pulsando (ENTER) desplegaremos ese menú seleccionado. Puede ser que en un momento dado no todos los menús puedan ser seleccionados, dependiendo de la tarea que se esté realizando; los menús que no están activos aparecerán en pantalla con menos brillo que los demás.

Podemos desplazarnos por los distintos menús con el teclado, esto es pulsando la letra resaltada de un menú en concreto; con los cursores, realizando un movimiento horizontal entre los menús o un movimiento vertical entre las distintas opciones de un menú en concreto y pulsando (ENTER) para activar la opción elegida, o bien usando el ratón para movernos entre los menús y pulsando un botón (el izquierdo o el derecho) para activar el menú o la opción seleccionada.

Para cancelar la selección de un menú o una opción y volver al menú anterior, podemos pulsar (ESC) o bien, usando el ratón, presionar los dos botones simultáneamente (el izquierdo y el derecho).

# <u>LOS MENÚS</u>

En la pantalla principal de Control Shell podemos seleccionar los siguientes menús:

- Files (Ficheros): el cual nos permite realizar operaciones relacionadas con la selección, edición y almacenamiento del fichero de trabajo.
- **Circuit (Circuito):** nos permite cambiar interactivamente los componentes y los parámetros de los modelos, una vez definidos en el circuito de trabajo.
- StmEd (Editor de Estímulos): nos permite ejecutar el programa StmEd, editor de estímulos, que puede crear y modificar señales de entrada analógicas y digitales para el análisis transitorio.
- Analysis (Análisis): que nos permite activar los distintos análisis así como definir sus parámetros para la ejecución de los mismos. Una vez definidos los análisis, desde este menú podemos ejecutar PSPICE para simular el circuito.

- **Display (Pantalla):** se usa para especificar cuáles serán los nudos de salida, en los que nos interesa conocer los resultados de los distintos análisis a realizar.
- **Probe** (Analizador gráfico Probe): se usa para especificar las variables de salida que se guardarán para su posterior representación con Probe. Podremos ejecutar el analizador y especificar los ficheros de comandos y/o los ficheros Log o archivos de bitácora.
- Quit (Terminar): nos permite salir de Control Shell al sistema operativo o ejecutar un comando del mismo sin abandonar definitivamente la interfaz.

Pasaremos ahora a estudiar con detenimiento cada uno de estos menús, así como los diferentes comandos de que disponen.

## Menú Files (Ficheros)

En este menú será donde realicemos la gestión con los ficheros de circuitos; es decir, donde cargaremos los ficheros del disco, donde los editaremos para crearlos o modificarlos, donde los grabaremos en el disco y donde podremos consultar el fichero de salida de resultados una vez realizados los análisis del circuito.

También podemos configurar PSPICE conforme a las características de nuestro equipo (tarjeta gráfica e impresora).

**Current File... (Fichero Actual):** Con ella se especifica cuál será el nombre del fichero de trabajo. Si la seleccionamos aparecerá una ventana en la que se nos pide el nombre del fichero con el que vamos a trabajar. Si pulsamos (F4) aparecerá una nueva ventana con un listado de los ficheros de circuito disponibles en el disco. Con los cursores nos moveremos y seleccionaremos el fichero deseado.

En caso de intentar cargar un circuito de trabajo cuando ya tenemos uno cargado que hayamos modificado, aparecerá una pregunta acerca de si queremos grabarlo en disco o descartar los cambios antes de cargar el nuevo.

Una vez cargado el fichero de trabajo, podemos ver si es un fichero nuevo, lo cual indica Control Shell con el término New (Nuevo) en la parte inferior derecha de la pantalla; un fichero leído del disco y sin errores de sintaxis, indicado con el término Loaded (Leido), o bien un fichero que contiene errores de sintaxis en la descripción del circuito, indicado mediante Errors (Errores). En este último caso, presionando (F6) aparecerá una ventana que nos indica el número de línea donde está el error y un breve comentario sobre el mismo. Para salir de esta ventana volveremos a pulsar (F6).

**Edit (Editar):** Ejecuta un editor de textos propio del Control Shell y edita el circuito de trabajo. Aparecerán en la parte superior de la pantalla indicaciones de la posición del cursor (línea y columna), así como del modo de escritura (inserción o sobreescritura). Podemos escribir en cada línea hasta 132 caracteres. El tamaño máximo para los ficheros de trabajo es de 32Kb.

Una vez terminada la descripción del circuito, saldremos del editor pulsando (ESC). Aparecerá una ventana preguntándonos si queremos grabar los cambios realizados, Save, o bien descartarlos, Discard, actuaremos en consecuencia presionando la letra (S) o (D), respectivamente. Hemos de tener en cuenta que esto no afecta al fichero del circuito del disco, sino a un fichero temporal con el que trabaja Control Shell.

**Browse Output (Hojear Salida):** Ejecuta un editor que nos permite visualizar el fichero de salida de resultados de los análisis (fichero con extensión .OUT) una vez que éstos han sido realizados. Podemos visualizar ficheros de hasta 32700 líneas como máximo (equivalente a un fichero de 1.3 Mb). En caso de que el fichero tuviese más de 32700 líneas, sólo tendremos acceso a las 32700 primeras.

En este caso no podemos modificar nada del fichero, sólo visualizarlo.

**Save File (Grabar fichero):** Nos permite grabar en el disco el circuito que tenemos en el fichero temporal de trabajo. Si ya existe un fichero en el disco con el mismo nombre se nos preguntará si queremos grabar los cambios o descartarlos. En caso de grabar un fichero existente será renombrado con la extensión .CBK, y posteriormente se efectuará la grabación.

**X-External Editor (Editor externo):** Ejecuta un editor de textos externo a Control Shell y edita el circuito de trabajo. Con esta opción podemos ejecutar un capturador de esquemas o cualquier editor de textos (la manera de configurar esta opción se especifica con detalle en "Simulación electrónica con PSPICE").

**R-External Browser (Hojeador externo):** Ejecuta un editor externo al Control Shell que nos permite examinar los resultados de los análisis en el fichero de salida de datos, pero no debemos hacer modificaciones en este fichero.

**Display/Prn Setup...** (Configuración de tarjeta e impresora): mediante esta opción podemos configurar PSPICE de acuerdo con las características técnicas de nuestro ordenador. Aquí seleccionaremos la tarjeta gráfica, el puerto de conexión y el modelo de impresora.

Al seleccionar cada una de las opciones de esta pantalla, podemos pulsar la tecla de función (F4), con lo que aparecerá una lista de todas las tarjetas e impresoras disponibles, entre las que tendremos que seleccionar las que coincidan con las nuestras.

## Menú Circuit (Circuito)

En este menú será donde podremos modificar los valores de los diferentes componentes del circuito, así como los parámetros de los modelos de los mismos, ya definidos. También podremos modificar el valor de los parámetros globales, es decir las variables que hemos definido en el circuito, así como visualizar una ventana en la que se muestran unas indicaciones de los errores de sintaxis que tiene la descripción de nuestro circuito, en caso de que los tenga.

**Devices...** (Elementos): Nos permite visualizar y modificar los valores de los componentes del circuito, de forma que Control Shell hará los cambios directamente en la descripción del mismo. En las líneas que modifique, insertará al final la etiqueta \*ipsp\* para un rápido reconocimiento.

Podemos seleccionar un componente con los cursores y (ENTER). Aparecerá una ventana mostrando el componente seleccionado, su modelo (si lo tiene) y el valor de todos sus parámetros que podemos modificar. Seleccionando un parámetro con los cursores y pulsando (ENTER) aparecerá una pequeña ventana en la que podemos introducir el nuevo valor para ese parámetro y pulsar (ENTER) para aceptar el cambio. Una vez realizado los cambios, para volver al menú principal, iremos pulsando (ESC) sucesivas veces hasta regresar al lugar deseado.

**Models..** (**Modelos**): Esta opción es similar a la anterior pero aplicable a los valores de los parámetros de los modelos contenidos en el circuito.

Seleccionando ahora uno cualquiera de los modelos, aparecerá una lista de sus parámetros con sus valores respectivos. Podremos seleccionar uno de ellos y modificarlo como se comentó en el caso anterior.

**Parameters...** (**Parámetros**): Nos permite ver y modificar los valores de los parámetros globales definidos en el circuito (las variables), grabando los cambios en el circuito de trabajo. Se utiliza de forma similar a las dos opciones anteriores.

**Errors (Errores):** Nos presenta una ventana donde se muestran los errores de sintaxis contenidos en la descripción del circuito (aparecerá el número de línea donde está el error y una breve explicación). Hay que destacar que para el cálculo de los números de línea de esta ventana, Control Shell no tiene en cuenta la línea correspondiente al título del circuito.

## Menú StmEd (Editor de estímulos)

Este menú nos permite configurar las opciones del editor de estímulos y ejecutarlo.

**Edit (Editar):** Ejecuta el editor de estímulos para el circuito de trabajo. Si el circuito de trabajo ha sido modificado, Control Shell nos preguntará si queremos grabar los cambios antes de ejecutar el programa StmEd o bien descartarlos, tal y como vimos con la opción Save File del menú Files.

**Command File...** (Fichero de comandos): Especifica si StmEd usará un fichero de comandos o no, según activemos o no esta opción. El fichero de comandos por defecto tendrá el mismo nombre que el fichero de trabajo y la extensión .CMD, aunque lo podemos modificar.

**Log to File... (Fichero Log):** Especifica si StmEd ha de generar un fichero Log de bitácora o no, según esté activada esta opción o no. Una vez generado el fichero .Log, puede ser usado como fichero de comandos. El fichero Log generado tendrá por defecto el mismo nombre que el fichero de trabajo y la extensión .CMD, aunque lo podemos cambiar.

## Menú Analysis (Análisis)

Desde este menú podemos definir cuáles serán los análisis que deseamos realizar al circuito, así como los parámetros de los mismos. Es decir, en vez de introducir las sentencias de descripción de los análisis, podemos seleccionarlos y definirlos con este menú.

**Run PSPICE (Ejecutar PSPICE):** Esta opción ejecuta el programa PSPICE que realiza los análisis seleccionados al circuito. Lógicamente deberemos seleccionarla una vez que se hayan introducido los análisis a realizar en el circuito.

AC & Noise... (Análisis AC y de ruido): Esta opción nos permite asignar al circuito un análisis .AC (de respuesta en frecuencia) y del cálculo del ruido generado, especificando los valores para los parámetros de estos análisis.

Se nos realizarán una serie de preguntas para definir los parámetros típicos del análisis (dichas preguntas aparecen con más detalle en "Simulación electrónica con PSPICE").

**DC Sweep... (Barrido DC):** Nos permite especificar un análisis de barrido en continua al circuito, asignando los valores correspondientes a los parámetros para dicho análisis, así como los valores de los barridos anidados, si los hay.

**Transient...** (**Transitorio**):Nos permite especificar un análisis transitorio y de Fourier del circuito, estableciendo el valor de los parámetros para los análisis.

**Parametric... (Paramétrico):** Esta opción permite especificar un análisis paramétrico del circuito dando los valores oportunos a los términos típicos de este análisis.

**Specify Temperature...** (Especificación de la temperatura): Nos permite especificar la/s temperatura/s de los análisis. Tras introducir los nuevos valores de temperatura, presionaremos (Ctrl)+(ENTER) para almacenar los datos y volver al menú Analysis.

En caso de introducir varios valores de temperaturas, se repetirán los demás análisis especificados para cada una de ellas.

Monte Carlo... (Análisis de Monte Carlo): Permite especificar un análisis de Monte Carlo del circuito estableciendo los parámetros necesarios para la realización del mismo.

Change Options... (Cambiar Opciones): Aquí podremos especificar el valor de las distintas opciones para la simulación.

## Menú Display (Pantalla)

En este menú podremos seleccionar cuáles serán los nudos de salida o interés, en los que nos interesa apreciar las formas de onda una vez que se han realizado los análisis. Con este menú podremos establecer en la descripción del circuito sentencias .PRINT.

**Print...** (Sentencia .PRINT): Nos permite especificar los análisis sobre los que actuará y las variables de salida de resultados para la sentencia .PRINT.

En la parte superior de la ventana de definición tendremos que seleccionar el tipo de análisis sobre el que actuará la sentencia .PRINT, estando disponibles los análisis .AC, .DC, .TRAN y .NOISE, que se eligen con las letras (A), (D), (T) y (N), respectivamente. En la parte inferior tendremos que definir las salidas para la sentencia .PRINT, y saldremos pulsando (Ctrl)+(ENTER).

## Menú Probe (Analizador gráfico Probe)

En este menú podremos configurar las opciones del analizador gráfico Probe, así como ejecutarlo, bien de forma automática nada más finalizar los análisis o manualmente. Con este programa podemos ver las diferentes formas de onda del circuito en el monitor del ordenador como si fuera un osciloscopio.

Run Probe (Ejecutar Probe): Esta opción ejecuta el programa Probe.

En caso de que no exista el fichero PSPICE.DEV de configuración, al ejecutar Probe aparecerá un error y volveremos al Control Shell. Para configurar la opción Display/Prn Setup... del menú Files, tal y como hemos visto.

En caso de ejecutar Probe sin tener un circuito de trabajo cargado o definido, aparecerá una pregunta para que definamos el fichero a utilizar. Pulsando (F4) aparecerá un alista de los ficheros .DAT usados por Probe disponibles en el disco; podremos seleccionar uno de ellos con los cursores y pulsando (ENTER), o bien volver a la ventana anterior pulsando (ESC).

Auto-run... (Ejecución automática): Esta opción, en caso de estar activada, permite la ejecución de Probe de forma automática tras simular el circuito y realizar todos los análisis.

En caso de seleccionarla, aparecerá una ventana preguntándonos si queremos activar esta opción.

**None/Some/All (Ninguna/Algunas/Todas):** Nos permite especificar qué datos queremos almacenar para ver posteriormente con Probe; es decir, ninguna forma de onda, sólo algunas o bien todas. Es similar a la sentencia .PROBE. Los datos se almacenarán en un fichero con igual nombre que el fichero de trabajo, y extensión .DAT o .TXT.

**Command File...** (Fichero de comandos): Con esta opción especificaremos si Probe ha de usar el fichero de comandos o no, según activemos o no esta opción. El fichero de comandos por defecto tendrá el mismo nombre que el fichero de trabajo con la extensión .CMD.

Log to File... (Fichero Log): Nos permite especificar si Probe ha de generar un fichero Log. El nombre por defecto del fichero Log será el del fichero de trabajo con la extensión .LOG.

**Format..** (Formato): Nos permite seleccionar el formato de fichero de datos a generar por PSPICE, para usar posteriormente con Probe. Podemos seleccionar el formato binario, que generará un fichero con extensión .DAT, o el formato ASCII, que generará un fichero con extensión .TXT. La diferencia entre estos dos formatos no se aprecia al trabajar con el analizador gráfico Probe; el hecho de crear un formato u otro sólo nos servirá si vamos a intercambiar ficheros entre diferentes ordenadores, ya que los ficheros con formato binario pueden producir errores y será conveniente usar el formato ASCII.

## Menú Quit (Terminar)

Este menú será el utilizado para salir del Control Shell, bien sea temporalmente para realizar alguna tarea en el sistema operativo y volver, o bien definitivamente.

**Exit to DOS (Salir al DOS):** Es la opción para salir del programa Control Shell. Si se ha modificado el fichero de trabajo, se nos preguntará si queremos grabar los cambios o descartarlos, tal y como vimos con la opción Save File del menú Files.

**DOS command (Comando del DOS):** Nos permite ejecutar un comando del DOS sin salir definitivamente del Control Shell. Si presionamos (ENTER) sin ningún comando, saldremos temporalmente al sistema operativo; para volver, hemos de teclear EXIT (ENTER) desde el DOS.

## TECLAS DE FUNCIÓN

Las teclas de función que podemos utilizar en Control Shell aparecen en la parte inferior de la pantalla principal, y son:

- (F1): Es la tecla de ayuda. Pulsándola, aparecerá una ventana con un texto de ayuda referente a la tarea que estemos realizando en el momento de pulsarla.
- (F2): Esta tecla nos permite mover la ventana activa a través de la pantalla.
- (F3): Con ella se activa el Manual On Line de PSPICE.
- (F4): Con esta tecla se activa una ventana de opciones que nos permite ver en pantalla las opciones disponibles que podemos elegir cuando Control Shell nos pide algún dato. Por ejemplo, al seleccionar Current File... del menú Files para cargar un fichero, si pulsamos (F4) aparecerá una lista de los ficheros .CIR..
- (F5): Con ella se activa la calculadora disponible en Control Shell en una ventana.
- (F6): Con ésta se activa una ventana donde aparece una lista de los errores de sintaxis que existan en la descripción del circuito.

## **CONSULTAS AL MANUAL on line**

En cualquier momento, si pulsamos (F3) activaremos el manual on line del Control Shell. Aparecerá una ventana con los temas contenidos en el manual. Podemos seleccionar cualquier tema con los cursores y (ENTER). Aparecerá una segunda ventana con las opciones del tema elegido. Para salir del manual hemos de pulsar la tecla (ESC).

Si utilizamos el manual mientras estamos editando el circuito de trabajo, éste intentará buscar de forma automática la sentencia (bien sea un elemento, análisis) de la línea en la que se encuentra el cursor.

# USO DE LA CALCULADORA

En el programa Control Shell disponemos también de una calculadora que podemos usar presionando la tecla de función (F5). Para visualizar una lista de las funciones matemáticas disponibles podemos usar la tecla de ayuda (F5) mientras usamos la calculadora.

La calculadora usa notación postfix, lo que significa que hemos de introducir los números antes que el operador o función matemática.

Así, por ejemplo, para realizar la operación 25+23 tendríamos que introducir primero la cantidad 25, después la cantidad 32 y luego pulsar la tecla del operador +.

# ANALIZADOR GRÁFICO DE ONDAS: PROBE

# INTRODUCCIÓN

Probe es un analizador de gráficos para PSPICE que nos permite ver los resultados de la simulación de los circuitos en el monitor del PC, como si de una pantalla de osciloscopio se tratara, con infinidad de posibilidades a la hora de tratar las formas de onda representadas, como puede ser la utilización de dos cursores para hacer cualquier tipo de medida sobre la forma de onda, el poder grabar la onda tal y como está representada o restaurar alguna forma de onda de una sesión anterior, ponerle etiquetas, ampliar una zona determinada (con el uso de zoom), calibrar cualquiera de los dos ejes para poder ver sólo una zona determinada, generar una copia impresa sobre papel y muchas más posibilidades.

# <u>LOS MENÚS</u>

## Comentarios generales sobre las entradas

En primer lugar, diremos que Probe no distingue entre letras mayúsculas y minúsculas, por lo que resulta igual poner V(5) que v(5), excepto para los sufijos 2m2, que en este caso significa multiplicar por 1E-3, y "M", que multiplica por 1E+6.

Las unidades que reconoce Probe para calibrar los ejes de las gráficas son las siguientes:

- V Voltios
- A Amperios
- W Watios
- D Grados (fase)
- S Segundos
- H Hertzios

Además también reconoce que Watio = Voltio x Amperio, con lo que si introducimos la forma de onda siguiente:

### V(5)\*ID(M13)

es decir, la tensión del nudo 5 multiplicada por la intensidad de drenador del MOSFET llamado M13, el valor del eje Y será etiquetado automáticamente con W (Watios).

## Menú de inicio

El menú de inicio nos aparecerá siempre al salir de Probe, y también al entrar, siempre y cuando en la descripción del circuito existan varios tipos de análisis (como pueden ser un análisis transitorio y un barrido en continua).

En este menú aparece información de la versión de Probe que estamos utilizando, así como el nombre del circuito de trabajo (con la etiqueta Circuit: -circuito-), la fecha y hora en la que fue analizado mediante PSPICE (con la etiqueta Date/Time run: -fecha/hora de la ejecución-) y la temperatura de realización de los análisis (con la etiqueta Temperature: -temperatura-).

El menú de inicio tendrá un posible aspecto como el siguiente:

| Pro<br>Waveform Analy<br>Version 5.0<br>(C) Copyright 1985 - 1991<br>Unauthorized copying of t | obe<br>jzer for PSpice<br>- July 1991<br>L by MicroSim Corporation<br>Chis program is prohibited |
|------------------------------------------------------------------------------------------------|--------------------------------------------------------------------------------------------------|
| Circuit: ESTUDIO DE UNA RED DE RESISTEM<br>Date/Time run: 10/23/96 21:15:50                    | ICIAS Temperature: 27.0                                                                          |
| Exit_program Dc_sweep                                                                          |                                                                                                  |

Las posibles opciones que se nos pueden presentar son:

- Exit\_program (Salir del programa): Sale del programa y retorna al DOS o al Control Shell, dependiendo desde donde se haya ejecutado el analizador gráfico.
- **DC\_sweep (Barrido en continua):** Nos permite seleccionar el análisis de barrido en continua (este comando aparecerá cuando este análisis exista en el circuito).
- AC\_sweep (Barrido en alterna): Nos permite seleccionar el análisis en alterna del cálculo de la respuesta en frecuencia (sólo aparecerá cuando exista en el circuito).
- **Transient\_analysis (Análisis transitorio):** Nos permite seleccionar el análisis transitorio (igualmente, sólo aparecerá cuando exista en el circuito).

### Menú de selección

Este menú aparece tras el menú de inicio, siempre y cuando en el análisis seleccionado existan múltiples secciones, como puede ser el caso de haber efectuado un análisis paramétrico, con una lista de valores para un mismo componente. Así, aparecerán listadas las diferentes secciones disponibles, para que el usuario seleccione las que le interese estudiar. En caso de seleccionar varias secciones a la vez, al representar posteriormente las formas de onda aparecerán familias de curvas que nos permiten estudiar la dispersión de la señal en función de algún parámetro o componente del circuito.

Los comandos que encontramos en este menú son los siguientes:

- Exit (Salir): retorna al menú de inicio.
- All\_(tipo de análisis) (Todos): Selecciona todas las secciones disponibles para el análisis en cuestión e inicia el trabajo con Probe. Este comando sólo aparece si el circuito seleccionado tiene más de una ejecución de cualquier tipo de análisis (por ejemplo, dos análisis transitorios).
- Select\_sections (Seleccionar secciones): Nos permite seleccionar una o más secciones individualmente, para lo cual se presenta una barra de selección en la parte superior de la pantalla. Con la ayuda de los cursores nos podremos mover verticalmente, y para seleccionar algún análisis lo haremos pulsando la barra espaciadora, y quedará señalado una marca similar a ">".

## Menú principal

Este menú aparece de la siguiente forma:

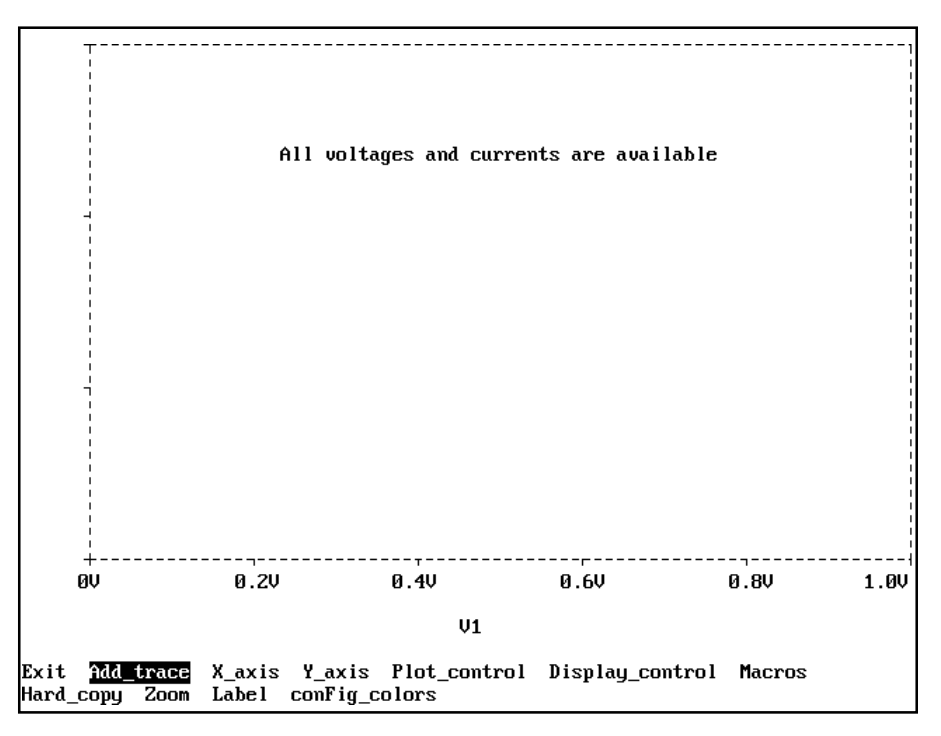

Este menú aparece después de haber sido seleccionado un análisis en el menú de inicio y es el menú principal de trabajo en Probe.

Si el fichero de descripción del circuito sólo contiene un análisis (.DC, .AC o .TRAN), entonces al ejecutar Probe aparecerá directamente el menú principal, pasando por alto del menú de inicio y el menú de selección.

Los comandos que aparecen son los siguientes:

- Exit (Salir): Sale del menú principal y retorna al menú de inicio.
- Add\_trace (Añadir trazo): Nos permite representar en la ventana gráfica cualquier forma de onda. La forma de introducir cualquier señal es mediante el uso de la tecla de función (F4) o tecleando el nombre directamente. El formato de las formas de onda es el mismo que el estudiado en la sentencia .PRINT, con las siguientes diferencias:
  - 1. Las formas V((nombre)) y Vxy ((nombre)) no son posibles. En su lugar usaremos el formato V((nudo +), (nudo -)), colocando el nombre/número correspondiente de los nudos, como V(13,2).
  - Para representar valores de ruido, se usa V(ONOISE) en lugar de ONOISE para el ruido de salida. También se usa V(INOISE) e I(INOISE) en lugar de INOISE para representar el ruido equivalente de entrada.

Las expresiones matemáticas que son permitidas en Probe para representar cualquier forma de onda admiten los operadores: "+" (Suma), "-" (Resta), "\*" (Multiplicación), "/" (División), paréntesis y además las siguientes funciones:

| ABS(x)        | Valor absoluto de X                             |
|---------------|-------------------------------------------------|
| SGN(x)        | +1 (si X>0), 0 (si X=0), -1 (si X<0)            |
| SQRT(x)       | $X^{1/2}$                                       |
| EXP(x)        | e <sup>x</sup>                                  |
| LOG(x)        | ln(x) (log en base e)                           |
| LOG10(x)      | log(x) (log en base 10)                         |
| <b>DB</b> (x) | $20 \times \log( \mathbf{x} )$ (log en base 10) |

| PWR(x,y)  | x y                                                         |
|-----------|-------------------------------------------------------------|
| SIN(x)    | sin(x) (x en radianes)                                      |
| COS(x)    | cos(x) (x en radianes)                                      |
| TAN(x)    | tan(x) (x en radianes)                                      |
| ATAN(x)   | $\tan^{-1}(x)$ (resultado en radianes)                      |
| ARCTAN(x) | $\tan^{-1}(x)$ (resultado en radianes)                      |
| d(x)      | Derivada de X con respecto de la variable del eje X         |
| s(x)      | Integral de X                                               |
| AVG(x)    | Valor promedio de X sobre el rango de la variable del eje X |
| RMS(x)    | Valor eficaz de X                                           |
| MIN(x)    | Valor mínimo de X                                           |
| MAX(x)    | Valor máximo de X                                           |

Imaginemos que queremos ver la corriente que circula por la resistencia RL de  $10K\Omega$ , colocada entre los nudos 3 y 4. Para ello, podemos utilizar uno cualquiera de los formatos:

V(3,4)/10K (V(3)-V(4))/10K I(RL)

Vamos a ver otro ejemplo. Para representar la potencia instantánea que disipa un transistor bipolar, al que hemos llamado Q13, colocado entre los nudos 25,3 y 2 (para el colector, base y emisor, respectivamente), podemos usar el formato:

#### V(25,2)\*IC(Q13)

Una vez que tengamos una forma de onda representada en la ventana gráfica de Probe, se podrá utilizar para representar otras formas de onda haciendo alusión a ellas mediante el término #(número de trazo). Por ejemplo, si tenemos una señal ya representada anteriormente, denominada V(5), y queremos representar otra señal cinco veces mayor, podemos utilizar cualquiera de los formatos:

#1\*5 V(5)\*5

Cuando queramos borrar un trazo (forma de onda), primero Probe hace un chequeo para conocer si dicho trazo es utilizado para representar a su vez otro trazo. Si esto es así, nos pedirá confirmación antes de proceder a borrar las señales; si respondemos afirmativamente, eliminará el trazo en cuestión y todas las formas de onda que dependan de él.

Si queremos introducir muchas señales a la vez, podemos escribirlas todas en una misma línea, pero separadas por espacios, lo cual equivaldrá a ir introduciéndolas una por una.

Si en un circuito indicamos a PSPICE que ejecute un análisis transitorio para tres temperaturas distintas y queremos visionar la tensión en el nudo 4 para los tres análisis simultáneamente, tendremos que elegir todas las secciones en el menú de selección y posteriormente introducir V(4), con lo que Probe dibujará tres curvas, una para cada temperatura. Pero si sólo queremos estudiar un determinado análisis (por ejemplo, la segunda sección correspondiente al valor intermedio de la temperatura) sin salirnos del menú principal, utilizaremos el término @(número de análisis), y quedará una expresión similar a:

#### V(4)@2

con lo que se representará la tensión del nudo 4 para el segundo análisis realizado. En general, las tensiones y corrientes deberán llevar la terminación @n, donde n es el número de designación del análisis que queremos seleccionar. Incluso se pueden hacer combinaciones más complejas con expresiones como la siguiente:

#### V(4)@2-V(4)@1

que nos mostrará la diferencia entre las dos formas de onda correspondientes a distintas temperaturas. Las restantes opciones del menú principal son:

- **Remove\_trace (Eliminar trazo):** Borra uno o todos los trazos (formas de onda) de la ventana gráfica que esté activa en ese momento. Si la pantalla no tiene representado ningún trazo, este comando no aparecerá en el menú principal.
- X\_axis (Eje X): Nos permite introducirnos en el menú X Axis, con lo que podremos aplicar los comandos correspondientes a este eje:

Exit (salir): Retorna al menú principal.

Log (Logarítmico): Asigna al eje X una escala logarítmica (en análisis .AC es por defecto).
Linear (Lineal): Asigna al eje X una escala lineal, en caso de que sea logarítmica.
Auto\_range (Rango automático): Ajusta el rango de valores para obtener la mejor presentación.
Set\_range (establecer rango): Permite ajustar el rango de valores del eje X manualmente.
Restrict\_data (Restringir datos): Ajusta el rango de valores (para funciones S, AVG, RMS...).
Unrestrict\_data (No restringir datos): Elimina el efecto del comando anterior.
X\_variable (Variable del eje X): Permite colocar otra variable distinta en el eje X (ej.modo xy).
Fourier (Fourier): Permite la transformación al modo Fourier (ej. tiempo a frecuencia).
Quit\_fourier (Abandonar Fourier): Elimina el efecto del comando anterior.
Perfomance\_analysis (Ejecución del análisis): Añade un trazo para comparar la variación de un valor durante múltiples análisis.

• Y\_axis (Eje Y): En este caso nos introduciremos en el menú Y Axis, y podremos usar los comandos disponibles para este eje:

Exit (salir): Retorna al menú principal.
Log (Logarítmico): Asigna al eje Y una escala logarítmica (en análisis .AC es por defecto).
Linear (Lineal): Asigna al eje Y una escala lineal, en caso de que sea logarítmica.
Auto\_range (Rango automático): Ajusta el rango de valores para obtener la mejor presentación.
Set\_range (establecer rango): Permite ajustar el rango de valores del eje Y manualmente.
Add\_axis (Añadir eje): Añade otro eje Y más, muy útil para representar dos señales dispares.
Remove\_axis (Eliminar eje): Elimina el eje Y seleccionado.
Select\_axis (Seleccionar eje): Permite seleccionar el eje Y con el que trabajaremos.
Change\_title (Cambiar título): Pone un título en el eje, escrito verticalmente.

• Plot\_control (Control de gráficas): Nos permite introducirnos en el menú Plot Control, en el que aparecen todos los comandos necesarios para el control de las ventanas gráficas mostradas en pantalla:

Exit (salir): Retorna al menú principal.

Add\_plt (añadir gráfica): Añade otra ventana gráfica (todas tienen el eje X común). Remove\_plot (Eliminar gráfica): Elimina la ventana gráfica seleccionada. Select\_plot (Seleccionar gráfica): Permite seleccionar la ventana gráfica con que trabajaremos. Always\_use\_symbols (Usar siempre símbolos): Establece un símbolo para cada forma de onda. Never\_use\_symbols (Nunca usar símbolos): Desactiva el comando anterior. Auto\_symbols (Símbolos automáticos): Probe establece si usar o no símbolos para las ondas. Mark\_data\_points (Marcar puntos de datos): Marca los puntos exactos calculados por PSPICE. Do\_not\_mark\_data\_points (No marcar los puntos de datos): Desactiva el comando anterior.

• **Display\_control (Control de pantallas):** Nos introduce en el menú Display Control, donde disponemos de los comandos necesarios para controlar las pantallas; es decir, almacenar/recuperar la pantalla de trabajo en el disco:

*Exit (Salir):* Retorna al menú principal. *Save (Guardar):* Guarda en disco la pantalla actual, para poder recuperarla en otra sesión. *Restore (Recuperar):* Recupera una pantalla grabada (o la de la última sesión: -last session-). *List\_displays (Lista de pantallas):* Presenta todas las pantallas disponibles en disco. *View\_displays\_detail (Ver detalles de las pantallas):* Da información de las pantallas en disco. *One\_delete (Borrar una):* Permite borrar una pantalla. *All\_delete (Borrar todas):* Borra todas las pantallas.

• Macros (Macros): Con este comando nos introduciremos en el menú Macros, desde el que podemos crear/editar macros.

- Select\_digital (Selección del menú digital): Este comando aparecerá sólo si hay componentes digitales en el circuito, por lo que no entraremos en su estudio, al tratar sólo con circuitos analógicos.
- Hard\_copy (Copia impresa): Genera una copia impresa. Previamente aparecerá el menú Hard Copy donde podemos configurar el tamaño de la misma:

Exit (Salir): Retorna al menú principal.
1\_page\_long (una página de longitud): La copia impresa se generará a una página.
2\_pages\_long (dos paginas de longitud): Establece el formato a dos páginas.
Other\_length (otra longitud): Permite seleccionar la longitud que ha de tener la copia impresa.

• **Cursor (cursor):** Activa dos cursores en forma de cruz en la ventana gráfica para realizar las mediciones que se estimen oportunas. Igualmente aparecerá el menú Cursor:

Exit (Salir): Retorna al menú principal.
Hard\_copy (Copia impresa): Permite imprimir la gráfica.
Peak (Pico): Hace que el cursor se sitúe en el pico de la señal.
Trough (A través): Hace que el cursor se desplace a través de la señal.
Slope (Inclinación): Hace que el cursor se desplace por todas las rampas de la señal.
Min (Mínimo): Hace que el cursor se desplace al punto mínimo de la señal.
Max (Máximo): Hace que el cursor se desplace al punto máximo de la señal.
Search\_commands (Buscar comandos): Permite buscar un comando.
Label\_pint (Etiqueta de punto): Coloca una etiqueta en la situación del cursor.

• Zoom (Zoom): Permite ampliar o reducir las formas de onda representadas en la ventana gráfica. AL seleccionarlo aparece el menú Zoom:

*Exit (Salir):* Retorna al menú principal. *Specify\_region (Especificar región):* Aumenta una región determinada. *X\_zoom\_in (Acercamiento en X):* Aumenta la escala en el eje X en un factor 2. *Y\_zoom\_in (Acercamiento en Y):* Aumenta la escala en el eje Y en un factor 2. *Zoom\_out (Alejamiento):* Este comando realiza un alejamiento con factor 2 en ambos ejes. *Pan (Desplazamiento):* Permite desplazar el eje X, tanto a derechas como a izquierdas. *Auto\_range (Rango automático):* Establece el rango para una presentación óptima.

• Label (Etiqueta): Este comando nos introduce en el menú Label, donde aparecen los comandos necesarios para colocar todo tipo de etiquetas a las formas de onda representadas:

Exit (salir): Retorna al menú principal.
Text (Texto): Nos permite colocar una etiqueta de texto en el lugar deseado.
Line (Línea): Permite trazar una línea entre dos puntos cualesquiera de la ventana gráfica.
Poly\_line (Línea múltiple): Permite trazar líneas encadenadas una detrás de otra.
Arrow (Flecha): Nos permite dibujar una flecha.
Box (Caja): Nos permite dibujar un recuadro.
Circle (Círculo): Nos permite dibujar un círculo.
Ellipse (Elipse): Nos permite dibujar una elipse.
Title (Título): Nos permite asignar un título a la copia impresa de la gráfica.
Refresh (refrescar): Redibuja la ventana gráfica con todo su contenido.

# UTILIZACIÓN DE LA TECLA DE FUNCIÓN F4

La tecla de función (F4) es muy útil en Probe a la hora de introducir cualquier tipo de forma de onda para representar en la gráfica. Una vez que estamos en el menú principal de trabajo de Probe, si seleccionamos el comando Add\_trace y pulsamos la tecla de función (F4), veremos que sale una ventana donde tenemos todas las señales disponibles en un circuito al azar.

En esta ventana, con las teclas del cursor podemos seleccionar una cualquiera de las formas de onda y pulsar (ENTER), con lo que dicha señal aparecerá escrita en la parte inferior de la pantalla. Si pulsamos de nuevo (ENTER), aparecerá representada la forma de onda.

Pero también tenemos la posibilidad de volver a pulsar (F4), y saldrá un menú en una ventana, compuesto por cuatro apartados:

• Shoe\_alias\_name (Mostrar los nombres alias): Este comando nos permite visualizar todas las tensiones (formas de onda) disponibles en el circuito, pero renombradas de una forma especial. De esta forma, aparecerán listadas las tensiones de todos los nudos, mediante el formato V((nudo)) y junto a cada tensión aparecerán listados todos los elementos que están conectados a ese nudo en concreto mediante el término V(nombre del terminal)((nombre del elemento)).

En caso de tener mostrados los alias, la opción que aparecerá en el menú es Remove\_alias\_name (Eliminar los alias), la cual elimina estos alias.

• Show\_internal\_subcircuit\_nodes (Mostrar los nudos internos de los subcircuitos): La seleccionaremos sólo en caso de que tengamos algún subcircuito en el circuito de trabajo, y siempre y cuando nos interese estudiar las formas de onda internas de dicho subcircuito. Aparecerá una lista con las formas de onda disponibles para los subcircuitos, haciendo referencia a los elementos de los mismos con sus nombres expandidos.

En caso de haber seleccionado esta opción, desaparecerá el menú y en su lugar tendremos Remove\_internal\_subcircuit\_nodes (Eliminar los nudos internos de los subcircuitos), que realiza el proceso inverso.

- **Remove\_voltages (Eliminar las tensiones):** Esta opción hará que no aparezcan en la ventana las formas de onda correspondientes a las tensiones del circuito. Si ha sido seleccionada, aparecerá en su lugar la opción Show\_voltages que nos mostrará estas señales.
- **Remove\_currents** (Eliminar las intensidades): Esta opción hará que no aparezcan en la ventana las formas de onda correspondientes a las intensidades del circuito. Si ha sido seleccionada, aparecerá en su lugar la opción Show\_currents, que nos mostrará estas señales.

# <u>Índice</u>

| DESCRIPCIÓN DE CIRCUITOS                            | 2  |
|-----------------------------------------------------|----|
| INTRODUCCIÓN                                        | 2  |
| NORMAS GENERALES                                    | 2  |
| NOMBRES DE LOS ELEMENTOS Y NUDOS DE CONEXIÓN        | 4  |
| VALORES DE LOS ELEMENTOS                            | 4  |
| PARÁMETROS                                          | 5  |
| EXPRESIONES                                         | 5  |
| MODELOS                                             |    |
| DEFINICIÓN DE SUBCIRCUITOS                          | 7  |
| NOMBRES ALFANUMÉRICOS DE NUDOS Y NOMBRES EXPANDIDOS | 8  |
| NUDOS GLOBALES                                      | 9  |
| ASIGNACIÓN DE CONDICIONES INICIALES                 | 9  |
| Sentencia .IC                                       | 9  |
| Sentencia .NODESET                                  | 10 |
| OPCIONES DISPONIBLES PARA LA SIMULACIÓN             | 10 |
| INCLUIR UN FICHERO EN EL CIRCUITO                   | 12 |
| UTILIZACIÓN DE LIBRERIAS                            | 12 |
| TIPOS DE FICHEROS                                   | 13 |
| SENTENCIAS DE DESCRIPCIÓN DE LOS ELEMENTOS          | 14 |
| ELEMENTOS PASIVOS                                   | 14 |
| Resistencias                                        |    |
| Condensadores                                       | 15 |
| Bobinas                                             | 16 |
| Acoplamientos magnéticos                            | 17 |
| ELEMENTOS ACTIVOS                                   | 19 |
| Diodos                                              | 19 |
| Transistores bipolares                              | 19 |
| Transistor de unión FET                             | 20 |
| Transistores MOSFET                                 | 21 |
| Transistores GaAsFET                                | 22 |
| INTERRUPTORES                                       | 22 |
| Interruptores controlados por tensión               | 22 |
| Interruptores controlados por intensidad            |    |
| FUENTES INDEPENDIENTES                              | 25 |
| Fuentes de tensión independientes                   | 25 |
| Fuentes de intensidad independientes                |    |
| FUENTES CONTROLADAS                                 | 33 |
| Fuentes de tensión controladas por tensión          |    |
| Fuentes de intensidad controladas por intensidad    |    |
| Fuentes de intensidad controladas por tensión       |    |
| Fuentes de tensión controladas por intensidad       |    |
| Fuentes controladas no lineales                     | 36 |

| COMPONENTES COMPLEJOS                        | 37 |
|----------------------------------------------|----|
| AMPLIFICADORES OPERACIONALES                 | 37 |
| TIRISTORES (SCR)                             | 38 |
| TRIACS                                       | 38 |
| TRANSISTORES UNIUNIÓN (UJT)                  | 39 |
| OTROS COMPONENTES COMPLEJOS                  | 39 |
| LIBRERÍA DE PSPICE 5.0                       | 40 |
| CONTENIDO DE LA LIBRERÍA DIODE.LIB           | 40 |
| Diodos rectificadores                        | 40 |
| Diodos reguladores de intensidad             |    |
| Diodos de capacidad variable                 |    |
| Diodos zener                                 |    |
| CONTENIDO DE LA LIBRERÍA BIPOLAR.LIB         | 42 |
| Transistores bipolares                       | 42 |
| CONTENIDO DE LA LIBRERÍA PWRBJT.LIB          | 44 |
| Transistores de potencia americanos          | 44 |
| Transistores de potencia europeos            |    |
| Transistores de potencia japoneses           |    |
| CONTENIDO DE LA LIBRERÍA JFET.LIB            | 46 |
| Transistores FET                             |    |
| CONTENIDO DE LA LIBRERÍA PWRMOS.LIB          | 47 |
| Transistores de potencia MOSFET              |    |
| CONTENIDO DE LA LIBRERÍA LINEAR.LIB          | 49 |
| Amplificadores operacionales                 |    |
| Comparadores de tensión                      |    |
| Reguladores de tensión positivos             | 50 |
| Reguladores de tensión negativos             | 50 |
| Reguladores de tensión de precisión          | 50 |
| CONTENIDO DE LA LIBRERÍA XTAL.LIB            | 50 |
| Cristales de cuarzo                          | 50 |
| CONTENIDO DE LA LIBRERÍA MISC.LIB            | 51 |
| Miscelánea                                   | 51 |
| CONTENIDO DE LA LIBRERÍA OPTO.LIB            | 51 |
| Optoacopladores                              |    |
| CONTENIDO DE LA LIBRERÍA MAGNETIC.LIB        | 51 |
| Núcleos magnéticos (3C8)                     |    |
| CONTENIDO DE LA LIBRERÍA TEX-INST.LIB        | 51 |
| Componentes de TEXAS INSTRUMENTS INC         | 51 |
| CONTENIDO DE LA LIBRERÍA LIN-TECH.LIB        | 52 |
| Componentes de LINEAR TECHNOLOGY CORPORATION |    |
| CONTENIDO DE LA LIBRERÍA BURR-BRN,LIB        | 52 |
| Componentes de BURR-BROWN CORPORATION        | 52 |
| CONTENIDO DE LA LIBRERÍA HARRIS.LIB          | 52 |
| Componentes de HARRIS SEMICONDUCTOR          | 52 |
| CONTENIDO DE LA LIBRERÍA THYRISTR.LIB        | 53 |

Página: 96

| Titiristores (SCR)                                              | 53 |
|-----------------------------------------------------------------|----|
| Triacs                                                          | 53 |
| Transistores uniunión (UJTs)                                    | 54 |
| CONTENIDO DE LA LIBRERÍA EVAL.LIB                               | 55 |
| Componentes de la librería de PSPICE 5.0, versión de evaluación | 55 |
| LOS ANÁLISIS                                                    | 56 |
| ESPECIFICACIÓN DE LOS DISTINTOS ANÁLISIS                        | 56 |
| SENTENCIAS DE LOS ANÁLISIS EN CONTINUA                          | 56 |
| Análisis en continua                                            | 56 |
| Punto de trabajo en continua                                    | 58 |
| Función de transferencia para pequeña señal                     | 58 |
| Análisis de sensibilidad en continua                            | 59 |
| SENTENCIAS DE LOS ANÁLISIS EN ALTERNA                           | 60 |
| Análisis AC (de respuesta en frecuencia)                        | 60 |
| Análisis de ruido                                               | 61 |
| SENTENCIAS DE LOS ANÁLISIS TRANSITORIOS                         | 62 |
| Análisis transitorio (respuesta en el tiempo)                   | 62 |
| Análisis de FOURIER                                             | 63 |
| SENTENCIAS DE LOS RESTANTES ANÁLISIS                            | 64 |
| Análisis de Monte Carlo                                         | 64 |
| Análisis de sensibilidad y peores condiciones                   | 66 |
| Análisis paramétrico                                            | 67 |
| Análisis a diferentes temperaturas                              | 69 |
| PRECISIÓN DE LOS ANÁLISIS                                       | 69 |
| FORMATOS DE LOS RESULTADOS DE LOS ANÁLISIS                      | 70 |
| Descripción del circuito                                        | 70 |
| Salidas directas                                                | 71 |
| SENTENCIAS DE PRESENTACIÓN DE RESULTADOS DE LOS ANÁLISIS        | 71 |
| Sentencia .PRINT                                                | 71 |
| Sentencia .PLOT                                                 | 73 |
| Sentencia .PROBE                                                |    |
| Presentación de distintos parámetros de la simulación           | 75 |
| FABRICACIÓN DE MODELOS: SUBPROGRAMA PARTS                       | 76 |
| INTRODUCCIÓN                                                    | 76 |
| EJECUCIÓN DE PARTS                                              | 76 |
| TRABAJANDO CON PARTS                                            | 77 |
| EJEMPLO PRÁCTICO: MODELADO DE UN DIODO COMERCIAL                | 78 |
| CONTROL SHELL                                                   | 82 |
| EJECUCIÓN DE CONTROL SHELL                                      | 82 |
| LOS MENÚS                                                       | 82 |
| Menú Files (Ficheros)                                           | 83 |
| Menú Circuit (Circuito)                                         |    |
| Menú StmEd (Editor de estímulos)                                |    |
| Menú Analysis (Análisis)                                        | 85 |

| Menú Display (Pantalla)                  | 86 |
|------------------------------------------|----|
| Menú Probe (Analizador gráfico Probe)    | 86 |
| Menú Quit (Terminar)                     | 87 |
| TECLAS DE FUNCIÓN                        | 87 |
| CONSULTAS AL MANUAL on line              | 87 |
| USO DE LA CALCULADORA                    | 87 |
| ANALIZADOR GRÁFICO DE ONDAS: PROBE       | 88 |
| INTRODUCCIÓN                             | 88 |
| LOS MENÚS                                | 88 |
| Comentarios generales sobre las entradas | 88 |
| Menú de inicio                           | 88 |
| Menú de selección                        | 89 |
| Menú principal                           | 90 |
| ΙΤΗ ΙΖΑCΙÓΝ DE LA TECLA DE FUNCIÓN F4    |    |